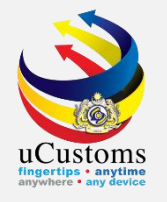

### **PERMIT APPLICATION** (By Trader)

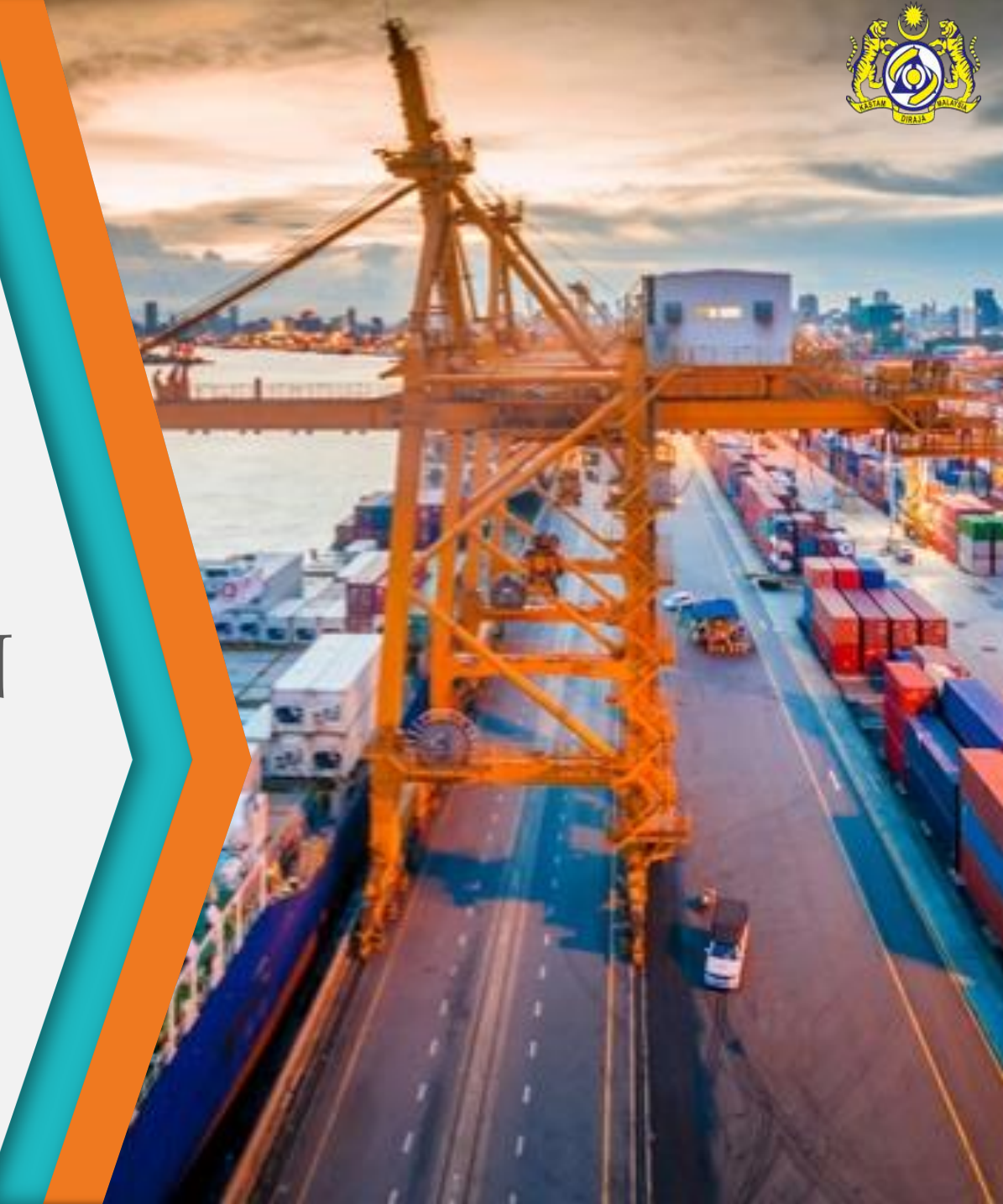

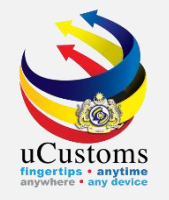

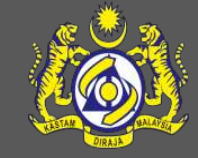

# CONSTRUCTION INDUSTRY DEVELOPMENT BOARD (CIDB)

Permit Name: CERTIFICATE OF APPROVAL Permit Code: CIDB (E)

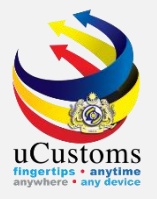

Login as **Trader**.

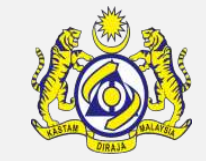

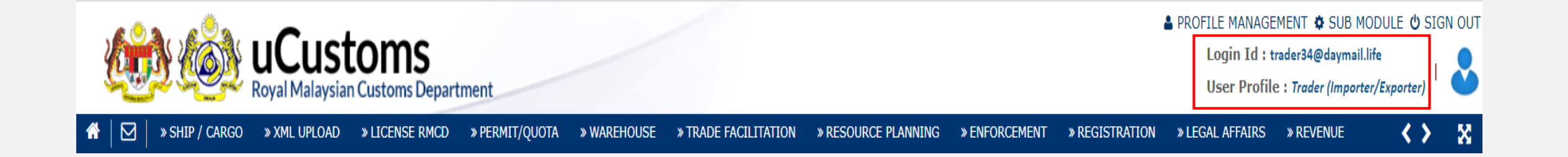

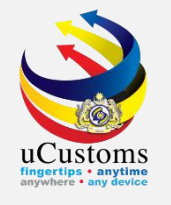

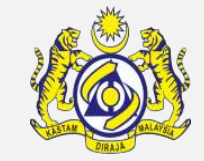

### Go to Menu > **PERMIT/QUOTA** > **Permit** > **Permit** Application.

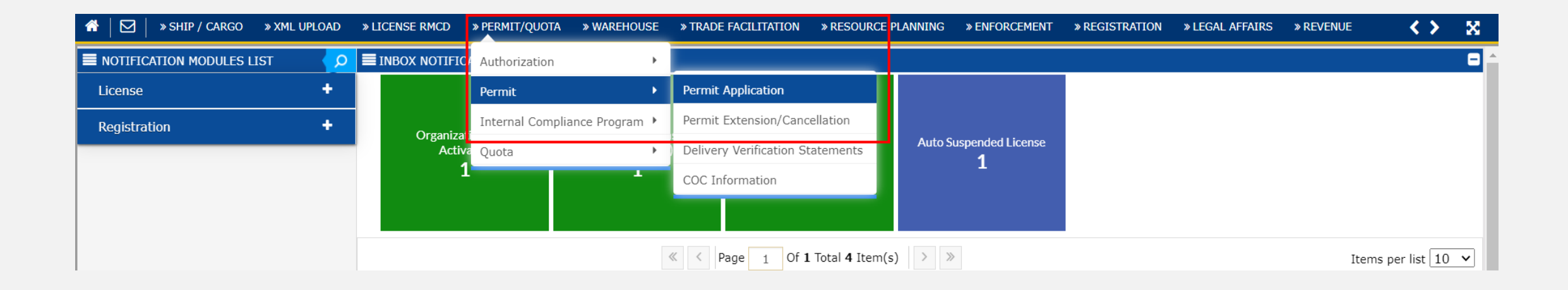

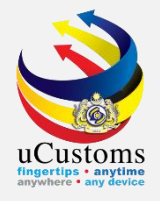

### Permit Application List appear.

Click at the browse button is to browse the permit available to apply.

| 1 | *   ⊠   | » SHIP / CARGO    | » XML UPLOAD | » LICENSE RMCD | » PERMIT/QUOTA | » WAREHOUSE | » TRADE FACILITATION | » RESOURCE PLANNING | » ENFORCEMENT | » REGISTRATION | » LEGAL AFFAIRS | » REVENUE |
|---|---------|-------------------|--------------|----------------|----------------|-------------|----------------------|---------------------|---------------|----------------|-----------------|-----------|
| 0 | 🕽 🔳 PER | MIT APPLICATION L | IST          |                |                |             |                      |                     |               |                |                 |           |
|   | Permi   | t Name            |              |                | *              |             |                      |                     | New           |                |                 |           |

**Note: For second application** of the same permit onwards, click button **"Copy and Edit"** and follow the same process as the first permit application

| * | ⊠      | » SHIP / CARGO          | » XML UPLOAD » LICE                           | ENSE RMCD » PERMIT/QI | JOTA » WAREHOUS  | * TRADE FACILITATI          | ON » RESOURCE | PLANNING » ENFOR                 | CEMENT » R  | EGISTRATION »              | LEGAL AFFAIRS *  | REVENUE  |              |                |           |                     |             | < >                            | × |
|---|--------|-------------------------|-----------------------------------------------|-----------------------|------------------|-----------------------------|---------------|----------------------------------|-------------|----------------------------|------------------|----------|--------------|----------------|-----------|---------------------|-------------|--------------------------------|---|
| 9 |        | PERMIT APPLICATION LIST |                                               |                       |                  |                             |               |                                  |             |                            |                  |          |              |                |           |                     |             |                                |   |
|   | Permit | Name                    |                                               | *                     |                  |                             |               | New                              |             |                            |                  |          |              |                |           |                     |             |                                |   |
|   | PERMIT | APPLICATION             |                                               |                       |                  |                             |               |                                  |             |                            |                  |          |              |                |           |                     |             |                                |   |
|   |        | No.                     | CBRA Name                                     | BRN/NRIC/Passport No. | CBRA Ref. No. Ap | oplicant Name Permit N      | o             | Temporary Permit No.             | Permit Code | Permit Name                | Transaction Type | Category | Tracking No. | Submitted Date | Status    | ١                   | /iew / Edit |                                | Ē |
|   |        | 1                       | CONSTRUCTION<br>INDUSTRY<br>DEVELOPMENT BOARD | 25561P                | CIDB (E) HA      | AMID BIN CIDBM/(<br>BDULLAH | 072020/000007 | PAP-TMP-CIDBM-07-<br>2020-000016 | CIDB (E)    | CERTIFICATE<br>OF APPROVAL | IMPORT           | SINGLE   | 200700000089 | 09-07-2020     | Activated | Copy<br>and<br>Edit | Ľ           | View<br>Transaction<br>History |   |

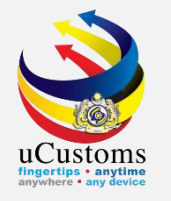

### **Permit List** appear as shown.

### Key in the desired **Permit Name** and click "**Search**" button.

| * | $  \square  $ | » SHIP / CARGO     | » XML UPLOAD »   | » LICENSE RMCD  | » PERMIT | r/quota   | » WAREHOUSE     | » TRAI | DE FACILITATION | » RESOURCE PLANNING           | » ENFORCEMENT    | » REGISTRATION | » LEGAL AFFAIRS | » REVENUE | < > | X |
|---|---------------|--------------------|------------------|-----------------|----------|-----------|-----------------|--------|-----------------|-------------------------------|------------------|----------------|-----------------|-----------|-----|---|
| 0 | PERM          | IIT APPLICATION LI | 5                |                 |          |           |                 |        |                 |                               |                  |                | <br>X           |           |     | 8 |
|   | Permit        | Name               | Q Search         |                 | E PER    | MITS LIST | Г               |        |                 |                               |                  |                |                 |           |     |   |
|   |               | ſ                  | Permit Name      |                 | No.      | Permit I  |                 |        | Permit Code     | CBRA Name                     | Transaction Type | Category       |                 |           |     |   |
|   | PERMIT        | APPLICATION        | CERTIFICATE O    | DF APPROVAL %   | 1        | CERTIFI   | ICATE OF APPROV | AL     | CIDB (E)        | CONSTRUCTION                  | IMPORT           | SINGLE         |                 |           |     |   |
|   | NO R          | RECORDS AVAILABL   | Permit Code      |                 |          |           |                 |        |                 | INDUSTRY DEVELOPMENT<br>BOARD |                  |                |                 |           |     |   |
|   |               |                    |                  | %               | 2        | CERTIFI   | ICATE OF APPROV | AL     | CIDB (C)        | CONSTRUCTION                  | IMPORT           | SINGLE         |                 |           |     |   |
|   |               |                    | CBRA Name        |                 |          |           |                 |        |                 | INDUSTRY DEVELOPMENT<br>BOARD |                  |                |                 |           |     |   |
|   |               |                    |                  | %               | •        |           | *               | < Pa   | age 1 Of 1      | Total 2 Item(s) > >           |                  | Item           | per list 10 🗸   |           |     |   |
|   |               |                    | Transaction Type | e               |          |           |                 |        |                 |                               |                  | 100110         |                 |           |     |   |
|   |               |                    | SELECT THE V     | ALUE 💙 =        |          |           |                 |        |                 |                               |                  |                |                 |           |     |   |
|   |               |                    | Category         |                 |          |           |                 |        |                 |                               |                  |                |                 |           |     |   |
|   |               |                    | SELECT THE V     | ALUE 💙 =        |          |           |                 |        |                 |                               |                  |                |                 |           |     |   |
|   |               |                    | Searc            | th Reset Search |          |           |                 |        |                 |                               |                  |                |                 |           |     |   |

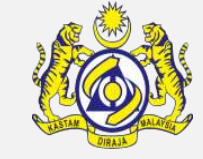

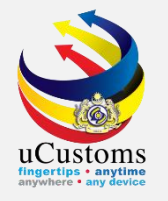

### Click at the desired **Permit Name**.

| ñ | ⊠  »s      | Ship / Cargo    | » XML UPLOAD   | » LICENSE RMCD             | » PERMI | t/quota        | » WAREHOUSE     | » TRA | ADE FACILITATION | » RESOURCE PLANNING           | » ENFORCEMENT    | » REGISTRATION | » LEGAL AFFAIRS | » REVENUE | < > | × |   |
|---|------------|-----------------|----------------|----------------------------|---------|----------------|-----------------|-------|------------------|-------------------------------|------------------|----------------|-----------------|-----------|-----|---|---|
| 9 | E PERMIT A | APPLICATION LIS | 5              |                            |         |                |                 | _     |                  |                               |                  |                | ×               |           |     | 6 | 9 |
|   | Permit Nam | ne              | Q Search       |                            |         | RMITS LIST     | г               |       |                  |                               |                  |                |                 |           |     |   |   |
|   |            |                 | Permit Name    |                            | No.     | Permit I       | Name            |       | Permit Code      | CBRA Name                     | Transaction Type | Category       |                 |           |     |   |   |
|   | PERMIT APP | PLICATION       | CERTIFICATE    | OF APPROVAL <mark>%</mark> | 1       | <u>CERTIFI</u> | ICATE OF APPROV | /AL   | CIDB (E)         |                               | IMPORT           | SINGLE         |                 |           |     |   | ٦ |
|   | NO RECO    | ORDS AVAILABL   | Permit Code    |                            |         |                |                 | _     |                  | BOARD                         |                  |                |                 |           |     |   |   |
|   |            |                 |                | %                          | 2       | CERTIFI        | ICATE OF APPROV | /AL   | CIDB (C)         | CONSTRUCTION                  | IMPORT           | SINGLE         |                 |           |     |   |   |
|   |            |                 | CBRA Name      |                            |         |                |                 |       |                  | INDUSTRY DEVELOPMENT<br>BOARD |                  |                |                 |           |     |   |   |
|   |            |                 |                | %                          | 6       |                | 11              | < [   |                  | Total 2 Item(s)               |                  | Itoma          | nor list 10 M   |           |     |   |   |
|   |            |                 | Transaction Ty | pe                         |         |                | ~               |       |                  |                               |                  | Items          | per list 10 V   |           |     |   |   |
|   |            |                 | SELECT THE     | VALUE 🗸 =                  |         |                |                 |       |                  |                               |                  |                |                 |           |     |   |   |
|   |            |                 | Category       |                            |         |                |                 |       |                  |                               |                  |                |                 |           |     |   |   |
|   |            |                 | SELECT THE     | VALUE 🗸 =                  |         |                |                 |       |                  |                               |                  |                |                 |           |     |   |   |
|   |            |                 | Sea            | rch Reset Search           |         |                |                 |       |                  |                               |                  |                |                 |           |     |   |   |

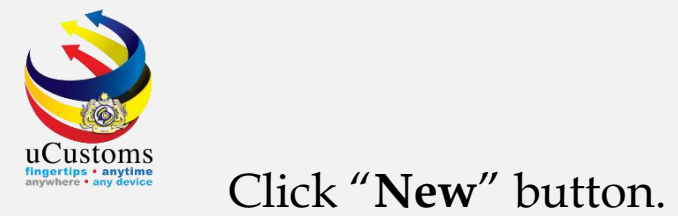

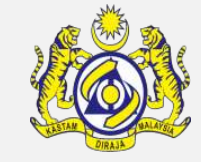

| Â |        | » SHIP / CARGO    | » XML UPLOAD | » LICENSE RMCD | » PERMIT/QUOTA | » WAREHOUSE | » TRADE FACILITATION | » RESOURCE PLANNING | » ENFORCEMENT | » REGISTRATION | » LEGAL AFFAIRS | » REVENUE | < > | X |
|---|--------|-------------------|--------------|----------------|----------------|-------------|----------------------|---------------------|---------------|----------------|-----------------|-----------|-----|---|
| 0 | PERN   | MIT APPLICATION L | IST          |                |                |             |                      |                     |               |                |                 |           |     | ٦ |
|   | Permit | Name              |              | * CERTIFICATE  | OF APPROVAL    |             | Ne                   | W                   |               |                |                 |           |     |   |
|   | PERMIT | T APPLICATION     |              |                |                |             |                      | 1100                |               |                |                 |           |     | • |
|   | NO F   | RECORDS AVAILAB   | LE           |                |                |             |                      |                     |               |                |                 |           |     |   |
|   | ۵      |                   |              |                |                |             |                      |                     |               |                |                 |           |     |   |

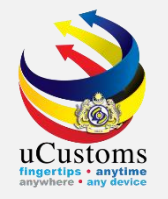

2 |

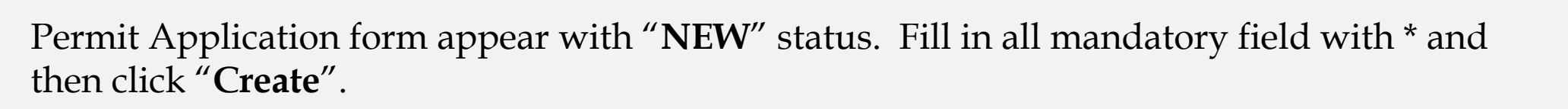

| » SHIP / CARGO            | » XML UPLOAD     | » LICENS | e RMCD   | » PERMIT/QUOTA      | » WAREHOUSE | » TRAI | DE FACILITATIO | ON » RESOURCE PI                           | LANNING           | » ENFORCEME | NT » REGISTRATION   | » LEGAL AFFAIRS | » REVENUE    | = <b>&lt; &gt;</b> |
|---------------------------|------------------|----------|----------|---------------------|-------------|--------|----------------|--------------------------------------------|-------------------|-------------|---------------------|-----------------|--------------|--------------------|
| Temporary Permit          | t No.            |          |          |                     |             |        |                | Tracking No.                               |                   |             |                     |                 |              |                    |
| Permit No.                |                  |          |          |                     |             |        |                | Permit Name                                |                   |             | CERTIFICATE OF APPR | OVAL            |              |                    |
| CBRA Name                 |                  |          |          |                     |             |        |                | Administrative Cust                        | toms Static       | * ne        | B18 - PELABUHAN BAI | RAT, SELANGOR   |              |                    |
| Permit Code               |                  |          | CIDB (E) | )                   |             |        |                | CBRA Ref. No.                              |                   |             | CIDB (E)            |                 |              |                    |
| Transaction Type          |                  |          | IMPORT   |                     |             | ~      |                | Category                                   |                   |             | SINGLE              |                 | $\checkmark$ |                    |
| Purpose of Impor          | t / Export       |          | SELECT   | THE VALUE           |             | ~      |                | Other Purpose of Ir                        | mport / Exp       | port        |                     |                 |              |                    |
| Permit Description        | n                |          | Customs  | prohibition under S | Schedule 4  | h      |                | BRN                                        |                   |             | 25561P              |                 |              |                    |
| Branch                    |                  | *        | CIDB H   | EADQUARTERS         |             | ~      |                | Company Name                               |                   |             | KENG IMPORTS & EXP  | ORTS SDN.BHD.   |              |                    |
| Common Name               |                  |          | Search   |                     |             |        |                | Scientific Name                            |                   |             | Search              |                 |              |                    |
| Main Business             |                  |          |          |                     |             | 11     |                | Other Business                             |                   |             |                     |                 | li           |                    |
| Bumiputera equit          | у                |          |          |                     |             |        | %              | Industry Sector                            |                   |             |                     |                 |              |                    |
| Certificate of Con<br>No. | formity/Conforma | nce      | Search   |                     |             |        |                | Non Bumiputera eq                          | uity              |             |                     |                 |              | %                  |
| Internal Compliar         | nce Program No.  |          | Search   |                     |             |        |                | Certificate of Confo<br>Exemption Letter N | rmity/Conf<br>Io. | ormance     |                     |                 |              |                    |
|                           |                  |          |          |                     |             |        |                | Internal Compliance                        | e Program         | Exemption   |                     |                 |              |                    |
|                           |                  |          |          |                     |             |        | Create         | Back                                       |                   |             |                     |                 |              |                    |
|                           |                  |          |          |                     |             |        | Cr             | eate                                       |                   |             |                     |                 |              |                    |

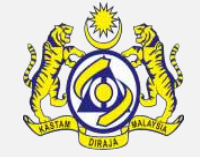

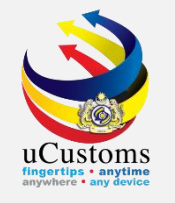

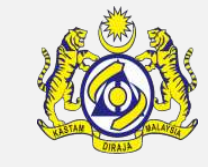

# Status changed to "**CREATED**". Click at repository link and choose "**Permit Application Supporting Documents**".

| EPERMIT APPLICATION                   |                                         |          |                                       |           | STATUS : CREATED 🗮 🗖                        |
|---------------------------------------|-----------------------------------------|----------|---------------------------------------|-----------|---------------------------------------------|
| Temporary Permit No.                  | PAP-TMP-CIDBM-06-2020-000007            |          | Tracking No.                          | 20060     | View/Upload Certificates                    |
| Permit No.                            |                                         |          | Permit Name                           | CERTIF    | Permit Application Supporting Documents     |
| CBRA Name                             | CONSTRUCTION INDUSTRY DEVELOPMENT BOARD |          | Administrative Customs Station        | * B18 - I | Associate Licenses                          |
| Permit Code                           | CIDB (E)                                |          | CBRA Ref. No.                         | CIDB (    | View Remarks                                |
| Transaction Type                      | IMPORT V                                |          | Category                              | SINGL     |                                             |
| Purpose of Import / Export            | SELECT THE VALUE                        |          | Other Purpose of Import / Export      | _         | Permit Applicable Fee Details               |
| Permit Description                    | Customs prohibition under Schedule 4    |          | BRN                                   | 25561     | View Checklist                              |
|                                       | /                                       | 2        |                                       |           | View Allowed Items List                     |
| Branch                                | ▲ CIDB HEADQUARTERS                     |          | Company Name                          | KENG      | View Organization Details                   |
| Common Name                           | Search                                  |          | Scientific Name                       | Search    |                                             |
| Main Business                         | ,                                       |          | Other Business                        | -         | View Other Agencies for Recommendation List |
| Bumiputera equity                     |                                         | %        | Industry Sector                       |           | View Payment Details                        |
| Certificate of Conformity/Conformance | Search                                  |          | Non Bumiputera equity                 |           | %                                           |
| Internal Compliance Program No.       | Search                                  |          | Certificate of Conformity/Conformance |           |                                             |
|                                       |                                         | C        | Exemption Letter No.                  |           |                                             |
| Exemption Calegory                    |                                         | Save Sut | mit Back                              |           |                                             |
|                                       |                                         |          |                                       |           |                                             |

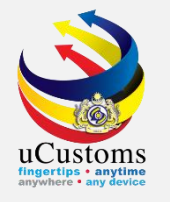

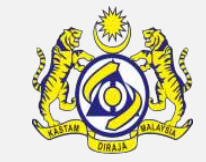

Upload Documents pop-up page appear as shown. Kindly upload all mandatory documents as required, and then click "**Close**" button.

| UPLOAD DOCUMENTS       |   |                                                                                     |
|------------------------|---|-------------------------------------------------------------------------------------|
| Document Type          | * | Please Select Document Type 🔹                                                       |
| Document Name          | * | Choose Files No file chosen                                                         |
|                        |   | Maximum size allowed for each file is 3 MB and can attach upto 10 MB/25 files $m 0$ |
| Document Reference No. |   |                                                                                     |
| Expiry Date            |   |                                                                                     |
| Remarks                |   |                                                                                     |
|                        |   |                                                                                     |
|                        |   | Upload                                                                              |
|                        |   |                                                                                     |
| Close                  |   |                                                                                     |

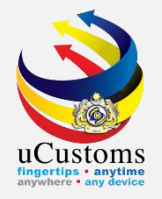

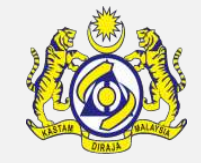

### Then, scroll down at the bottom page till **Permit Item Details**, click "+" to add new item.

| PERMIT ITEM DETAILS                                                                                                    | E |
|----------------------------------------------------------------------------------------------------|---|
| NO RECORDS AVAILABLE                                                                                                    |   |
|                                                                                                    |   |
| I / We hereby request for application of permits as stated in the application form and certify that the particulars stated in the application with all its supporting documents are completed and true and shall comply with all the relevant provisions of laws and regulations as well as the conditions imposed. |   |
| Save Submit Back                                                                                                    |   |

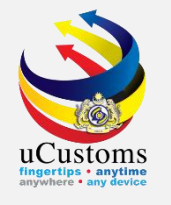

Permit Item Details form appear with "**NEW**" status, fill in all mandatory fields and then click "**Create**" button.

| EPERMIT ITEM DETAILS        |                     |        |                                            |                                        | STATUS : NEW |
|-----------------------------|---------------------|--------|--------------------------------------------|----------------------------------------|--------------|
| Item HS Code                | * 6907.22.9100      | 0      | HS Code Description                        | Paving, hearth or wall tiles, unglazed | i            |
| Local Description           |                     | li     |                                            |                                        |              |
| Tariff Quantity             | *                   | 00     | Tariff UOM                                 | SQUARE METER                           |              |
| Statistical Quantity        | *1(                 | 00     | Statistical UOM                            | * ONE-UNIT OF ONE                      |              |
| Current Stock Balance       |                     |        |                                            |                                        |              |
| Unit Cost (CIF) (RM)        |                     |        | Total Cost (RM)                            |                                        | 0.00         |
| Common Name                 | * CERAMIC TILES     |        | Scientific Name                            | * CERAMIC TILES                        |              |
| Name of Research Centre     | Search              |        |                                            |                                        |              |
| Country of Origin           | * BRUNEI DARUSSALAM |        |                                            |                                        |              |
| Grade                       |                     |        | CITES No.                                  |                                        |              |
| Entry Point                 | Search              |        | Exit Point                                 | Search                                 |              |
| Standard Number             |                     |        | Size (mm)                                  |                                        |              |
| License No.                 |                     |        | License Expiry Date                        |                                        | 曲            |
| Certificate of Approval No. |                     |        | Certificate of Approval Release Letter No. |                                        |              |
|                             |                     | Create | Back                                       |                                        |              |

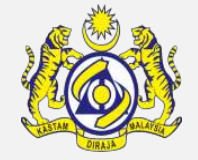

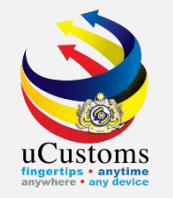

## Status now changed to "**CREATED**" status. Go to link repository and choose "**Consignee Details**".

| PERMIT ITEM DETAILS         |                     |            |                                          |                        | STATUS : CREATED          |
|-----------------------------|---------------------|------------|------------------------------------------|------------------------|---------------------------|
| item HS Code                | * 6907.22.9100      | 8          | HS Code Description                      | Paving, hearth or wall | Cargo Details             |
| _ocal Description           |                     | 11         |                                          |                        | Consignee Details         |
| Tariff Quantity             | *                   | 100.000000 | Tariff UOM                               | M2-SQUARE METER        | Consignor Details         |
| Statistical Quantity        | *                   | 100.000000 | Statistical UOM                          | * M2-SQUARE METER      | End User Details          |
| Current Stock Balance       |                     |            |                                          |                        | Additional Details        |
| Jnit Cost (CIF) (RM)        |                     |            | Total Cost (RM)                          |                        | View Terms and Conditions |
| Common Name                 | * CERAMIC TILES     |            | Scientific Name                          | * CERAMIC TILES        |                           |
| Name of Research Centre     | Search              |            |                                          |                        |                           |
| Country of Origin           | * BRUNEI DARUSSALAM |            |                                          |                        |                           |
| Grade                       |                     |            | CITES No.                                |                        |                           |
| ntry Point                  | Search              |            | Exit Point                               | Search                 |                           |
| Standard Number             |                     |            | Size (mm)                                |                        |                           |
| icense No.                  |                     |            | License Expiry Date                      |                        | 曲                         |
| Certificate of Approval No. |                     |            | Certificate of Approval Release Letter N | o.                     |                           |
|                             |                     | Sav        | e Submit Back                            |                        |                           |

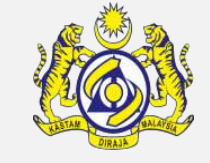

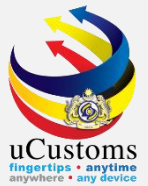

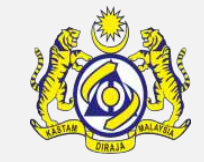

### **Consignee List** pop-up page appear and click "+" to **add new** list.

| CONSIGNEE LIST       | = |
|----------------------|---|
| NO RECORDS AVAILABLE |   |
|                      |   |

| CONSIGNEE DETAILS     |                              |                  | STATUS : NEW               |
|-----------------------|------------------------------|------------------|----------------------------|
| Consignee Type        | Organization Individual      | Nationality      | Malaysian Non-Malaysian    |
| BRN/NRIC/Passport No. | 25561P                       | Name             | * KENG IMPORTS & EXPORTS § |
| Company Address       | * NO. 7-1, JALAN TIARA 2D/KL | Business Address |                            |
|                       | BANDAR BARU KLANG,           |                  |                            |
|                       |                              |                  |                            |
| Country               | MALAYSIA                     | Country          |                            |
| State                 | SELANGOR                     | State            |                            |
| City/Town             | KLANG                        | City/Town        |                            |
| Postal Code           | 41200                        | Postal Code      |                            |
| Contact No.           | +60 🗸 45343434               | Contact Person   | HAMID BIN ABDULLAH         |
| Email Address         | trader34@daymail.life        | Fax No.          | +60 🗸                      |
| Website Address       |                              | Designation      | SENIOR EXECUTIVE           |
|                       |                              |                  |                            |
|                       | Creat                        | e Back           |                            |

With "**NEW**" status, fill in all required fields, and then click "**Create**".

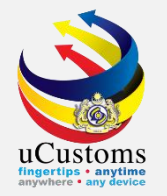

### Status now changed to "CREATED" and then click "Back".

| CONSIGNEE DETAILS     |                              |                  | STATUS : CREATED           |
|-----------------------|------------------------------|------------------|----------------------------|
| Consignee Type        | Organization Individual      | Nationality      | Malaysian Non-Malaysian    |
| BRN/NRIC/Passport No. | 25561P                       | Name             | * KENG IMPORTS & EXPORTS S |
| Company Address       | * NO. 7-1, JALAN TIARA 2D/KL | Business Address |                            |
|                       | BANDAR BARU KLANG,           |                  |                            |
|                       |                              |                  |                            |
| Country               | MALAYSIA                     | Country          |                            |
| State                 | SELANGOR                     | State            |                            |
| City/Town             | KLANG                        | City/Town        |                            |
| Postal Code           | 41200                        | Postal Code      |                            |
| Contact No.           | +60 ¥ 45343434               | Contact Person   | HAMID BIN ABDULLAH         |
| Email Address         | trader34@daymail.life        | Fax No.          | +60 🗸                      |
| Website Address       |                              | Designation      | SENIOR EXECUTIVE           |
|                       |                              |                  |                            |
|                       | Sav                          | e Back           |                            |
|                       |                              |                  |                            |

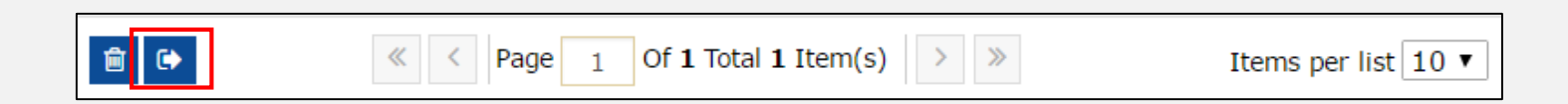

And then click **close** icon 💽 .

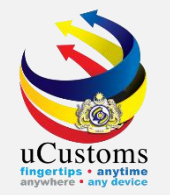

### Next, we go to link repository and choose "**Consignor Details**".

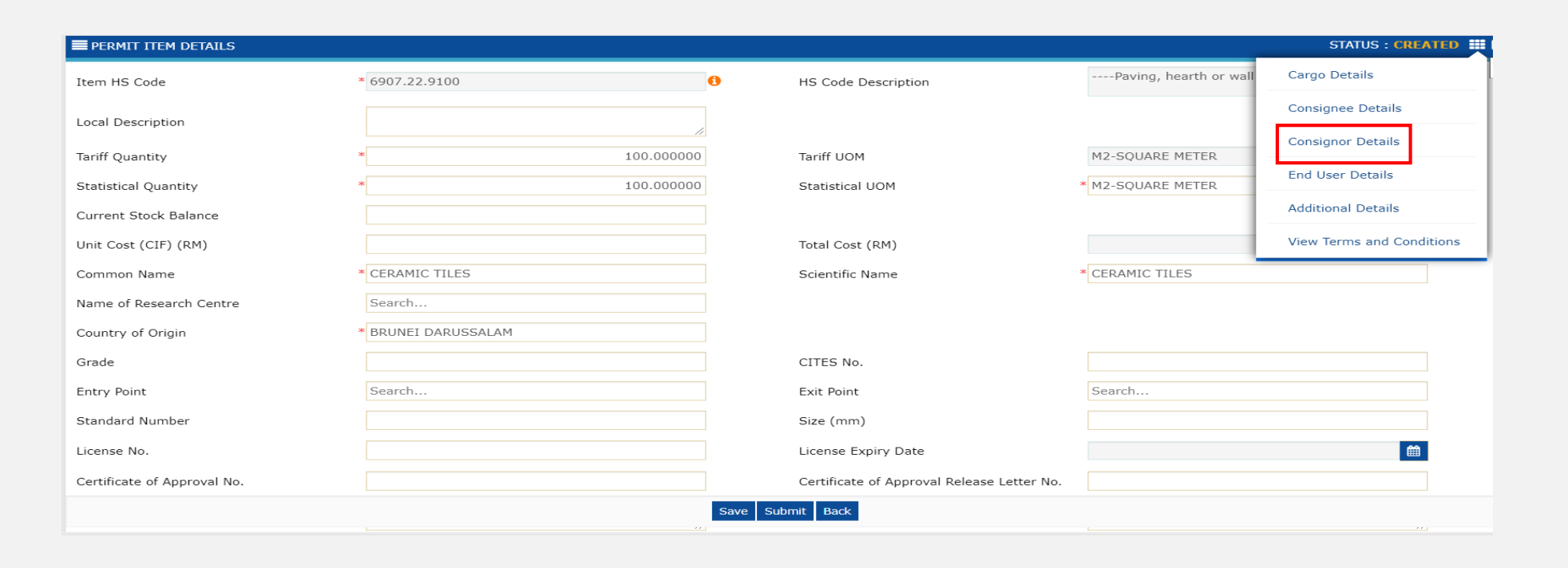

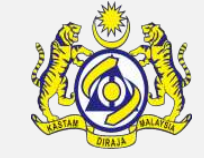

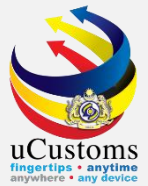

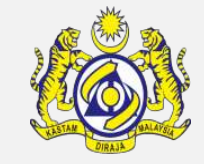

### **Consignor List** pop-up page appear and click "+" to **add new** list.

| ■ CONSIGNOR LIST ■    |              |            |             |               |                |  |  |  |
|-----------------------|--------------|------------|-------------|---------------|----------------|--|--|--|
| NO RECORDS AVAILABLE  |              |            |             |               |                |  |  |  |
| ê <b>+</b> (↔         |              |            |             |               |                |  |  |  |
| CONSIGNOR DETAILS     |              |            |             |               | STATUS : NEW - |  |  |  |
| Consignor Type        | Organization | Individual | Nationality | ⊖Malaysian    | ⊙Non-Malaysian |  |  |  |
| BRN/NRIC/Passport No. | 14252A       |            | Name        | * Ali Bin Abu |                |  |  |  |
| Address               | *2345        |            |             |               |                |  |  |  |
|                       |              |            |             |               |                |  |  |  |
|                       |              |            |             |               |                |  |  |  |
| Postal Code           |              |            | State       |               |                |  |  |  |
| Contact No.           |              |            | Country     |               |                |  |  |  |
| Email Address         |              |            | Fax No.     |               |                |  |  |  |
|                       |              |            |             |               |                |  |  |  |
|                       |              | Creat      | e Back      |               |                |  |  |  |

With "NEW" status, fill in all required fields, and then click "Create".

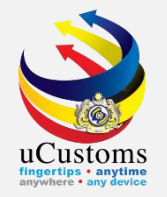

### Status now changed to "CREATED" and then click "Back".

| CONSIGNOR DETAILS     |               |                         |                        |               | STATUS : CREATED    |
|-----------------------|---------------|-------------------------|------------------------|---------------|---------------------|
| Consignor Type        | Organization  | Individual              | Nationality            | ⊖Malays       | ian 💿 Non-Malaysian |
| BRN/NRIC/Passport No. | 1245A         |                         | Name                   | * Ali Bin Abu | 1                   |
| Address               | <b>*</b> 1324 |                         |                        |               |                     |
|                       |               |                         |                        |               |                     |
|                       |               |                         |                        |               |                     |
| Postal Code           |               |                         | State                  |               |                     |
| Contact No.           |               |                         | Country                |               |                     |
| Email Address         |               |                         | Fax No.                |               |                     |
|                       |               |                         |                        |               |                     |
|                       |               | Sav                     | /e Back                |               |                     |
|                       |               |                         |                        |               |                     |
|                       |               |                         |                        |               |                     |
|                       | « < Pa        | ge <u>1</u> Of <b>1</b> | Total <b>1</b> Item(s) | >             | Items per list 10 🔻 |
|                       |               |                         |                        |               |                     |

And then click **close** icon

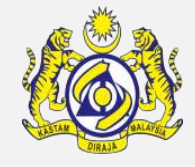

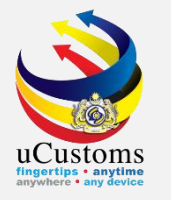

### Scroll down at the bottom page till **Product/Item Category Details List**, click "+" to add new list.

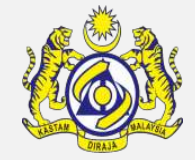

| PRODUCT/ITEM CATEGORY D         | ETAILS LIST            |                                       |               |              | 0 |
|---------------------------------|------------------------|---------------------------------------|---------------|--------------|---|
| NO RECORDS AVAILABLE            | Save                   | Submit Back                           |               | •            |   |
| ■ PRODUCT/ITEM CATEGORY DETAILS |                        |                                       |               | STATUS : NEW | • |
| Product/Item Category Code      | *COA6907.7             | Product/Item Category Name            | CERAMIC TILES |              |   |
| Product Description             | Unglazed Ceramic Tiles | No. of Years from First Authorization |               |              |   |
| Declaration Form No             |                        | Product/Item Intended Use             |               |              |   |
| Supplementary Specification     |                        | Malaysian Standard No                 |               |              |   |
| Country of Origin               | Search                 | State Name                            | Search        |              |   |
| Common Name                     | Search                 | Scientific Name                       | Search        |              |   |
| LRMP No.                        |                        | Formulation                           |               | %            |   |
| Actual Quantity                 |                        | Actual UOM                            | Search        |              |   |
| Date of Manufacturing           | <b> </b>               |                                       |               |              |   |
| Current Stock Balance           |                        |                                       |               |              |   |
|                                 |                        | Create Back                           |               |              |   |

Form appear with "**NEW**" status. Fill in all required details and then click "**Create**".

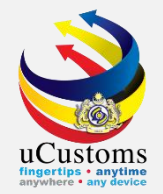

# Status now changed to "CREATED". See at the bottom page and click "+" to add new list under **Sub Category List** section.

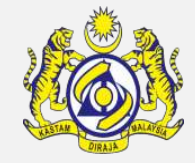

| ■ PRODUCT/ITEM CATEGORY DETAILS |                        |                                       |               | STATUS : CREATED | <b>III</b> 8 |
|---------------------------------|------------------------|---------------------------------------|---------------|------------------|--------------|
| Product/Item Category Code      | * COA6907.7            | Product/Item Category Name            | CERAMIC TILES |                  |              |
| Product Description             | Unglazed Ceramic Tiles | No. of Years from First Authorization |               |                  |              |
| Declaration Form No             |                        | Product/Item Intended Use             |               |                  |              |
| Supplementary Specification     |                        | Malaysian Standard No                 |               |                  |              |
| Country of Origin               | Search                 | State Name                            | Search        |                  |              |
| Common Name                     | * Search               | Scientific Name                       | * Search      |                  |              |
| LRMP No.                        |                        | Formulation                           |               | %                |              |
| Actual Quantity                 |                        | Actual UOM                            | Search        |                  |              |
| Date of Manufacturing           | <b>#</b>               |                                       |               |                  |              |
| Current Stock Balance           |                        |                                       |               |                  |              |
| Q SUB CATEGORY LIST             |                        |                                       |               |                  |              |
| NO RECORDS AVAILABLE            |                        |                                       |               |                  |              |
| <b>a</b> +                      |                        |                                       |               |                  |              |
| New                             |                        |                                       |               |                  |              |
|                                 |                        | Save Back                             |               |                  |              |

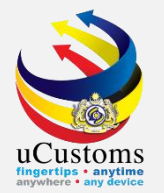

### Form appear with "**NEW**" status. Fill in all required details and then click "**Create**".

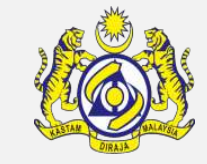

#### SUB CATEGORY DETAILS STATUS : NEW 🔡 🗕 Category Code COA6907.7 Category Name CERAMIC TILES CERAMIC TILES CERAMIC TILES Sub Category Type Sub Category Code CERAMIC TILES CERAMIC TILES Sub Category Name Sub Category Description \* OPEN AP Applicable Type AP Condition Code $\sim$ Vehicle Chassis No. Vehicle Engine No. Concentration % CAS No. Search... Scientific Name Search... Common Name Statistical Quantity Statistical UOM Search... Date of Manufacturing Product Processor Name Create Back

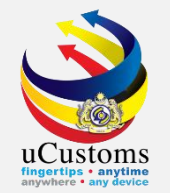

### Status now changed to "CREATED". Click "Back" button.

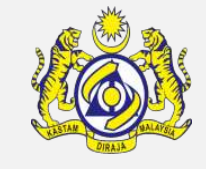

| SUB CATEGORY DETAILS  |                                              |      |                          |               | STATUS : CREATED |
|-----------------------|----------------------------------------------|------|--------------------------|---------------|------------------|
| Category Code         | COA6907.7                                    |      | Category Name            | CERAMIC TILES |                  |
| Sub Category Type     | CERAMIC TILES                                |      | Sub Category Code        | CERAMIC TILES |                  |
| Sub Category Name     | CERAMIC TILES                                |      | Sub Category Description | CERAMIC TILES | 11               |
| AP Applicable Type    | * OPEN 🗸                                     |      | AP Condition Code        |               |                  |
| Vehicle Chassis No.   |                                              |      | Vehicle Engine No.       |               |                  |
| Concentration         |                                              | %    | CAS No.                  |               |                  |
| Common Name           | * Search                                     |      | Scientific Name          | * Search      |                  |
| Statistical Quantity  |                                              |      | Statistical UOM          | Search        |                  |
| Date of Manufacturing | <b>`````````````````````````````````````</b> |      | Product Processor Name   |               |                  |
|                       |                                              | Save | Fack                     |               |                  |

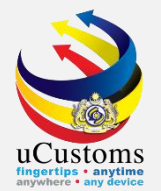

### Click "Back" button.

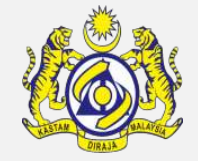

#### PRODUCT/ITEM CATEGORY DETAILS

#### STATUS : CREATED 🏭 🗖

| Product/Item Category Code  | * COA6907.7            | Product/Item Category Name            | CERAMIC TILES |   |
|-----------------------------|------------------------|---------------------------------------|---------------|---|
| Product Description         | Unglazed Ceramic Tiles | No. of Years from First Authorization |               |   |
| Declaration Form No         |                        | Product/Item Intended Use             |               |   |
| Supplementary Specification |                        | Malaysian Standard No                 |               |   |
| Country of Origin           | Search                 | State Name                            | Search        |   |
| Common Name                 | * Search               | Scientific Name                       | * Search      |   |
| LRMP No.                    |                        | Formulation                           |               | % |
| Actual Quantity             |                        | Actual UOM                            | Search        |   |
| Date of Manufacturing       | <b>#</b>               |                                       |               |   |
| Current Stock Balance       |                        |                                       |               |   |
| SUB CATEGORY LIST           |                        |                                       |               | • |

|            | No.       | Sub Category Code | Sub Category Name            | Status  | View / Edit                    |  |  |  |  |  |
|------------|-----------|-------------------|------------------------------|---------|--------------------------------|--|--|--|--|--|
|            | 1         | CERAMIC TILES     | CERAMIC TILES                | Created |                                |  |  |  |  |  |
| <u>ش</u> - |           | « < Pag           | e 1 Of 1 Total 1 Item(s) > > |         | Items per list $5 \cdot \cdot$ |  |  |  |  |  |
|            | Save Back |                   |                              |         |                                |  |  |  |  |  |

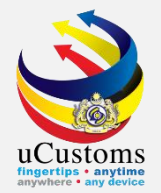

### Click "Submit" button.

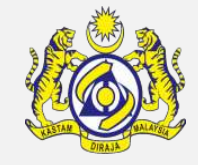

| a pro            | PRODUCT/ITEM CATEGORY DETAILS LIST                                                         |                            |                        |         |             |  |  |  |  |  |  |
|------------------|--------------------------------------------------------------------------------------------|----------------------------|------------------------|---------|-------------|--|--|--|--|--|--|
|                  | No.                                                                                        | Product/Item Category Code | Product Description    | Status  | View / Edit |  |  |  |  |  |  |
|                  | 1                                                                                          | COA6907.7                  | Unglazed Ceramic Tiles | Created |             |  |  |  |  |  |  |
| Û                | Items per list     Items per list     Items per list     Items per list     Items per list |                            |                        |         |             |  |  |  |  |  |  |
| Save Submit Back |                                                                                            |                            |                        |         |             |  |  |  |  |  |  |
|                  |                                                                                            |                            |                        |         |             |  |  |  |  |  |  |

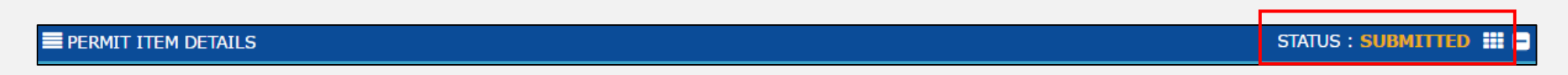

Status of **Permit Item** now changed to "**SUBMITTED**". Click "**Back**" button.

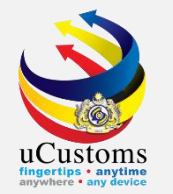

# Check at the disclaimer checkbox at the bottom of page and then click "**Submit**" button to submit the application.

| Certific<br>No.                        | Search Search                                                                                                    |                  |                                        | Non Bu                     | imiputera equity                              | [                |       |           |                | %   |
|----------------------------------------|----------------------------------------------------------------------------------------------------|------------------|----------------------------------------|----------------------------|-----------------------------------------------|------------------|-------|-----------|----------------|-----|
| Internal Compliance Program No. Search |                                                                                                    | e Program No.    | Search                                 | Certific<br>Exemp          | ate of Conformity/Conforma<br>tion Letter No. | ince             |       |           |                |     |
| Exemption Category                     |                                                                                                    |                  | Interna<br>Letter I                    | Il Compliance Program Exem | nption                                        |                  |       |           |                |     |
| Applicant Remarks                      |                                                                                                    | Certific         | ate of Registration No.                |                            |                                               |                  |       |           |                |     |
| NRIC / Passport No. 610518015927       |                                                                                                    | 610518015927     | Applica                                | Applicant Name HAMID       |                                               | HAMID BIN ABDULL | AH    |           |                |     |
| Designation SENIOR EXECUTIVE           |                                                                                                    | SENIOR EXECUTIVE |                                        |                            |                                               |                  |       |           |                |     |
| PER                                    | MIT ITEM C                                                                                                    | DETAILS          |                                        |                            |                                               |                  |       |           |                | ţ   |
|                                        | No.                                                                                                    | Item HS Code     | Item HS Code Description               |                            | Tariff Quantity                               | Tariff UOM       | 1     | Status    | View / Edit    |     |
|                                        | 1                                                                                                    | 6907.22.9100     | Paving, hearth or wall tiles, unglazed |                            | 100.000000                                    | SQUARE N         | METER | Submitted |                |     |
| Ŵ                                      | +                                                                                                    |                  | «   <                                  | otal 1 Item(s)             | >>                                            |                  |       |           | Items per list | 5 🗸 |
|                                        | I/ We hereby request for application of permits as stated in the application form and certify that the particulars stated in the application with all its supporting documents are completed and true and shall comply with all the relevant provisions of laws and regulations as well as the conditions imposed. |                  |                                        |                            |                                               |                  |       |           |                |     |
|                                        |                                                                                                    |                  |                                        | Save Submit Bac            | k                                             |                  |       |           |                |     |

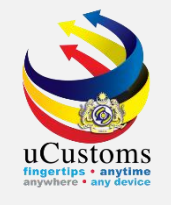

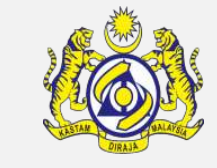

Status of Permit Application now changed to "**SUBMITTED**". Trader will wait for Permit Issuance Agency (PIA) to approve the application.

| EPERMIT APPLICATION                          |                                         |           |                                                               |                              | STATUS : SUBMITTED |
|----------------------------------------------|-----------------------------------------|-----------|---------------------------------------------------------------|------------------------------|--------------------|
| Temporary Permit No.                         | PAP-TMP-CIDBM-07-2020-000009            |           | Tracking No.                                                  | 200700000051                 |                    |
| Permit No.                                   |                                         |           | Permit Name                                                   | CERTIFICATE OF APPROVAL      |                    |
| CBRA Name                                    | CONSTRUCTION INDUSTRY DEVELOPMENT BOARD |           | Administrative Customs Station                                | * B18 - PELABUHAN BARAT, SEL | ANGOR              |
| Permit Code                                  | CIDB (C)                                |           | CBRA Ref. No.                                                 | CIDB (C)                     |                    |
| Transaction Type                             | IMPORT v                                |           | Category                                                      | SINGLE                       | ~                  |
| Purpose of Import / Export                   | SELECT THE VALUE 🗸                      |           | Other Purpose of Import / Export                              |                              |                    |
| Permit Description                           | CUSTOMS PROHIBITION UNDER SCHEDULE 4    |           | BRN                                                           | 25561P                       |                    |
| Branch                                       | ★ CIDB HEADQUARTERS ✓                   |           | Company Name                                                  | KENG IMPORTS & EXPORTS SI    | DN.BHD.            |
| Common Name                                  | Search                                  |           | Scientific Name                                               | Search                       |                    |
| Main Business                                | li                                      |           | Other Business                                                |                              | li                 |
| Bumiputera equity                            | %                                       | 6         | Industry Sector                                               |                              |                    |
| Certificate of Conformity/Conformance<br>No. | Search                                  |           | Non Bumiputera equity                                         |                              | %                  |
| Internal Compliance Program No.              | Search                                  |           | Certificate of Conformity/Conformance<br>Exemption Letter No. |                              |                    |
|                                              |                                         | Print Sli | p Back                                                        |                              |                    |

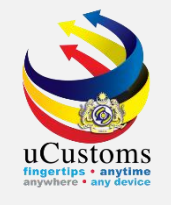

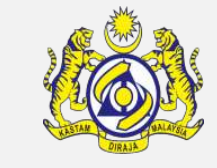

Status of Permit Application now changed to "**SUBMITTED**". Trader will wait for Permit Issuance Agency (PIA) to approve the application.

| EPERMIT APPLICATION                          |                                         |           |                                                               |                              | STATUS : SUBMITTED |
|----------------------------------------------|-----------------------------------------|-----------|---------------------------------------------------------------|------------------------------|--------------------|
| Temporary Permit No.                         | PAP-TMP-CIDBM-07-2020-000009            |           | Tracking No.                                                  | 200700000051                 |                    |
| Permit No.                                   |                                         |           | Permit Name                                                   | CERTIFICATE OF APPROVAL      |                    |
| CBRA Name                                    | CONSTRUCTION INDUSTRY DEVELOPMENT BOARD |           | Administrative Customs Station                                | * B18 - PELABUHAN BARAT, SEL | ANGOR              |
| Permit Code                                  | CIDB (C)                                |           | CBRA Ref. No.                                                 | CIDB (C)                     |                    |
| Transaction Type                             | IMPORT v                                |           | Category                                                      | SINGLE                       | ~                  |
| Purpose of Import / Export                   | SELECT THE VALUE 🗸                      |           | Other Purpose of Import / Export                              |                              |                    |
| Permit Description                           | CUSTOMS PROHIBITION UNDER SCHEDULE 4    |           | BRN                                                           | 25561P                       |                    |
| Branch                                       | ★ CIDB HEADQUARTERS ✓                   |           | Company Name                                                  | KENG IMPORTS & EXPORTS SI    | DN.BHD.            |
| Common Name                                  | Search                                  |           | Scientific Name                                               | Search                       |                    |
| Main Business                                | li                                      |           | Other Business                                                |                              | li                 |
| Bumiputera equity                            | %                                       | 6         | Industry Sector                                               |                              |                    |
| Certificate of Conformity/Conformance<br>No. | Search                                  |           | Non Bumiputera equity                                         |                              | %                  |
| Internal Compliance Program No.              | Search                                  |           | Certificate of Conformity/Conformance<br>Exemption Letter No. |                              |                    |
|                                              |                                         | Print Sli | p Back                                                        |                              |                    |

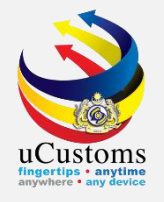

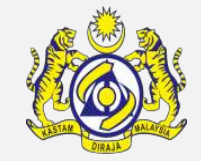

### To check application status, go to Menu > **PERMIT/QUOTA** > **Permit** > **Permit** Application.

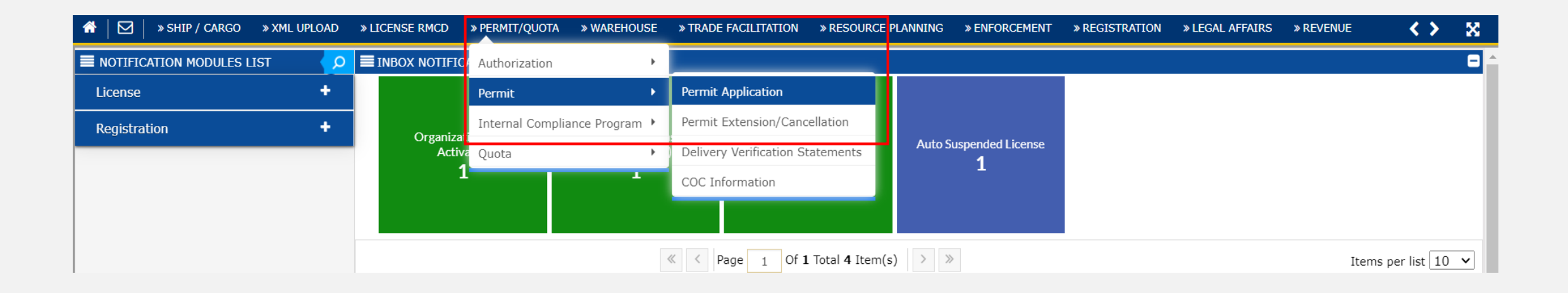

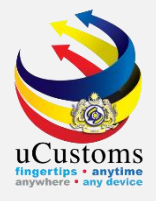

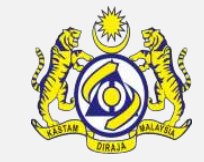

### Status = Conditional Activated.

| Perr               | Permit Name |                                                  |                       | *             |                                                                                               |            |                      |             |                               |                  |          |              |                |                          |
|--------------------|-------------|--------------------------------------------------|-----------------------|---------------|-----------------------------------------------------------------------------------------------|------------|----------------------|-------------|-------------------------------|------------------|----------|--------------|----------------|--------------------------|
| PERMIT APPLICATION |             |                                                  |                       |               |                                                                                               |            |                      |             |                               |                  |          |              |                |                          |
|                    | No.         | CBRA Name                                        | BRN/NRIC/Passport No. | CBRA Ref. No. | Applicant Name                                                                                | Permit No. | Temporary Permit No. | Permit Code | Permit Name                   | Transaction Type | Category | Tracking No. | Submitted Date | Status                   |
|                    | 1           | CONSTRUCTION<br>INDUSTRY<br>DEVELOPMENT<br>BOARD | 25561P                | CIDB (C)      | DB (C)     HAMID BIN<br>ABDULLAH     CIDBM/072020/000004     PAP-TMP-CIDBM-07-<br>2020-000009 |            |                      |             | CERTIFICATE<br>OF<br>APPROVAL | IMPORT           | SINGLE   | 200700000051 | 01-07-2020     | Conditional<br>Activated |
| <li></li>          |             |                                                  |                       |               |                                                                                               |            |                      |             |                               |                  |          |              |                |                          |

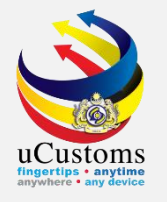

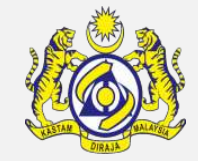

### Click TRADE FACILITATION > Import/Export/Transit > Customs Declaration.

|        | » SHIP / CARGO       | » XML UPLOAD » LICENS | SE RMCD » PER         | MIT/QUOTA » W  | VAREHOUSE         | » TRADE FACILITATION              | » F            | RESOURC         | E PLANNING  | » ENFOR CE | EMENT   | » REGISTRATIC    | N » LEG/ | AL AFFAIRS » | REVENUE        | <      | ×     |
|--------|----------------------|-----------------------|-----------------------|----------------|-------------------|-----------------------------------|----------------|-----------------|-------------|------------|---------|------------------|----------|--------------|----------------|--------|-------|
|        | 1IT APPLICATION L    |                       | Import/Export/Transit | •              | Custo             | ms Declaratio                     | n              |                 |             |            |         |                  |          | <u>^</u>     |                |        |       |
| Permit | Name                 |                       |                       | Assessment     | •                 | Decla                             | ration Delegat | ion             |             |            |         |                  |          |              |                |        |       |
|        |                      |                       |                       |                | Inspection/Sample | •                                 | Decla          | ration Cancella | ation       |            |         |                  |          |              |                | - 1    |       |
| PERMIT | APPLICATION          |                       |                       | Oate Pass      | +                 | Exter                             | sion Request   |                 |             |            |         |                  |          |              |                |        |       |
|        | D. CBRA Name         | BRN/NRIC/Passport No. | CBRA Ref. No.         | Applicant Name | Permit No.        | Exemption                         | •              | nit No.         | Permit Code | Permit Na  | ame   1 | Transaction Type | Category | Tracking No. | Submitted Date | Status |       |
| _ 1    | CONSTRUCTION         | 25561P                | CIDB (C)              | HAMID BIN      | CIDBM/0720        | Rulings / Appeal                  | •              | v1-07-          | CIDB (C)    | CERTIFIC   | ATE I   | IMPORT           | SINGLE   | 20070000051  | 01-07-2020     | Condit | ional |
|        | DEVELOPMENT<br>BOARD |                       |                       | PTT            | •                 |                                   |                | OF<br>APPROVA   | L           |            |         |                  |          | Activat      | ted            |        |       |
| Ŵ      |                      |                       |                       |                | « < Page          | 1 Of <b>1</b> Total <b>1</b> Item | ı(s)           | > >             | >           |            |         |                  |          |              |                |        |       |

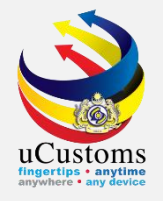

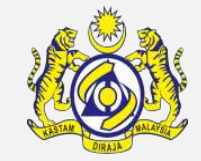

### Fill in Declaration Type, Sub Type, Transaction Type > Click New

|   | ₼   🖸  | » SHIP / CARGO   | » XML UPLOAD | » LICENSE RMCD | » PERMIT/QUOTA | » WAREHOUSE | » TRADE FACILITATION | » RESOURCE PLANNING | » ENFORCEMENT | » REGISTRATION | » LEGAL AFFAIRS   | » REVENUE | < > | ×   | \$       |
|---|--------|------------------|--------------|----------------|----------------|-------------|----------------------|---------------------|---------------|----------------|-------------------|-----------|-----|-----|----------|
| ( | 3)≣cus | STOMS DECLARATIO | N            |                |                |             |                      |                     |               |                |                   |           |     | -   | <b>A</b> |
|   | Declar | ration Type      |              | Su             | ıb Type        |             |                      | Transaction Type    |               |                | Temp. Declaratior | n No.     |     | _   |          |
|   | * IMPC | ORT BILL         |              | ✓ * F          | TINAL IMPORT   |             | ~                    | * NORMAL IMPORT     |               | ~              |                   |           |     | New |          |
|   |        |                  |              |                |                |             |                      |                     |               |                |                   |           |     |     | -        |

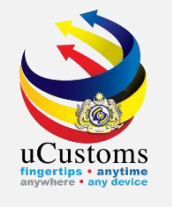

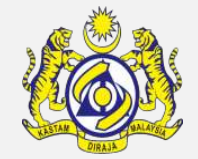

- 1. Under customs declaration , fill in compulsory field
- 2. Click View / Edit under invoice details

| > SHIP / CARGO > XML UPLOAI | D » LICENSE RMCD » PERMIT/QUOTA | » WAREHOUSE » TRADE FA | ACILITATION » RESOURCE PLANNI | NG » ENFORCEMENT » REGISTRATION | » LEGAL AFFAIRS | » REVENUE         |
|-----------------------------|---------------------------------|------------------------|-------------------------------|---------------------------------|-----------------|-------------------|
| CUSTOMS DECLARATION         |                                 |                        |                               |                                 | STATUS : DI     | RAFT CREATED III  |
| IMPORT BILL - FINAL IMPORT  | (NORMAL IMPORT)                 |                        |                               |                                 | <b>—</b>        |                   |
| Tracking No.                | 200600003332                    |                        |                               |                                 |                 |                   |
| Temp. Declaration No.       | DEC-TMP-B18-06-2020-00          | 00161                  |                               |                                 |                 |                   |
| Consignee Name              | KENG IMPORTS & EXPORTS          | SDN.BHD.               |                               |                                 |                 |                   |
| Consignor Name              | shipgo                          |                        |                               |                                 |                 |                   |
| Mode of Transport           | * SEA                           | ~                      |                               |                                 |                 |                   |
| Customs Station             | * B18 - PELABUHAN BARAT, S      | ELANGOR                |                               |                                 |                 |                   |
| Declaration Sources         | BILL OF LADING                  | ~                      |                               |                                 |                 |                   |
| BL / AWB / WB No.           | <b>*</b> 3466T                  |                        |                               |                                 |                 |                   |
|                             |                                 |                        |                               |                                 |                 |                   |
| INVOICE DETAILS             |                                 |                        |                               |                                 |                 | •                 |
| Invoice No. Syst            | em Reference No.                | Invoice Date           | Invoice Total (RM)            | Currency                        | Action          | View / Edit       |
| 53647T INV-                 | IMP-B18-06-2020-0000000120      | 30-06-2020             | 32,716.00                     | USD-UNITED STATES DOLLAR        | Add Item        | Ø                 |
| ê <b>+</b>                  | «                               | < Page 1 Of 1 Total 1  | L Item(s) > >>                |                                 | I               | tems per list 5 🗸 |
|                             |                                 | Save Calculate         | e Duty Print Declaration Back |                                 |                 |                   |

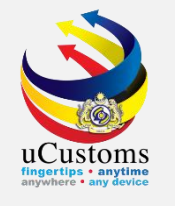

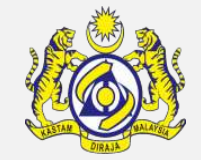

- 1. Under PERMITS, Select if Permit Applicable
- 2. Click **View / Associate Permit** under Action to associate permit list

| » SHIP / CARGO                                                       | » XML UPLOAD »                                      |          |                                     |                                     |                               |                    |                                   |           |                  |                                |                                                            |               |
|----------------------------------------------------------------------|-----------------------------------------------------|----------|-------------------------------------|-------------------------------------|-------------------------------|--------------------|-----------------------------------|-----------|------------------|--------------------------------|------------------------------------------------------------|---------------|
| Quantity (in M2-SC                                                   | QUARE METER)                                        | *        |                                     |                                     | 100.0                         | 000000             | otal Price (USD) 🚯                |           | *                |                                | 8,000.00                                                   |               |
| Quantity (in UOM2                                                    | )                                                   |          |                                     |                                     |                               |                    | uantity (in UOM3)                 |           |                  |                                |                                                            |               |
| Unit Price (in M2-S                                                  | QUARE METER)                                        | *        |                                     |                                     |                               | 80.00              | eclared Value (RM)                |           |                  |                                | 32,716.00                                                  |               |
| Gross Weight (In K                                                   | (G)                                                 | *        | 1,000.000000                        |                                     |                               | 000000             | let Weight (KG)                   |           | *                |                                | 1,000.000000                                               |               |
| Volume                                                               |                                                     |          |                                     |                                     |                               |                    | olume UOM                         |           | Search           |                                |                                                            |               |
| Purpose of Usage *                                                   |                                                     |          | MMERCIAL                            |                                     |                               | $\sim$             | aluation Method                   |           | * TRANSACTION    | VALUE BASED ON TH              | HE INVOICE 🗸                                               |               |
| EXEMPTIONS                                                           | VAILABLE                                            |          |                                     |                                     |                               |                    |                                   |           |                  |                                |                                                            | 6             |
| EXEMPTIONS                                                           | VAILABLE                                            |          |                                     |                                     |                               |                    |                                   |           |                  |                                |                                                            |               |
| EXEMPTIONS NO RECORDS AN S PERMITS No.                               | VAILABLE<br>Permit Name                             |          | Permit Code                         | Permit Issu                         | ing Authority                 |                    | Is Permit Applicable              | Perm      | it Reference No. |                                | Action                                                     |               |
| EXEMPTIONS NO RECORDS AN SS % PERMITS No. 1                          | VAILABLE<br>Permit Name<br>CERTIFICATE OF /         | APPROVAL | Permit Code<br>CIDB (C)             | Permit Issu<br>CONSTRUC             | ing Authority                 | RY DEVELOPMENT BOA | Is Permit Applicable<br>YES       | Perm      | it Reference No. | View / Upload                  | Action<br>View / Associate Permi                           | C             |
| EXEMPTIONS<br>NO RECORDS AN<br>SS &<br>PERMITS<br>No.<br>1<br>1<br>2 | Permit Name<br>CERTIFICATE OF A<br>CERTIFICATE OF A | APPROVAL | Permit Code<br>CIDB (C)<br>CIDB (E) | Permit Issu<br>CONSTRUC<br>CONSTRUC | ing Authority<br>TION INDUSTR | RY DEVELOPMENT BOA | Is Permit Applicable<br>YES<br>NO | Perm<br>v | it Reference No. | View / Upload<br>View / Upload | Action<br>View / Associate Permi<br>View / Associate Permi | C<br>it<br>it |

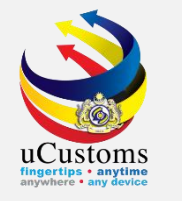

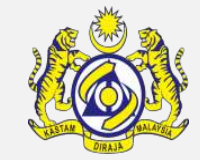

### Click associate button

| ☆   🖸 | » SHIP / CARGO » XML UPLOAD     | » LICENSE RMCD » PERMIT/QUOTA » WA | REHOUSE » TRADE FACILITATION » | RESOURCE PLANNING » ENFORCEMENT | » REGISTRATION » LEGAL AFFAI | RS » REVENUE          | <> X |
|-------|---------------------------------|------------------------------------|--------------------------------|---------------------------------|------------------------------|-----------------------|------|
|       | Is STA Item                     |                                    | STA C                          | Code                            | earch                        |                       |      |
|       | Quantity (in M2-SQUARE METER)   | ■ ASSOCIATED PERMITS LIST          |                                |                                 |                              | 8,000.00              |      |
|       | Quantity (in UOM2)              | NO RECORDS AVAILABLE               |                                |                                 |                              |                       |      |
|       | Unit Price (in M2-SQUARE METER) | ୍ଷ <mark> ବ</mark> ଜ               |                                |                                 |                              | 32,716.00             |      |
|       | Volume                          |                                    |                                |                                 |                              | 1,000,000,000         |      |
|       | Purpose of Usage                |                                    |                                |                                 | SED ON T                     | HE INVOICE 🗸          |      |
|       | EXEMPTIONS                      |                                    |                                |                                 |                              |                       | •    |
|       | NO RECORDS AVAILABLE            |                                    |                                |                                 |                              |                       |      |
|       | <u>55</u> %                     |                                    |                                |                                 |                              |                       |      |
|       | • PERMITS                       |                                    |                                |                                 |                              |                       | •    |
|       | No. Permit Name                 |                                    |                                |                                 |                              |                       |      |
|       | 1 CERTIFICATE (                 |                                    |                                |                                 | v / Upload                   | View / Associate Perm | nit  |

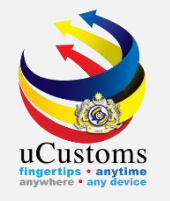

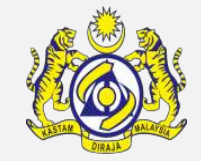

### Click Permit No > enter Claim Quantity amount > click Save and Associate

| <b>^</b> | $  \square  $ | » SHIP / CARGO » XML UPLOAD    | » LICE | ENSE RMC | D » PERMIT/QUOTA | » WAREHOUSE    | » TRADE FACILITATION                  | » RESOURCE PLANN     | NING » ENFORCEME | NT » REGISTRATION | » LEGAL AFFAIRS | » REVENUE  | < | > | × |
|----------|---------------|--------------------------------|--------|----------|------------------|----------------|---------------------------------------|----------------------|------------------|-------------------|-----------------|------------|---|---|---|
|          |               | Is STA Item                    |        |          |                  |                | :                                     | STA Code             |                  | Search            |                 |            |   |   |   |
|          |               | Quantity (in M2-SQUARE METER)  |        |          |                  |                |                                       |                      |                  |                   | ×               | 90.00      |   |   |   |
|          |               | Quantity (in UOM2)             | Q      | PERI     | MITS LIST        |                |                                       |                      |                  | ×                 |                 |            |   |   |   |
|          |               | Unit Price (in M2-SQUARE METER | l)     |          | No. Permit No. 🔷 | Category       | <ul> <li>Goods Description</li> </ul> | Approved Quantity    | Balance Quantity | Claim Quantity    |                 | 368.06     |   |   |   |
|          |               | Gross Weight (In KG)           | н.     |          | 1 CIDBM/072020,  | /000005 SINGLE |                                       | 100.000000           | 100.00000        | 100               |                 | 960.000000 |   |   |   |
|          |               | Volume                         |        | Save a   | nd Associate     | « <            | Page 1 Of <b>1</b> To                 | tal <b>1</b> Item(s) | » Ite            | ems per list 10 🗸 |                 |            |   |   |   |

### Permit will appear under associated permit list

| Quantity (in M2-SQUARE METER)   |             |        |                     | ×        | 90.00               | l                 |                  |                     |   |        |  |
|---------------------------------|-------------|--------|---------------------|----------|---------------------|-------------------|------------------|---------------------|---|--------|--|
|                                 | <b>■</b> A9 | 5SOCIA | TED PERMITS LIST    |          |                     |                   |                  |                     |   |        |  |
| Quantity (in UOM2)              |             | No.    | Permit No. 🗸        | Category | Goods Description 🗸 | Approved Quantity | Balance Quantity | Claim Quantity      |   |        |  |
| Unit Price (in M2-SQUARE METER) |             | 1      | CIDBM/072020/000005 | SINGLE   |                     | 100.000000        | 0.000000         | 100.000000          | 1 | 368.06 |  |
| Gross Weight (In KG)            |             |        |                     |          |                     |                   |                  | 960.000000          |   |        |  |
| Malaine                         |             |        |                     |          |                     |                   | Iotal            | 100.000000          |   |        |  |
| Purpose of Usage                | 彩           | % ₿    | •                   | « <      | Page 1 Of 1 Tot     | al 1 Item(s)      | »                | Items per list 10 🗸 |   |        |  |
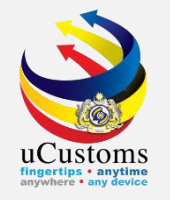

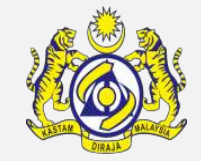

#### Click Permit No > enter Claim Quantity amount > click Save and Associate

| <b>^</b> | » Ship / Cargo » XML upload     | » LICE      | NSE RMCD    | » PERMIT/QUOTA     | » WAREHOUS | E » TRADE FACILITAT | TION » RESOURCE I   | PLANNING » ENFC  | DRCEMENT » REGISTRATIO | N » LEGAL AFFAIRS | » REVENUE  | < > |  |
|----------|---------------------------------|-------------|-------------|--------------------|------------|---------------------|---------------------|------------------|------------------------|-------------------|------------|-----|--|
|          | Is STA Item                     |             |             |                    |            |                     | STA Code            |                  | Search                 |                   |            |     |  |
|          | Quantity (in M2-SQUARE METER)   |             | SSOCIATED   | PERMITS LIST       |            |                     |                     |                  |                        |                   | 90.00      |     |  |
|          | Quantity (in UOM2)              |             | No. P       | ermit No. 🗸        | Category   | Goods Description 🗸 | Approved Quantity   | Balance Quantity | Claim Quantity         |                   | 252.05     |     |  |
|          | Unit Price (in M2-SQUARE METER) |             | 1 C         | IDBM/072020/000005 | SINGLE     |                     | 100.000000          | 0.000000         | 100.0000               | 00                | 368.06     |     |  |
|          | Volume                          |             |             |                    |            |                     |                     | Total            | 100.0000               | 00                | 900.000000 |     |  |
|          | Purpose of Usage                | <b>\$</b> 3 | <b>%</b> ₿( | •                  | « <        | Page 1 Of 1 Tot     | al <b>1</b> Item(s) | »                | Items per list 10      | SED ON THE        | INVOICE 🗸  |     |  |
|          |                                 |             |             |                    |            |                     |                     |                  |                        |                   |            |     |  |

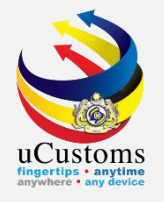

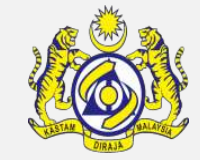

#### Click View / Upload under Action upload required documents

|                                                                           |                                                        |                                                                                          | DE FACILITATION # RESOURCE FLANNING                             | 3 » ENFORCEMENT | » REGISTRATION » LEGAL AFFA                | IRS » REVENUE                                                |
|---------------------------------------------------------------------------|--------------------------------------------------------|------------------------------------------------------------------------------------------|-----------------------------------------------------------------|-----------------|--------------------------------------------|--------------------------------------------------------------|
| Quantity (in M2-SQUARE METER)                                             | *                                                      | 100.00000                                                                                | Total Price (USD) 🚯                                             | *               |                                            | 8,000.00                                                     |
| Quantity (in UOM2)                                                        |                                                        |                                                                                          | Quantity (in UOM3)                                              |                 |                                            |                                                              |
| Unit Price (in M2-SQUARE METER)                                           | *                                                      | 80.00                                                                                    | Declared Value (RM)                                             |                 |                                            | 32,716.00                                                    |
| Gross Weight (In KG)                                                      | *                                                      | 1,000.000000                                                                             | Net Weight (KG)                                                 | *               |                                            | 1,000.000000                                                 |
| Volume                                                                    |                                                        |                                                                                          | Volume UOM                                                      | S               | earch                                      |                                                              |
| Purpose of Usage                                                          | * COMMERCIA                                            | ×                                                                                        | Valuation Method                                                | * 1             | RANSACTION VALUE BASED ON TH               | IE INVOICE 🗸                                                 |
| <b>℃</b> ≰ <b>Q</b>                                                       |                                                        |                                                                                          |                                                                 |                 |                                            |                                                              |
| S &                                                                       |                                                        |                                                                                          |                                                                 |                 |                                            |                                                              |
| Signal    PERMITS                                                         | Permit C                                               | nde Permit Issuing Authority                                                             | Is Permit Applicable                                            | Permit Refer    | ence No                                    | Action                                                       |
|                                                                           | Permit C<br>F APPROVAL CIDB (C)                        | ode Permit Issuing Authority<br>CONSTRUCTION INDUSTRY DEVE                               | Is Permit Applicable                                            | Permit Refer    | ence No.<br>View / Upload                  | Action<br>View / Associate Permit                            |
| No.     Permit Name       1     CERTIFICATE OF       2     CERTIFICATE OF | Permit C<br>F APPROVAL CIDB (C)<br>F APPROVAL CIDB (E) | ode Permit Issuing Authority<br>CONSTRUCTION INDUSTRY DEVE<br>CONSTRUCTION INDUSTRY DEVE | Is Permit Applicable<br>ELOPMENT BOARD YES<br>ELOPMENT BOARD NO | Permit Refer    | ence No.<br>View / Upload<br>View / Upload | Action<br>View / Associate Permit<br>View / Associate Permit |

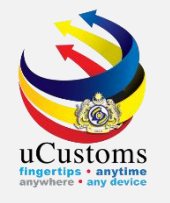

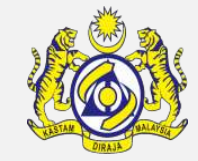

#### Select document type > select required document and click Upload

| *   🖂 | » Ship / Cargo » XML upload     | » LICENSE RMCD | » PERMIT/QUOTA | » WAREHOUSE        | » TRADE FACILITATION       | » RESOURCE PLANNING       | » ENFORCEMENT | » REGISTRATION | » LEGAL AFFAIRS | » REVENUE         | < >    | > 2 |
|-------|---------------------------------|----------------|----------------|--------------------|----------------------------|---------------------------|---------------|----------------|-----------------|-------------------|--------|-----|
|       | Quantity (in M2-SQUARE METER)   | *              |                | 100.               | 000000 Tr                  | otal Price (USD) 🚯        | *             |                |                 | 8,000.00          |        |     |
|       | Quantity (in UOM2)              |                |                |                    | Q                          | uantity (in UOM3)         |               |                |                 |                   |        |     |
|       | Unit Price (in M2-SQUARE METER) | *              |                |                    | 80.00 D                    | eclared Value (RM)        |               |                |                 | 32,716.00         |        |     |
|       | Gross Weight (In KG)            |                | CUMENTS        |                    |                            |                           |               |                | × 1             | ,000.000000       |        |     |
|       | Volume                          | Document Type  | e * [          | Please Select Doc  | ument Type                 | ⊻ ⊛                       |               |                |                 |                   |        |     |
|       | Purpose of Usage                | File Upload    | * X            | (-M-PERMIT WAI     | VER DOCUMENT               |                           |               |                | THEI            | NVOICE 🗸          |        |     |
|       | a EXEMPTIONS                    |                | M              | aximum size allowe | ed for each file is 3 MB a | and can attach upto 10 MB | 8/25 files 🟮  |                |                 |                   | •      |     |
|       | NO RECORDS AVAILABLE            | Document Refe  | erence No.     |                    |                            |                           |               |                |                 |                   |        |     |
|       | <u>\$</u> 5 %                   | Expiry Date    |                |                    |                            | <b> </b>                  |               |                |                 |                   |        |     |
|       |                                 | Remarks        |                |                    |                            |                           |               |                |                 |                   |        |     |
|       | PERMITS                         |                |                |                    |                            | 11                        |               |                |                 |                   |        |     |
|       | No. Permit                      |                |                | Uplo               | bad                        |                           |               |                | 4               |                   |        |     |
|       | 1 CERTIF                        |                |                |                    |                            |                           |               |                | V be            | iew / Associate F | Permit |     |
|       | 2 CERTIF                        | Close          |                |                    |                            |                           |               |                | ad V            | iew / Associate F | Permit |     |

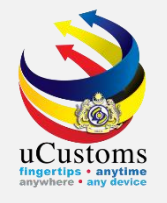

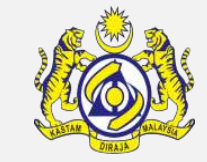

#### Click link repository > Click Associate Bill Line Item

| Declaration Sources             | BILL OF LADING                                      |                                                |                     |                           |  |
|---------------------------------|-----------------------------------------------------|------------------------------------------------|---------------------|---------------------------|--|
| INVOICE ITEM DETAIL             |                                                     |                                                |                     |                           |  |
| Item Line No.                   | * 1                                                 | Country of Origin                              | * BRUNEI DARUSSALAM | Associate Bill Line Items |  |
| Free Trade Agreement (FTA)      | Search                                              | Reference Number 🜖                             | Search              | Associate Rulings         |  |
|                                 | I hereby agree that the goods release with Most fav | oured Nation(MFN) Rate pending submission of F | РСО                 |                           |  |
| Item HS Code                    | * 6907.21.9100                                      | Customs Unit of Measurement                    | M2-SQUARE METER     | Detailed Specifications   |  |
| HS/Tariff Description           | Paving, hearth or wall tiles, unglazed              |                                                |                     | i                         |  |
| Goods Description               | $_{st}$ Paving, hearth or wall tiles, unglazed      |                                                |                     |                           |  |
| Is STA Item                     |                                                     | STA Code                                       | Search              |                           |  |
| Quantity (in M2-SQUARE METER)   | * 100.000000                                        | Total Price (USD) 🚯                            | *                   | 8,000.00                  |  |
| Quantity (in UOM2)              |                                                     | Quantity (in UOM3)                             |                     |                           |  |
| Unit Price (in M2-SQUARE METER) | * 80.00                                             | Declared Value (RM)                            |                     | 32,716.00                 |  |
| Gross Weight (In KG)            | * 1,000.000000                                      | Net Weight (KG)                                | *                   | 1,000.000000              |  |
| Volume                          |                                                     | Volume UOM                                     | Search              |                           |  |
|                                 |                                                     |                                                |                     |                           |  |

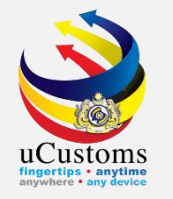

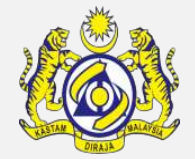

- 1. Select Item HS Code from Bill of Lading Line List and click Associate button
- 2. Once selected bill of lading is under Associated Bill of Lading Line List, click ✓ and save button

| _ ♠   ⊵ | 3 | » SHIP / CARGO » XML UPLOAD | » LICENSE RMCD » | » PERMIT/QUOTA | » WAREHOUSE      | » TRADE FACILITATION | » RESOURCE PLANNING | » ENFORCEMENT | » REGISTRATION    | » LEGAL AFFAIRS | » REVENUE | <  | > | × |
|---------|---|-----------------------------|------------------|----------------|------------------|----------------------|---------------------|---------------|-------------------|-----------------|-----------|----|---|---|
|         |   | Temp. Declaration No.       | DEC-TMP-         | -B18-06-2020-  | 000161           |                      |                     |               |                   |                 |           |    |   |   |
|         |   | Mode of Transport           |                  |                |                  |                      |                     |               |                   | ×               |           |    |   |   |
|         |   | Customs Station             | Q Search         | E BI           | LL OF LADING LIN | E LIST               |                     |               | 6                 |                 |           |    |   |   |
|         |   | Declaration Sources         | HS Code (HS6)    | NO R           | ECORDS AVAILAE   | BLE                  |                     |               |                   |                 |           |    |   |   |
|         |   | INVOICE ITEM DETAIL         | Search Reset     | Search         |                  |                      |                     |               |                   |                 |           | ₩0 |   |   |
|         |   | Item Line No.               |                  |                | No. Item HS Co   | ode Gross Weight     | Claimed Weight      |               | Balance Weight    |                 |           |    |   |   |
|         |   | Free Trade Agreement (FTA)  |                  |                | 1 6907.22        | 1,000.0000           | 00                  | 100.00000     | 0.00000           |                 |           |    |   |   |
|         |   | Item HS Code                |                  | <b>\$</b> 5    |                  | « < Page 1 O         | f 1 Total 1 Item(s) | » Ite         | ems per list 10 🗸 |                 |           |    |   |   |

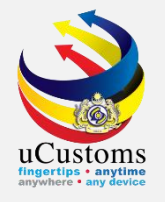

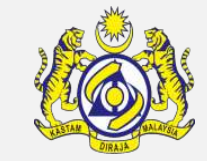

#### Click Link Repository > Click Create/View Consignor Details

| 🕋 🖂 🛛 SHIP / CARGO * XML UPLOAD * LICENSE RMCD * PERMIT/QUOTA * WAREHOUSE * TRADE FACILITATION * RESOURCE PLANNING * ENFORCEMENT * REGISTRATION * LEGAL AFFAIRS * REVEN | ⊧ <b>&lt;&gt;</b> ∞ |
|----------------------------------------------------------------------------------------------------|---------------------|
| ■ CUSTOMS DECLARATION STATUS : DRAFT CRI                                                                                                    |                     |
| IMPORT BILL - FINAL IMPORT (NORMAL IMPORT)     View BL / AWB / WB Information                                                                                           | ation               |
| Tracking No. 200700003334 View Consignee Details                                                                                                    |                     |
| Temp. Declaration No. DEC-TMP-B18-07-2020-000163 View Transaction History                                                                                               |                     |
| Consignee Name KENG IMPORTS & EXPORTS SDN.BHD. Upload Required Document                                                                                                 | 3                   |
| Consignor Name Associate Rulings                                                                                                    |                     |
| Mode of Transport * SEA ~                                                                                                    |                     |
| Customs Station * B18 - PELABUHAN BARAT, SELANGOR                                                                                                    | lis                 |
| Declaration Sources BILL OF LADING                                                                                                    |                     |
| BL / AWB / WB No. 6735B                                                                                                    |                     |

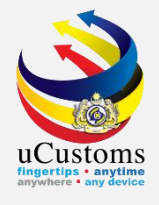

### Fill in consignor details

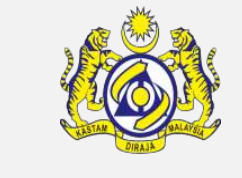

|                    |            |             |                 | × |
|--------------------|------------|-------------|-----------------|---|
| CONSIGNOR DETAILS  | ;          |             | STATUS : NELV 😑 |   |
| Consignor Name     | * shippee  |             |                 |   |
| Address            | * 6273     |             |                 |   |
|                    |            |             |                 |   |
|                    |            |             |                 |   |
| Country            | * MALAYSIA | State       | SELANGOR        |   |
| City/Town          | * KAJANG   | Postal Code | 43000           |   |
|                    |            |             |                 |   |
| Authorization Code |            |             |                 |   |
|                    |            | Create Back |                 | - |
|                    |            |             |                 |   |

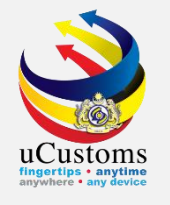

#### Status: NEW Fill in consignor details and click Create

| CONSIGNOR DETAILS  | 5          |             |          | STATUS : NEW |
|--------------------|------------|-------------|----------|--------------|
| Consignor Name     | * shippee  |             |          | ·            |
| Address            | * 6273     |             |          |              |
|                    |            |             |          |              |
|                    |            |             |          |              |
| Country            | * MALAYSIA | State       | SELANGOR |              |
| City/Town          | * KAJANG   | Postal Code | 43000    |              |
| Authorization Code |            |             |          |              |
|                    |            |             |          |              |
|                    |            | Create Back |          | -            |

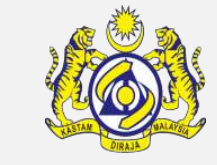

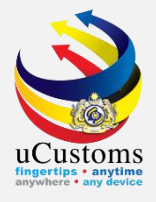

#### Status is now Created

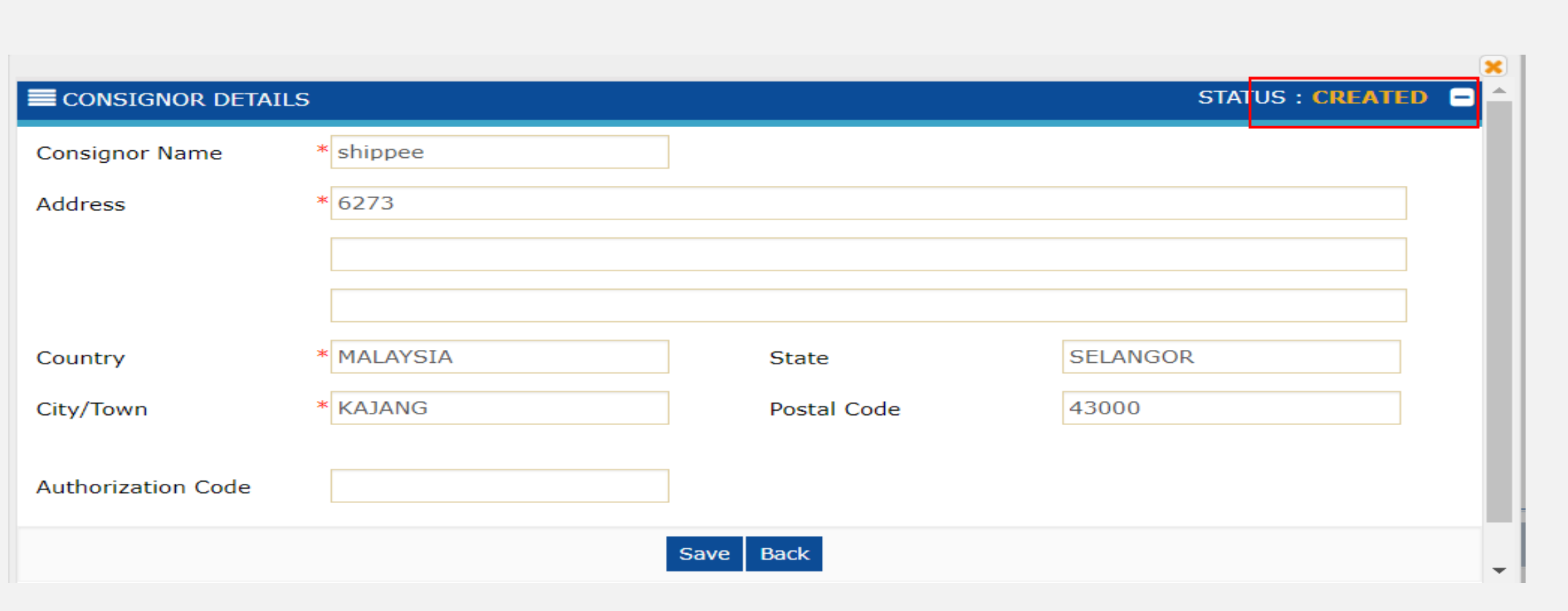

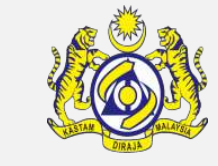

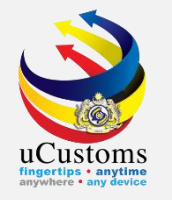

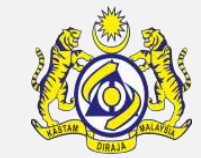

#### Click Calculate Duty

| SHIP / CARGO » XML UPLO   | AD » LICENSE RMCD » PERMIT/QUOTA | » WAREHOUSE » TRADE FACI | LITATION » RESOURCE PLANN | ING » ENFORCEMENT » REGISTRA | TION » LEGAL AFFAIRS | » REVENUE          |
|---------------------------|----------------------------------|--------------------------|---------------------------|------------------------------|----------------------|--------------------|
| CUSTOMS DECLARATION       |                                  |                          |                           |                              | STATUS : D           | KAFT CREATED III E |
| IMPORT BILL - FINAL IMPOR | T (NORMAL IMPORT)                |                          |                           |                              | <b></b>              |                    |
| Tracking No.              | 200700003334                     |                          |                           |                              |                      |                    |
| Temp. Declaration No.     | DEC-TMP-B18-07-2020-00           | 0163                     |                           |                              |                      |                    |
| Consignee Name            | KENG IMPORTS & EXPORTS S         | GDN.BHD.                 |                           |                              |                      |                    |
| Consignor Name            | shippee                          |                          |                           |                              |                      |                    |
| Mode of Transport         | * SEA                            | ~                        |                           |                              |                      |                    |
| Customs Station           | * B18 - PELABUHAN BARAT, SE      | LANGOR                   |                           |                              |                      |                    |
| Declaration Sources       | BILL OF LADING                   | ~                        |                           |                              |                      |                    |
| BL / AWB / WB No.         | * 6735B                          |                          |                           |                              |                      |                    |
|                           |                                  |                          |                           |                              |                      |                    |
| O INVOICE DETAILS         |                                  |                          |                           |                              |                      | -                  |
| Invoice No. Sys           | stem Reference No.               | Invoice Date             | Invoice Total (RM)        | Currency                     | Action               | View / Edit        |
| □ 63739B INV              | V-IMP-B18-07-2020-0000000122     | 01-07-2020               | 368.06                    | USD-UNITED STATES DOLLAR     | Add Item             |                    |
| <b>• +</b>                | *                                | < Page 1 Of 1 Total 1 It | em(s) > >                 |                              |                      | Items per list 5 🗸 |
|                           |                                  |                          |                           |                              |                      |                    |

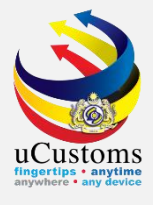

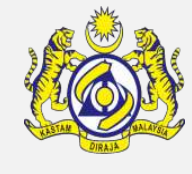

Click 🖸 symbol

| » SHIP / CARGO » XML UP | LOAD * LICENSE RMCD  | » PERMIT/QUOTA   | » WAREHOUSE | <b>* TRADE FACILITATION</b> | <b>» RESOURCE PLANNING</b> | ➤ ENFORCEMENT | * REGISTRATION * | LEGAL AFFAIRS | ≫ REVENUE       | <   |
|-------------------------|----------------------|------------------|-------------|-----------------------------|----------------------------|---------------|------------------|---------------|-----------------|-----|
| CUSTOMS DECLARATION     |                      |                  |             |                             |                            |               |                  | STATUS : DI   | RAFT CREATED    | ••• |
| IMPORT BILL - FINAL IMP | ORT (NORMAL IMPORT)  |                  |             |                             |                            |               | -                | <b>(D)</b>    |                 |     |
| Tracking No.            | 2007000              | 03334            |             |                             |                            |               |                  |               |                 |     |
| Temp. Declaration No.   | DEC-TMI              | Р-В18-07-2020-0  | 00163       |                             |                            |               |                  |               |                 |     |
| Consignee Name          | KENG IM              | PORTS & EXPORTS  | SDN.BHD.    |                             |                            |               |                  |               |                 |     |
| Consignor Name          | shippee              |                  |             |                             |                            |               |                  |               |                 |     |
| Mode of Transport       | * SEA                |                  |             | ~                           |                            |               |                  |               |                 |     |
| Customs Station         | * B18 - PE           | LABUHAN BARAT, S | SELANGOR    |                             |                            |               |                  |               |                 |     |
| Declaration Sources     | BILL OF              | LADING           |             | ~                           |                            |               |                  |               |                 |     |
| BL / AWB / WB No.       | * 6735B              |                  |             |                             |                            |               |                  |               |                 |     |
| INVOICE DETAILS         |                      |                  |             |                             |                            |               |                  |               |                 | -   |
| Invoice No.             | System Reference No. |                  |             | Invoice Date                | Invoice Total (f           | રM)           | Currency         |               |                 |     |
| G3739B                  | INV-IMP-B18-07-2020- | -0000000122      |             | 01-07-2020                  |                            | 368.06        | USD-UNITED STATE | S DOLLAR      |                 |     |
| ê +                     |                      | «                | < Page 1    | Of 1 Total 1 Item(s)        | >                          |               |                  | 1             | tems per list 5 | -   |
|                         |                      |                  | Edit        | Print Declaration Submi     | to Customs Back            |               |                  |               |                 |     |

#### Duty Details will appear

| Duty Details                  |        | ×        |
|-------------------------------|--------|----------|
| Declared Value                | 368.06 | <b>^</b> |
| Value                         | 368.06 |          |
| Total Duty                    | 239.24 |          |
| Total Exempted Amount         | 0.00   |          |
| Total Surety                  | -      |          |
| Total Payable                 | 239.24 |          |
| * All currencies above are in | n RM   |          |
|                               |        |          |
| Class                         |        |          |
| Close                         |        | -        |

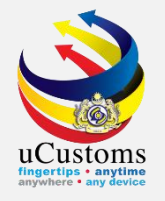

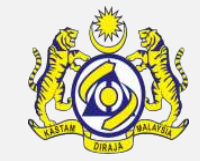

### Tick the appropriate box and click Submit to Customs

| THVOICE NO.      | System Reference No.                                         | Invoice Date                                | Invoice Total (RM)                  | Currency                                                   |
|------------------|--------------------------------------------------------------|---------------------------------------------|-------------------------------------|------------------------------------------------------------|
| 63739B           | INV-IMP-B18-07-2020-0000000122                               | 01-07-2020                                  | 368.06                              | USD-UNITED STATES DOLLAR                                   |
| +                | « < Pa                                                       | ge $1$ Of 1 Total 1 Item(s) $>$ $>$         |                                     | Items per list 5 🗸                                         |
|                  |                                                              |                                             |                                     |                                                            |
| I hereby confirm | that the information provided in this declaration and all of | its attachments is accurate and complete. I | acknowledge that an inaccurate or i | ncomplete declaration may be subject to the application of |

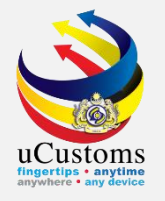

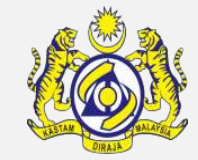

#### Tick the appropriate box and click Submit to Customs

|   | Invoice No.      | System Reference No.                                         | Invoice Date                                | Invoice Total (RM)                   | Currency                                                    |
|---|------------------|--------------------------------------------------------------|---------------------------------------------|--------------------------------------|-------------------------------------------------------------|
|   | 63739B           | INV-IMP-B18-07-2020-0000000122                               | 01-07-2020                                  | 368.06                               | USD-UNITED STATES DOLLAR                                    |
| Û | +                | « < Pa                                                       | ge 1 Of 1 Total 1 Item(s) > >               |                                      | Items per list 5 🗸                                          |
|   | I baraby confirm | that the information provided in this declaration and all of | its attachments is accurate and complete. I | advanueladas that an inaccurate or i | normalate deduction may be subject to the application of    |
| 2 | I nereby commin  | unat the information provided in this declaration and an or  | its attachments is accurate and complete. I | acknowledge that an inaccurate of in | incomplete declaration may be subject to the application of |

#### Declaration number will appear and it states that it has been submitted successfully

| * | $\square$ | » SHIP / CARGO | » XML UPLOAD | » LICENSE RMCD | » PERMIT/QUOTA | » WAREHOUSE | » TRADE FACILITATION | » RESOURCE PLANNING | » ENFORCEMENT | » REGISTRATION | » LEGAL AFFAIRS | » REVENUE | < > | 8 |
|---|-----------|----------------|--------------|----------------|----------------|-------------|----------------------|---------------------|---------------|----------------|-----------------|-----------|-----|---|
|   |           |                | N            |                |                |             |                      |                     |               |                |                 |           |     | A |
|   |           |                |              |                |                | Declar      | ation Number DEC-IMP | -B18-07-2020-000106 |               |                |                 |           |     |   |
|   |           |                |              |                |                |             | has been submitte    | d successfully.     |               |                |                 |           |     |   |
|   |           |                |              |                |                |             | ОК                   |                     |               |                |                 |           |     |   |

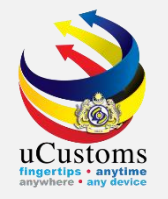

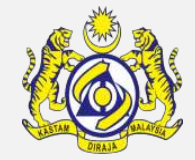

#### To check its status, click TRADE FACILITATION > Import/Export/Transit > Custom Declaration

| ✿   ☑ | SHIP / CARGO » XML UPLOAD » LICE   | NSE RMCD » PERMIT/QUOTA » WAREHOUSE | » TRADE FACILITATION  | » R | ESOURCE PLANNING » ENFO  | RCEMENT | » REGISTRAT |
|-------|------------------------------------|-------------------------------------|-----------------------|-----|--------------------------|---------|-------------|
|       | CUSTOMS DECLARATION                |                                     | Import/Export/Transit |     | Customs Declaration      |         | STA         |
|       | IMPORT BILL - FINAL IMPORT (NORMAI | L IMPORT)                           | Assessment            | •   | Declaration Delegation   |         |             |
|       |                                    |                                     | Inspection/Sample     | •   | Declaration Cancellation |         |             |
|       | Declaration Number                 | DEC-IMP-B18-07-2020-000106          | Gate Pass             | •   | Extension Request        |         |             |
|       | Tracking No.                       | 200700003334                        | Exemption             | •   |                          |         |             |
|       | Consignee Name                     | KENG IMPORTS & EXPORTS SDN.BHD.     | Rulings / Appeal      | •   |                          |         |             |
|       | Consignor Name                     | shippee                             | PTT                   | •   |                          |         |             |
|       | Mode of Transport                  | * SEA                               | ~                     |     |                          |         |             |
|       | Customs Station                    | * B18 - PELABUHAN BARAT, SELANGOR   |                       |     |                          |         |             |
|       | Declaration Sources                | BILL OF LADING                      | ~                     |     |                          |         |             |
|       | BL / AWB / WB No.                  | * 6735B                             |                       |     |                          |         |             |

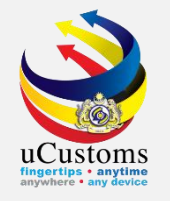

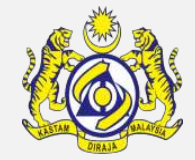

## Status would appear WAITING FOR OGA APPROVAL. Trader will wait for OGA Approver to submit inspection request.

| ₼ | $\square$ | » SHIP / CARGO » XML UPLOA | D » LICENSE RMCD   | » PERMIT/QUOT   | A » WAREH   | OUSE » TRADE      | FACILITATION | » RESOURCE PLANNING | » ENFORCEMENT » R                 | EGISTRATION | » LEGAL AFFAIRS   | » REVENUE     | < >         | ×    |
|---|-----------|----------------------------|--------------------|-----------------|-------------|-------------------|--------------|---------------------|-----------------------------------|-------------|-------------------|---------------|-------------|------|
| 9 | cus       | TOMS DECLARATION           |                    |                 |             |                   |              |                     |                                   |             |                   |               |             |      |
| D | eclar     | ation Type                 | S                  | ub Type         |             |                   |              | Transaction Type    |                                   |             | Temp. Declaration | No.           |             |      |
| * | SELE      | CT THE VALUE               | *                  | SELECT THE VALU | E           |                   | ~            | * SELECT THE VALUE  |                                   | ~           |                   |               |             | New  |
| D | ECLA      | RATION LIST                |                    |                 |             |                   |              |                     |                                   |             |                   |               |             | -    |
|   |           | Temp Declaration No.       | Declaration Number | Trac            | king No. [  | Declaration Type  | Date         | Submitted Date      | Consignee / Consig                | gnor Status | ;                 | View Stat     | us View / I | Edit |
|   |           | DEC-TMP-B18-07-2020-000163 | DEC-IMP-B18-07-20  | 20-000106 200   | 700003334 I | MPORT BILL        | 01-07-2020   | 01-07-2020          | KENG IMPORTS &<br>EXPORTS SDN.BHI | WAITI<br>D. | NG FOR OGA APPRO  | VAL View Stat | us 📝        |      |
|   |           | DEC-TMP-B18-07-2020-000162 |                    | 200             | 700003333 I | MPORT BILL        | 01-07-2020   |                     | KENG IMPORTS &<br>EXPORTS SDN.BHI | Draft<br>D. | Created           |               | Ø           |      |
|   |           | DEC-TMP-B18-06-2020-000161 |                    | 200             | 500003332 I | MPORT BILL        | 30-06-2020   |                     | KENG IMPORTS &<br>EXPORTS SDN.BHI | Draft<br>D. | Created           |               | Ø           |      |
|   |           | DEC-TMP-B18-06-2020-000160 |                    | 200             | 500003331 I | MPORT BILL        | 30-06-2020   |                     | KENG IMPORTS &<br>EXPORTS SDN.BHI | Draft<br>D. | Created           |               | ß           |      |
|   | <b>İ</b>  |                            |                    | « <             | Page 1      | Of 1 Total 4 Iter | m(s) > >     |                     |                                   |             |                   | Items         | per list 10 | ~    |

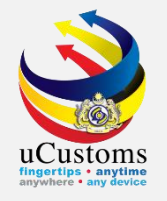

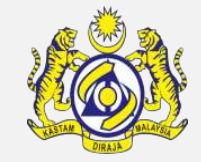

# After OGA Approver submit Inspection request, trader will login and click RESOURCE PLANNING > Appointments

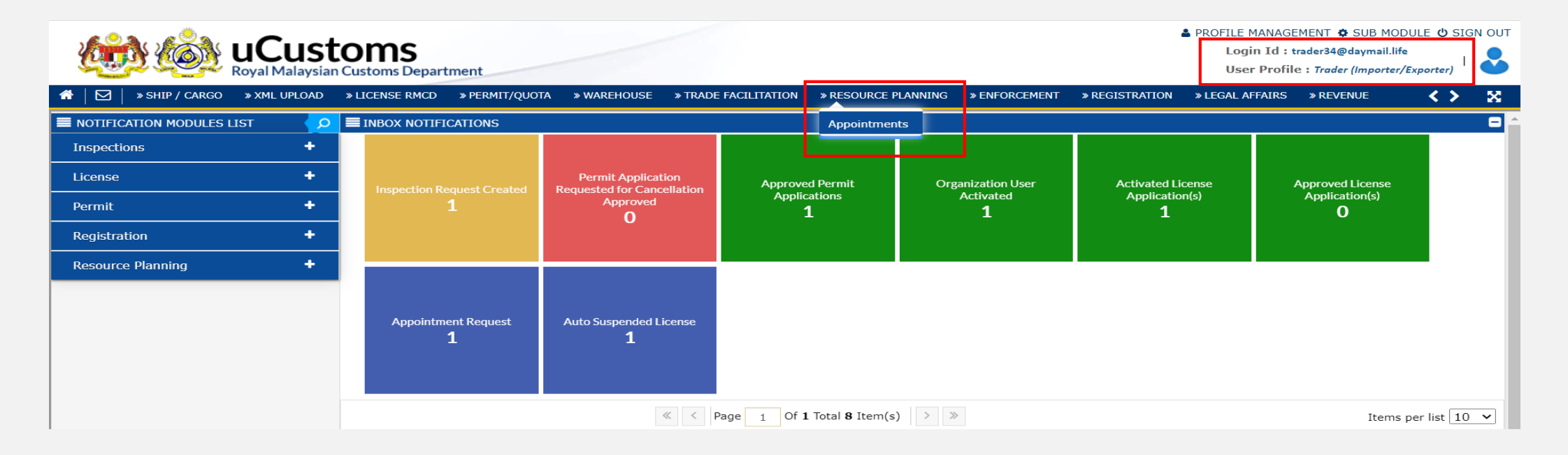

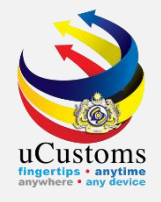

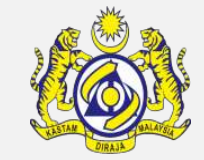

### Under Appointment List, click +

| 1 | 🕯 🛛 🖂 🔹 » Ship / Cargo | » XML UPLOAD | » LICENSE RMCD | » PERMIT/QUOTA | » WAREHOUSE | » TRADE FACILITATION | » RESOURCE PLANNING | » ENFORCEMENT | » REGISTRATION | » LEGAL AFFAIRS | » REVENUE | < > | X |
|---|------------------------|--------------|----------------|----------------|-------------|----------------------|---------------------|---------------|----------------|-----------------|-----------|-----|---|
| 0 | E APPOINTMENTS LIST    |              |                |                |             |                      |                     |               |                |                 |           |     |   |
|   | NO RECORDS AVAILABLE   |              |                |                |             |                      |                     |               |                |                 |           |     |   |
|   | É +                    |              |                |                |             |                      |                     |               |                |                 |           |     |   |
|   | New                    |              |                |                |             |                      |                     |               |                |                 |           |     |   |

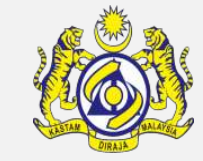

#### Click 🔜 under Reference No

uCustoms fingertips - anytime anywhere - any device

| » SHIP / CARGO » XML UPLOAD » LICE | NSE RMCD » PERMIT/QUOTA | » WAREHOUSE | » TRADE FACILITATION | » RESOURCE PLANNING  | » ENFORCEMENT » REGISTRATION | » LEGAL AFFAIRS | » REVENUE    | < > | 8 |
|------------------------------------|-------------------------|-------------|----------------------|----------------------|------------------------------|-----------------|--------------|-----|---|
| APPOINTMENT DETAILS                |                         |             |                      |                      |                              |                 | STATUS : NEW | -   | ^ |
| Appointment No.                    |                         |             | Cre                  | eated Date           | * 01-07-2020                 |                 |              |     |   |
| Reference No.                      | *                       |             | Imp                  | porter/Exporter Name | * KENG IMPORTS & EXP         | ORTS SDN.BHD.   |              |     |   |
| Customs Station                    | *                       |             |                      |                      |                              |                 |              |     |   |
| Inspection Location                | * SELECT THE VALUE      |             | ~ 🚺 Apr              | pointment Type       | * SELECT THE VALUE           |                 | ~            |     |   |
| Remarks                            |                         |             | 1                    |                      |                              |                 |              |     |   |
|                                    |                         |             | Create Bac           | :k                   |                              |                 |              |     |   |

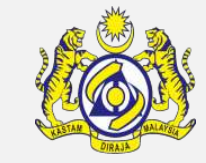

#### Click 🔜 under Reference No

uCustoms fingertips • anytime anywhere • any device

| » SHIP / CARGO » XML UPL | DAD » LICENSE RMCD | » PERMIT/QUOTA | » WAREHOUSE | » TRADE FACILITATION | » RESOURCE PLANNING  | » ENFORCEMENT | » REGISTRATION   | » LEGAL AFFAIRS | » REVENUE    | <b>~</b> : | 8        |
|--------------------------|--------------------|----------------|-------------|----------------------|----------------------|---------------|------------------|-----------------|--------------|------------|----------|
| APPOINTMENT DETAILS      |                    |                |             |                      |                      |               |                  |                 | STATUS : NEW |            | <b>^</b> |
| Appointment No.          |                    |                |             | Cre                  | eated Date           | * 01          | -07-2020         |                 |              |            |          |
| Reference No.            | *                  |                |             | Im.                  | porter/Exporter Name | * KE          | NG IMPORTS & EXP | ORTS SDN.BHD.   |              |            |          |
| Customs Station          | *                  |                |             |                      |                      |               |                  |                 |              |            |          |
| Inspection Location      | * SELE             | CT THE VALUE   |             | ~ 🜖 App              | pointment Type       | * SE          | ELECT THE VALUE  |                 | ~            |            |          |
| Remarks                  |                    |                |             | A                    |                      |               |                  |                 |              |            |          |
|                          |                    |                |             | Create Bac           | ck                   |               |                  |                 |              |            |          |

### Select the right Declaration Number and click 💽

| Appointmer  | Q Search            | <b>DECI</b> | ARATION LIST                            |                        |                     |                                    |                        | ۵                           |
|-------------|---------------------|-------------|-----------------------------------------|------------------------|---------------------|------------------------------------|------------------------|-----------------------------|
| Appointmen  | Declaration Number  | No.         | Declaration Number                      | Importer/Exporter Name | Bill Type           | Customs Station                    | Origin Customs Station | Status                      |
| Reference M | %                   | 1           | DEC-IMP-B18-07-2020-<br>000106 Declarat | KENG IMPORTS & EXPORTS | IMPORT<br>BILL      | B18 - PELABUHAN BARAT,<br>SELANGOR |                        | WAITING FOR<br>OGA APPROVAL |
| Inspection  | Search Reset Search | •           |                                         | « < Page 1 Of 1 Tota   | al <b>1</b> Item(s) | > »                                | Ite                    | ems per list 10 🗸           |

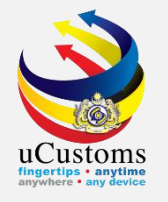

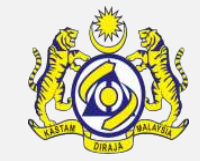

#### Fill in compulsory field and click create

|                          |                                       |             |                                      |                                   | STATUS · NEW |  |
|--------------------------|---------------------------------------|-------------|--------------------------------------|-----------------------------------|--------------|--|
|                          |                                       |             |                                      |                                   | STATUS . NEW |  |
| Appointment No.          |                                       |             | Created Date                         | * 01-07-2020                      | <b>**</b>    |  |
| Reference No.            | * DEC-IMP-B18-07-2020-000106          |             | Importer/Exporter Name               | * KENG IMPORTS & EXPORTS SDN.BHD. |              |  |
| Customs Station          | * B18 - PELABUHAN BARAT, SELANGOR     |             |                                      |                                   |              |  |
| Inspection Location      | * PORT                                | ~ <b>()</b> | Appointment Type                     | * NORMAL                          | ~            |  |
| Remarks                  |                                       | 1.          |                                      |                                   |              |  |
| SELECT DATE AND TIME FOR | APPOINTMENT AT "PORT"                 |             |                                      |                                   |              |  |
| Port Name                | * MYHPK-B18-S-MY HIGH SEA-PORT KELANG |             | Select Date and Time for Appointment |                                   |              |  |
|                          |                                       | Crea        | te Back                              |                                   |              |  |
|                          |                                       |             |                                      |                                   |              |  |

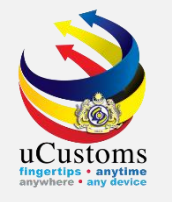

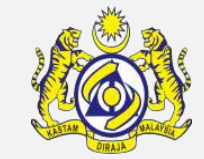

- 1. Status changed to CREATED
- 2. Click submit

#### Trader will wait for further approval from OGA and RMCD

| » SHIP / CARGO » XML UPLOAD  | » LICENSE RMCD » PERMIT/QUOTA » WAREHOUSE | » TRADE FACILITATION | » RESOURCE PLANNING » ENFO          | RCEMENT » REGISTRATION | » LEGAL AFFAIRS » REVENUE | < > | × |
|------------------------------|-------------------------------------------|----------------------|-------------------------------------|------------------------|---------------------------|-----|---|
| APPOINTMENT DETAILS          |                                           |                      |                                     |                        | STATUS : CREATED 🗰 🗖      |     |   |
| Appointment No.              | REP-AN-B18-07-2020-000023                 | C                    | reated Date                         | * 01-07-2020           | <b>m</b>                  |     |   |
| Reference No.                | * DEC-IMP-B18-07-2020-000106              | Ir                   | nporter/Exporter Name               | * KENG IMPORTS & EXP   | PORTS SDN.BHD.            |     |   |
| Customs Station              | * B18 - PELABUHAN BARAT, SELANGOR         |                      |                                     |                        |                           |     |   |
| Inspection Location          | * PORT                                    | ~ <b>1</b> A         | ppointment Type                     | * NORMAL               | ~                         |     |   |
| Remarks                      |                                           | <i>i</i> ,           |                                     |                        |                           |     |   |
| SELECT DATE AND TIME FOR APP | OINTMENT AT "PORT"                        |                      |                                     |                        |                           | _   |   |
| Port Name                    | * MYHPK-B18-S-MY HIGH SEA-PORT KELANG     | S                    | elect Date and Time for Appointment | * 02-07-2020           | 00 🗸 32 🗸                 |     |   |
|                              |                                           | Save Submit          | Back                                |                        |                           |     |   |

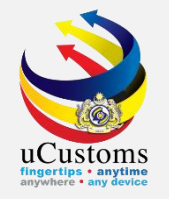

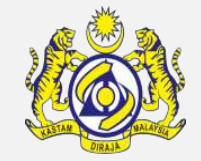

#### To check status, trader must login and click PERMIT/QUOTA > Permit > Permit Application

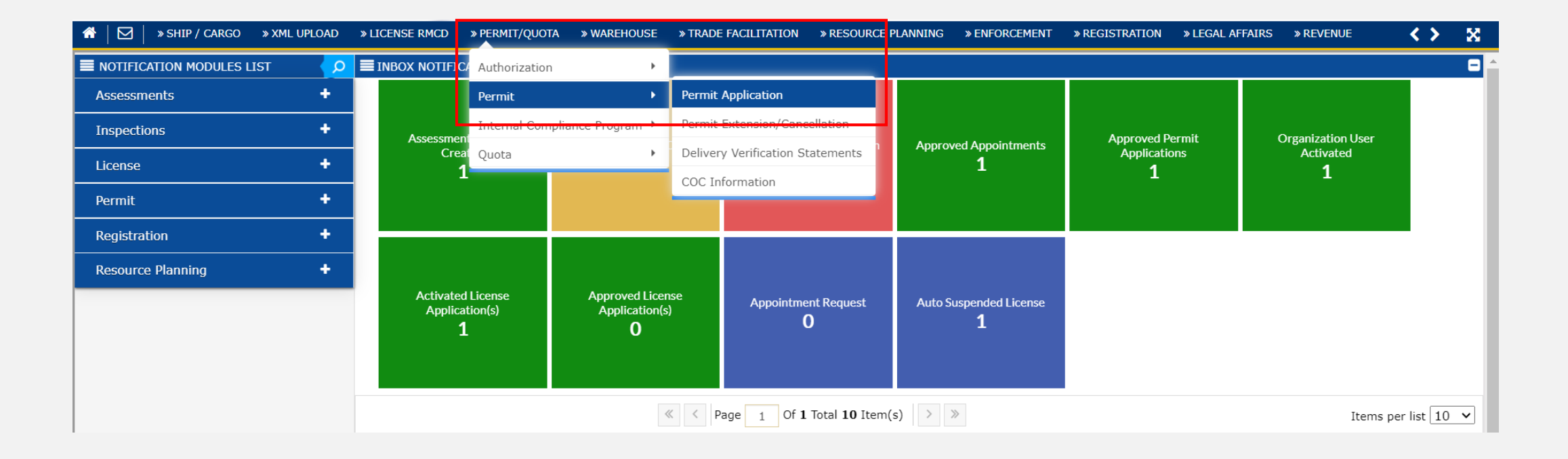

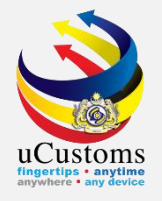

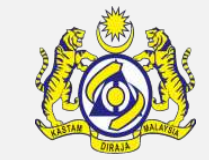

#### Status will appear Activated.

| <b>^</b> }   ( | ⊴∣,     | » SHIP / CARGO  | » XML UPLOAD » LICENSE RMCD                | » PERMIT/QUOTA » W  | VAREHOUSE »     | TRADE FACILITATION    | » RESOURCE PLANNING  | » ENFORCEMENT                   | » REGISTRATION | » LEGAL AFFAIRS | » REVENUE        |          |              |               |           |                       | <                        | > X          |
|----------------|---------|-----------------|--------------------------------------------|---------------------|-----------------|-----------------------|----------------------|---------------------------------|----------------|-----------------|------------------|----------|--------------|---------------|-----------|-----------------------|--------------------------|--------------|
| Q 🔳            | PERMIT  | F APPLICATION L | IST                                        |                     |                 |                       |                      |                                 |                |                 |                  |          |              |               |           |                       |                          | -            |
| Pe             | rmit Na | ame             |                                            | *                   |                 |                       |                      | New                             |                |                 |                  |          |              |               |           |                       |                          |              |
| PE             | RMIT A  | APPLICATION     |                                            |                     |                 |                       |                      |                                 |                |                 |                  |          |              |               |           |                       |                          | •            |
|                |         | No.             | CBRA Name                                  | BRN/NRIC/Passport N | Io. CBRA Ref. I | No. Applicant Name    | Permit No.           | Temporary Permit N              | No. Permit Cod | e Permit Name   | Transaction Type | Category | Tracking No. | Submitted Dat | Status    | Vie                   | w / Edit                 |              |
|                |         | 1               | CONSTRUCTION INDUSTRY<br>DEVELOPMENT BOARD | 25561P              | CIDB (C)        | HAMID BIN<br>ABDULLAH | CIDBM/072020/000005  | PAP-TMP-CIDBM-07<br>2020-000013 | 7- CIDB (C)    | CERTIFICATE OF  | F IMPORT         | SINGLE   | 200700000055 | 01-07-2020    | Activated | Copy 📝<br>and<br>Edit | View<br>Transa<br>Histor | action<br>Ty |
|                |         | 2               | CONSTRUCTION INDUSTRY<br>DEVELOPMENT BOARD | 25561P              | CIDB (C)        | HAMID BIN<br>ABDULLAH | CIDBM/072020/000004  | PAP-TMP-CIDBM-07<br>2020-000009 | 7- CIDB (C)    | CERTIFICATE OF  | F IMPORT         | SINGLE   | 200700000051 | 01-07-2020    | Cancelled | Copy 📝<br>and<br>Edit | View<br>Transa<br>Histor | action<br>Ty |
|                | Û       |                 |                                            |                     |                 | < Page 1              | Of 1 Total 2 Item(s) | >                               |                |                 |                  |          |              |               |           | It                    | ems per list 10          | ~            |

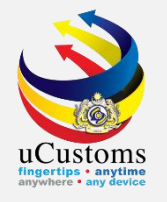

### PERMIT APPROVAL (By Agency)

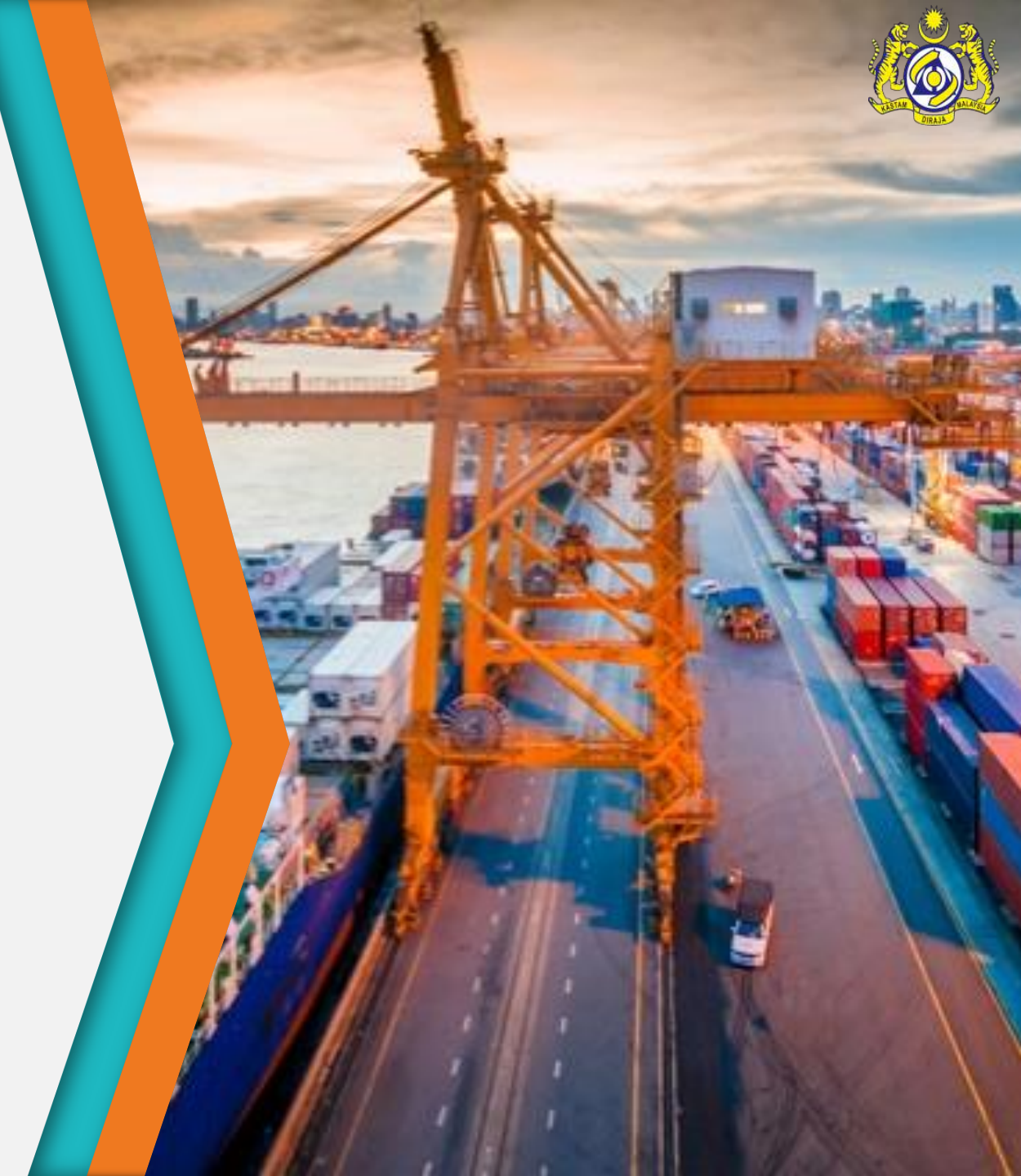

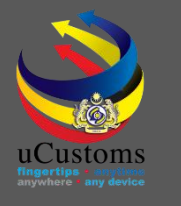

### User Profiles Involved

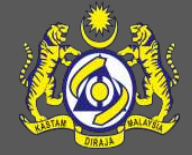

- 1. Permit Assigning Officer
- 2. Permit Verification Officer
- 3. Permit Recommendation Officer
- 4. Permit Approver

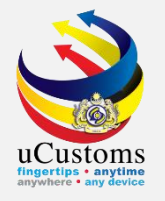

# 1. Permit Assigning Officer

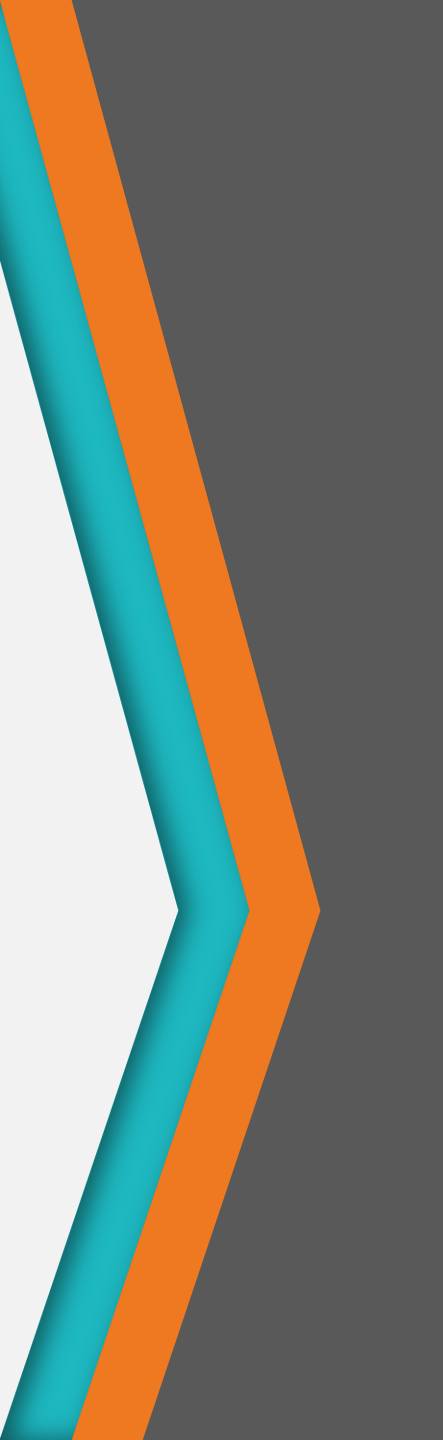

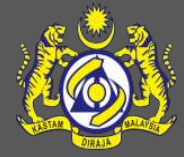

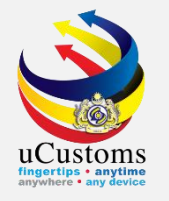

#### Login as **Permit Assigning Officer**.

Click at the inbox that shows "Permit Application Submitted".

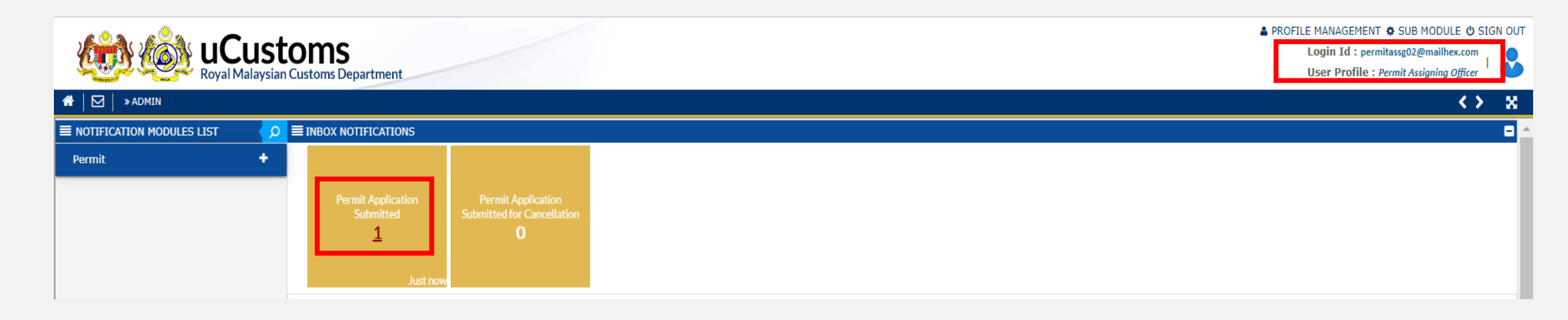

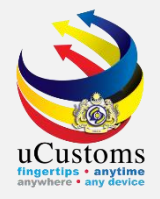

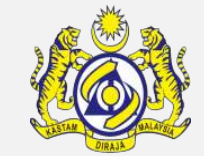

#### Click at respective **reference**.

| 🖀 🛛 🖂 🔹 ADMIN               |   |                                      |                                                                     |                     |                              | <>> 8    |
|-----------------------------|---|--------------------------------------|---------------------------------------------------------------------|---------------------|------------------------------|----------|
| ■ NOTIFICATION MODULES LIST | Q | <b>≣</b> INBOX                       |                                                                     |                     |                              | 8        |
| Permit                      | + | From                                 | Subject                                                             | Received Date       | Roference                    |          |
|                             |   | YENDOL COMMODITIES TRADERS SDN. BHD. | Permit Application PAP-TMP-CIDBM-07-2020-000017 has been submitted. | 09-07-2020 22:30:24 | PAP-TMP-CIDBM-07-2020-000017 |          |
|                             |   |                                      | « < Page 1 Of 1 Total 1 Item(s) > >                                 |                     | Items per l                  | ist 10 🗸 |

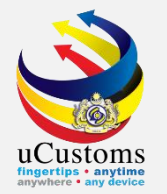

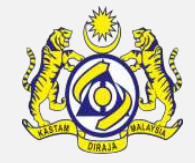

### The **PERMIT ALLOCATION LIST** appear as shown below.

Click on the browse button — to browse the officer available to verify the permit application.

| ■ MONITOR PERMIT APPLICATION/AMENDMENT REQUEST LIST                                                                                                    |   |        |                              |            |        |                                      |                |             |  |           |
|----------------------------------------------------------------------------------------------------|---|--------|------------------------------|------------|--------|--------------------------------------|----------------|-------------|--|-----------|
| ●Assign ○Re-Assign                                                                                                    |   | Search |                              |            |        |                                      |                |             |  |           |
| PERMIT ALLOCATION LIST                                                                                                    |   |        |                              |            |        |                                      |                |             |  |           |
|                                                                                                    | N | lo.    | Temporary Permit No.         | Permit No. | BRN    | Organization Name                    | Created Date 🗸 | Assign To   |  | Status    |
|                                                                                                    |   | 1      | PAP-TMP-CIDBM-07-2020-000017 |            | 66212H | YENDOL COMMODITIES TRADERS SDN. BHD. | 09-07-2020     | C           |  | Submitted |
| Assign To Assign To Assign |   |        |                              |            |        |                                      | Brov           | vse st 10 🗸 |  |           |

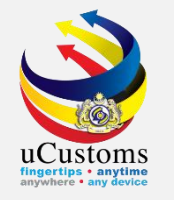

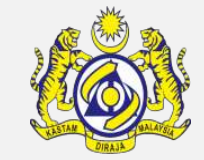

#### Click at respective **Permit Verification Officer** name.

| E PERMIT OFFICERS LIST |                 |                     |                               |  |  |  |  |  |
|------------------------|-----------------|---------------------|-------------------------------|--|--|--|--|--|
| No.                    | Officer Name    |                     | User Profile                  |  |  |  |  |  |
| 1                      | ERNEST JOHN LEE |                     | Permit Verification Officer   |  |  |  |  |  |
| ۲                      | « <             | Page 1 Of 1 Total 1 | Item(s) > > Items per list 10 |  |  |  |  |  |

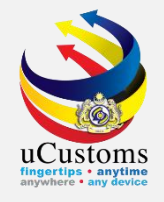

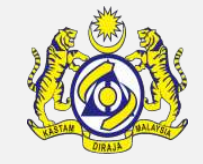

The name selected will appear as shown below.

**Tick**  $\sqrt{}$  at the checkbox before click "**Assign To**" button in order to assign to the officer for permit verification.

| ■ MONITOR PERMIT APPLICATION/AMENDMENT REQUEST LIST |                        |                              |            |          |                                      |                |                 |       |               |  |  |
|-----------------------------------------------------|------------------------|------------------------------|------------|----------|--------------------------------------|----------------|-----------------|-------|---------------|--|--|
| ●Assign ○Re-Assign                                  |                        | Search                       | Search     |          |                                      |                |                 |       |               |  |  |
| PERMIT A                                            | PERMIT ALLOCATION LIST |                              |            |          |                                      |                |                 |       |               |  |  |
|                                                     | No.                    | Temporary Permit No.         | Permit No. | BRN      | Organization Name                    | Created Date 🗸 | Assign To       |       | Status        |  |  |
|                                                     | 1                      | PAP-TMP-CIDBM-07-2020-000017 |            | 66212H   | YENDOL COMMODITIES TRADERS SDN. BHD. | 09-07-2020     | ERNEST JOHN LEE |       | Submitted     |  |  |
| Assign To                                           |                        |                              | «          | < Page 1 | Of 1 Total 1 Item(s) > >             |                |                 | Items | per list 10 🗸 |  |  |
|                                                     | Assign                 | То                           |            |          |                                      |                |                 |       |               |  |  |

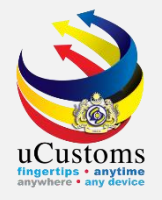

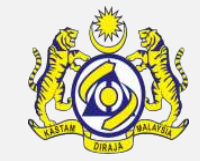

#### Permit Allocation List shows no more permit application awaited for assigning.

| ■ MONITOR PERMIT APPLICATION/AMENDMENT REQUEST LIST |        |  |  |  |  |  |  |
|-----------------------------------------------------|--------|--|--|--|--|--|--|
| Assign Re-Assign                                    | Search |  |  |  |  |  |  |
|                                                     |        |  |  |  |  |  |  |
| PERMIT ALLOCATION LIST                              |        |  |  |  |  |  |  |
| NO RECORDS AVAILABLE                                |        |  |  |  |  |  |  |
| Assign To                                           |        |  |  |  |  |  |  |

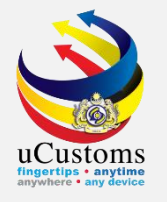

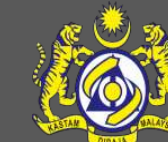

## 2. Permit Verification Officer

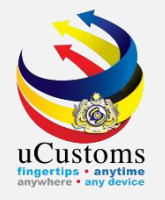

#### Login as **Permit Verification Officer**.

Click at the inbox that shows "Permit Application Assigned for Reviewer".

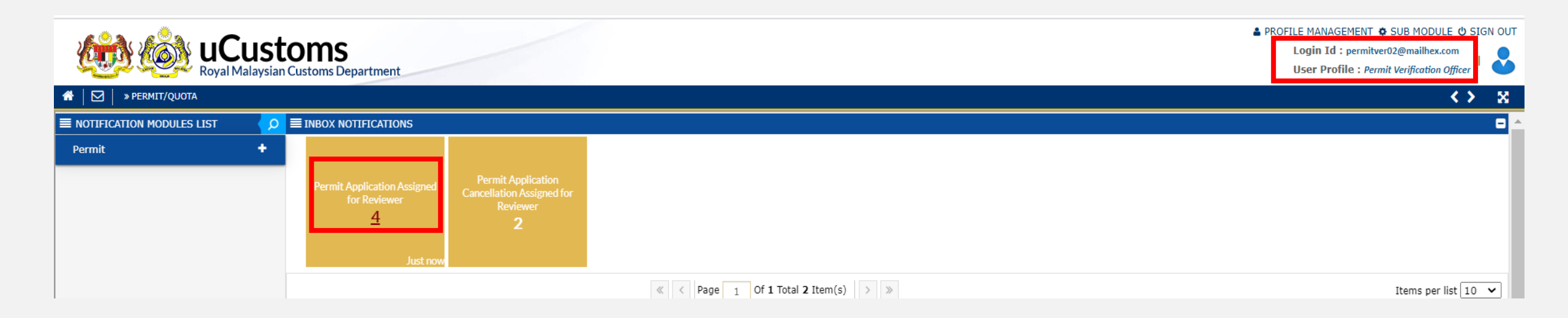

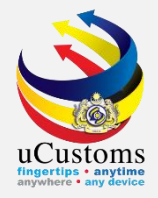

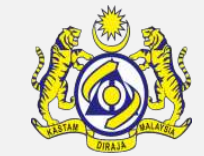

#### Click at respective **reference**.

| A V PERMIT/QUOTA            |    |                                                            |                                                                                 |                     |                              |    |  |  |
|-----------------------------|----|------------------------------------------------------------|---------------------------------------------------------------------------------|---------------------|------------------------------|----|--|--|
| ■ NOTIFICATION MODULES LIST | ρ  | ≡ INBOX                                                    |                                                                                 |                     |                              | ∎▲ |  |  |
| Permit                      | ŧ. | From                                                       | Subject                                                                         | Received Date       | Reference                    |    |  |  |
|                             | _  | CONSTRUCTION INDUSTRY DEVELOPMENT BOARD - CIDB IBU PEJABAT | Permit Application PAP-TMP-CIDBM-07-2020-000017 has been Submitted for Reviewal | 09-07-2020 22:32:16 | PAP-TMP-CIDBM-07-2020-000017 |    |  |  |
|                             |    | CONSTRUCTION INDUSTRY DEVELOPMENT BOARD - CIDB IBU PEJABAT | Permit Application PAP-TMP-CIDBM-03-2019-000006 has been Submitted for Reviewal | 09-07-2020 15:07:59 | PAP-TMP-CIDBM-03-2019-000006 |    |  |  |
|                             |    | « <                                                        | Items per list 10 🗸                                                             | 9                   |                              |    |  |  |

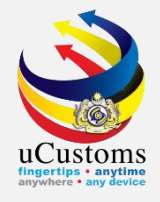

#### Status of the permit is "SUBMITTED FOR REVIEWER". Click Link Repository > Click Reviewer Details

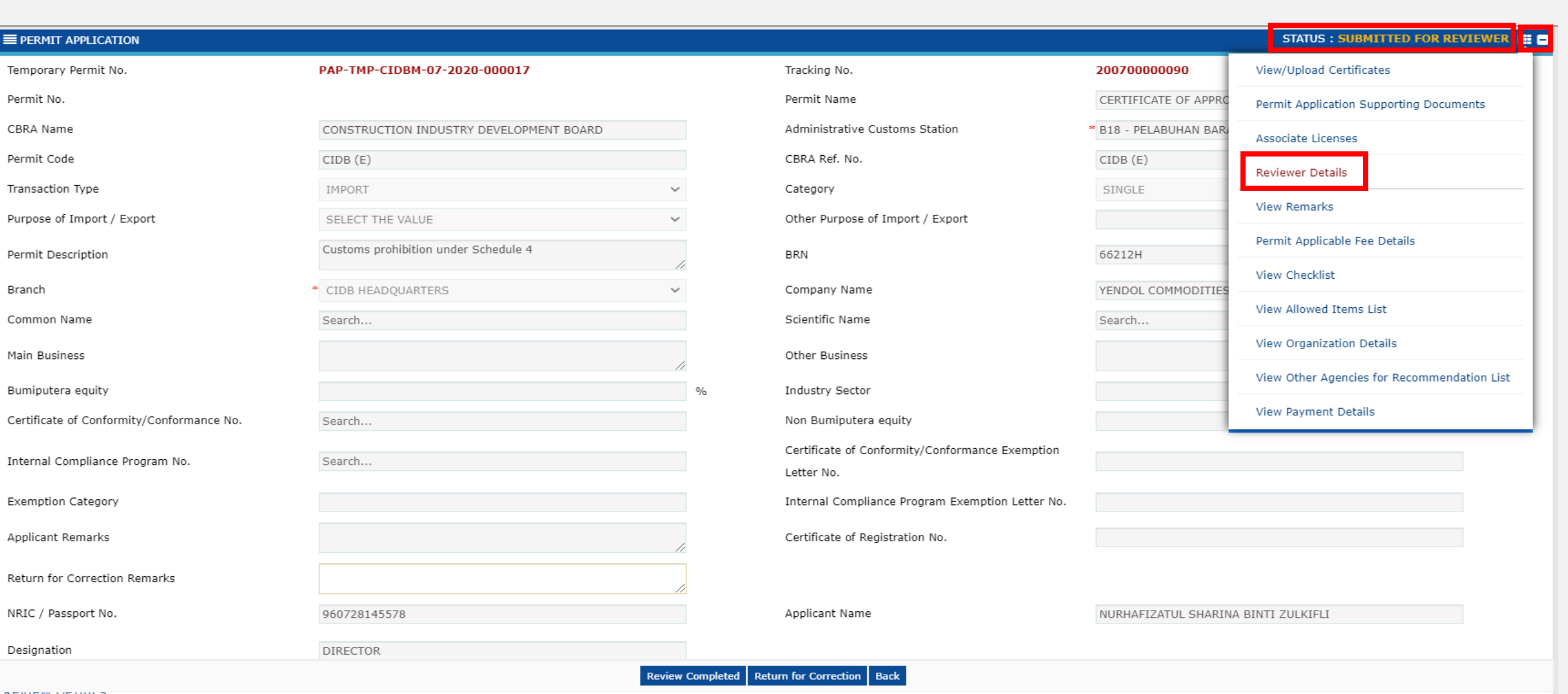

Branch

Applicant Remarks

NRIC / Passport No.

Designation

REVIEW DETAILS
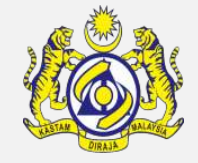

#### Review Details pop-up page appear as shown.

uCustoms

Fill in the **"Review/Verify Remarks**" field as required , and then click **"Create**" button, followed by **"Close**" button.

| ■ REVIEW DETAILS      |                   |                                    | STATUS : NEW - |
|-----------------------|-------------------|------------------------------------|----------------|
| Reviewed By           | * ERNEST JOHN LEE | Reviewed Date                      | <b></b>        |
| Review/Verify Remarks | * reviewed        | Verification/Inspection<br>Officer |                |
| STA Reference         |                   | Inspected Date                     | <b> </b>       |
| STA Remarks           |                   | STA Condition                      |                |
| Special Condition     | //                | Quarantine Ref No.                 |                |
| Quarantine Needs      | //                | Response Code                      |                |
| Place of Quarantine   |                   | Confirmed By                       |                |
| Effective Date        | <b></b>           | Expiry Date                        | <b>m</b>       |
|                       | Creat             | te Close                           |                |
|                       |                   | Create                             |                |

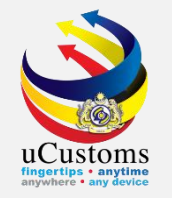

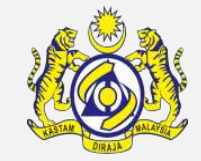

Review Details section now updated with the remarks. In "**Reviewer Decision**" field, choose "**Verified**" from drop down menu.

#### Then click "**Review Completed**" button.

| REVI  | EW DETAIL                                             | S                                                                  |                                                                                                  |                                         |                      |                            |                                       |            |  |
|-------|-------------------------------------------------------|--------------------------------------------------------------------|--------------------------------------------------------------------------------------------------|-----------------------------------------|----------------------|----------------------------|---------------------------------------|------------|--|
| Revi  | ewed by                                               |                                                                    | ERNEST JOHN LEE Rev                                                                              | iewed Date                              |                      |                            | <b></b>                               |            |  |
| Revie | Reviewer Decision  * VERIFIED   Review/Verify Remarks |                                                                    | review                                                                                           | wed                                     | 11                   |                            |                                       |            |  |
| Perm  | nit Reference                                         | e No                                                               |                                                                                                  |                                         |                      |                            |                                       |            |  |
| Q PE  | ERMIT ITEM                                            | DETAILS                                                            |                                                                                                  |                                         |                      |                            |                                       |            |  |
|       | No.                                                   | Item HS Code                                                       | Item HS Code Description                                                                         | Tariff Quantity                         | Tariff UOM           | Statu                      | s View / Edit                         |            |  |
|       | 1                                                     | 6907.22.9100                                                       | Paving, hearth or wall tiles, unglazed                                                           | 100.000000                              | SQUARE METER         | Subm                       | itted 📝                               |            |  |
|       |                                                       |                                                                    | <pre></pre>                                                                                      |                                         |                      |                            | Items per                             | list 5 🗸   |  |
|       | I / We he<br>as well as                               | reby request for application of permi<br>s the conditions imposed. | its as stated in the application form and certify that the particulars stated in the application | with all its supporting documents are o | completed and true a | nd shall comply with all t | the relevant provisions of laws and r | egulations |  |
|       | Review Completed Return for Correction Back           |                                                                    |                                                                                                  |                                         |                      |                            |                                       |            |  |
|       | Review Completed                                      |                                                                    |                                                                                                  |                                         |                      |                            |                                       |            |  |

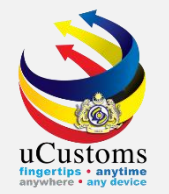

#### Assign Request pop-up page will appear.

Click at respective **Permit Recommendation Officer** list, and then click "Assign" button to proceed.

| ≣A                                       | ■ ASSIGN REQUEST                                                                                                    |                      |               |                                 |                               |  |  |  |  |
|------------------------------------------|----------------------------------------------------------------------------------------------------|----------------------|---------------|---------------------------------|-------------------------------|--|--|--|--|
| Temporary Permit No. PAP-TMP-CIDBM-07-20 |                                                                                                    | PAP-TMP-CIDBM-07-202 | Assigned Date | 09-07-2020                      |                               |  |  |  |  |
| The                                      | The Inspection request will be assigned to:                                                                                                    |                      |               |                                 |                               |  |  |  |  |
| ■A                                       | SSIGN R                                                                                                    | EQUEST               |               |                                 | •                             |  |  |  |  |
|                                          | No.                                                                                                    | User Name            |               | Department/Division/Branch/Unit | Profile                       |  |  |  |  |
| <b></b>                                  | 1                                                                                                    | NUR ADILLA BI        | INTI HUSHAIRI | Permit Recommendation Officer   | Permit Recommendation Officer |  |  |  |  |
| Ass                                      | Assign ( Vertical Assign Assign Assig |                      |               |                                 |                               |  |  |  |  |
|                                          | Assig                                                                                                    | n                    |               |                                 |                               |  |  |  |  |

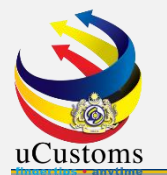

PERMIT APPLICATION

### Status now changed to "SUBMITTED FOR RECOMMENDATION".

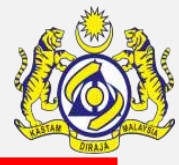

STATUS : SUBMITTED FOR RECOMMENDATION

| Temporary Permit No.                      | PAP-TMP-CIDBM-07-2020-000017            |    | Tracking No.                                                  | 20070000090                          |   |
|-------------------------------------------|-----------------------------------------|----|---------------------------------------------------------------|--------------------------------------|---|
| Permit No.                                |                                         |    | Permit Name                                                   | CERTIFICATE OF APPROVAL              |   |
| CBRA Name                                 | CONSTRUCTION INDUSTRY DEVELOPMENT BOARD |    | Administrative Customs Station                                | * B18 - PELABUHAN BARAT, SELANGOR    |   |
| Permit Code                               | CIDB (E)                                |    | CBRA Ref. No.                                                 | CIDB (E)                             |   |
| Transaction Type                          | IMPORT                                  |    | Category                                                      | SINGLE 🗸                             |   |
| Purpose of Import / Export                | SELECT THE VALUE                        |    | Other Purpose of Import / Export                              |                                      |   |
| Permit Description                        | Customs prohibition under Schedule 4    | 6  | BRN                                                           | 66212H                               |   |
| Branch                                    | CIDB HEADQUARTERS                       |    | Company Name                                                  | YENDOL COMMODITIES TRADERS SDN. BHD. |   |
| Common Name                               | Search                                  |    | Scientific Name                                               | Search                               |   |
| Main Business                             |                                         | 6  | Other Business                                                |                                      |   |
| Bumiputera equity                         |                                         | %  | Industry Sector                                               |                                      |   |
| Certificate of Conformity/Conformance No. | Search                                  |    | Non Bumiputera equity                                         |                                      | % |
| Internal Compliance Program No.           | Search                                  |    | Certificate of Conformity/Conformance Exemption<br>Letter No. |                                      |   |
| Exemption Category                        |                                         |    | Internal Compliance Program Exemption Letter No.              |                                      |   |
| Applicant Remarks                         |                                         | 6  | Certificate of Registration No.                               |                                      |   |
| Return for Correction Remarks             |                                         | 2  |                                                               |                                      |   |
| NRIC / Passport No.                       | 960728145578                            |    | Applicant Name                                                | NURHAFIZATUL SHARINA BINTI ZULKIFLI  |   |
| Designation                               | DIRECTOR                                |    |                                                               |                                      |   |
|                                           |                                         | Ва | lock                                                          |                                      |   |

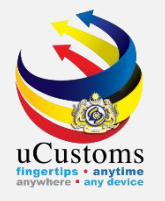

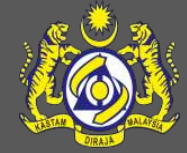

# 3. Permit Recommendation Officer

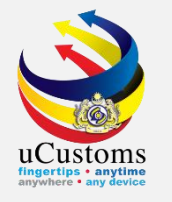

#### Login as **Permit Recommendation Officer**.

Click at the inbox that shows "Permit Application Assigned for Recommendation".

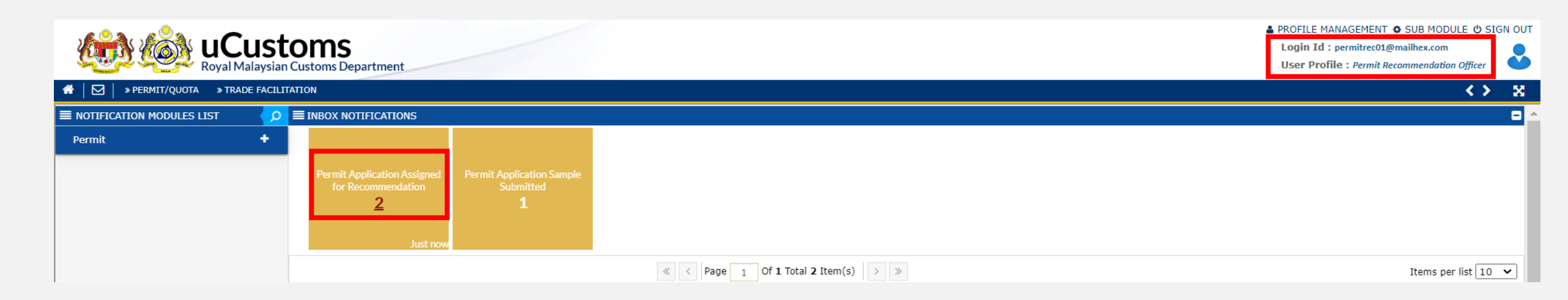

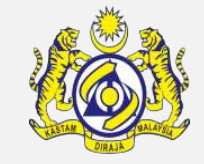

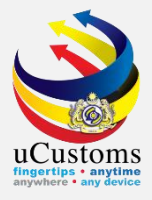

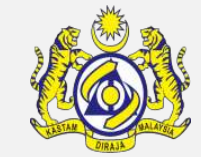

#### Click at respective **reference**.

| 🖀 🛛 🖂 🗧 » PERMIT/QUOTA 🛛 » TRADE I | Servit/Quota » trade facilitation |                                                            |                                                                                      |                     |           |                             |  |  |
|------------------------------------|-----------------------------------|------------------------------------------------------------|--------------------------------------------------------------------------------------|---------------------|-----------|-----------------------------|--|--|
| ■ NOTIFICATION MODULES LIST        | Q                                 | ≡ INBOX                                                    |                                                                                      |                     |           | •                           |  |  |
| Permit                             | •                                 | From                                                       | Subject                                                                              | Received Date       | Re        | eference                    |  |  |
|                                    |                                   | CONSTRUCTION INDUSTRY DEVELOPMENT BOARD - CIDB IBU PEJABAT | Permit Application PAP-TMP-CIDBM-07-2020-000017 has been Assigned for Recommendation | 09-07-2020 22:34:26 | <u>P4</u> | AP-TMP-CIDBM-07-2020-000017 |  |  |
|                                    |                                   | CONSTRUCTION INDUSTRY DEVELOPMENT BOARD - CIDB IBU PEJABAT | Permit Application PAP-TMP-CIDBM-07-2020-000016 has been Assigned for Recommendation | 09-07-2020 17:00:24 | 🖻 PA      | AP-TMP-CIDBM-07-2020-000016 |  |  |
|                                    |                                   | CONSTRUCTION INDUSTRY DEVELOPMENT BOARD - CIDB IBU PEJABAT | Permit Application PAP-TMP-CIDBM-07-2020-000015 has been Assigned for Recommendation | 09-07-2020 16:22:28 | PA        | AP-TMP-CIDBM-07-2020-000015 |  |  |
|                                    |                                   | «                                                          | < Page 1 Of 1 Total 3 Item(s) > >>                                                   |                     |           | Items per list 10 🗸         |  |  |

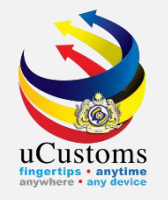

## Click on the link repository **a** the top right of the form, and click on **"Recommendation Details"**.

| E PERMIT APPLICATION                      |                                         |                   |                                                  |                       | STATUS : SUBMITTED FOR RECOMMENDATIO        |
|-------------------------------------------|-----------------------------------------|-------------------|--------------------------------------------------|-----------------------|---------------------------------------------|
| Temporary Permit No.                      | PAP-TMP-CIDBM-07-2020-000017            |                   | Tracking No.                                     | 20070000090           | View/Upload Certificates                    |
| Permit No.                                |                                         |                   | Permit Name                                      | CERTIFICATE OF APPRO  | Permit Application Supporting Documents     |
| CBRA Name                                 | CONSTRUCTION INDUSTRY DEVELOPMENT BOARD |                   | Administrative Customs Station                   | * B18 - PELABUHAN BAR | Associate Licenses                          |
| Permit Code                               | CIDB (E)                                |                   | CBRA Ref. No.                                    | CIDB (E)              | Reviewer Details                            |
| Transaction Type                          | IMPORT                                  | $\sim$            | Category                                         | SINGLE                |                                             |
| Purpose of Import / Export                | SELECT THE VALUE                        | $\sim$            | Other Purpose of Import / Export                 |                       |                                             |
| Permit Description                        | Customs prohibition under Schedule 4    | 1                 | BRN                                              | 66212H                | View Remarks                                |
| Branch                                    | * CIDB HEADQUARTERS                     | ~                 | Company Name                                     | YENDOL COMMODITIES    | Permit Applicable Fee Details               |
| Common Name                               | Search                                  |                   | Scientific Name                                  | Search                | View Checklist                              |
| Main Business                             |                                         |                   | Other Business                                   |                       | View Allowed Items List                     |
|                                           |                                         | 11                |                                                  |                       | View Organization Details                   |
| Bumiputera equity                         |                                         | %                 | Industry Sector                                  |                       | View Other Agencies for Recommendation List |
| Certificate of Conformity/Conformance No. | Search                                  |                   | Non Bumiputera equity                            |                       | View Payment Details                        |
| Internal Compliance Program No.           | Search                                  |                   | Letter No.                                       |                       |                                             |
| Exemption Category                        |                                         |                   | Internal Compliance Program Exemption Letter No. |                       |                                             |
| Applicant Remarks                         |                                         |                   | Certificate of Registration No                   |                       |                                             |
|                                           |                                         | 11                |                                                  |                       |                                             |
| Return for Correction Remarks             |                                         | 11                |                                                  |                       |                                             |
| NRIC / Passport No.                       | 960728145578                            |                   | Applicant Name                                   | NURHAFIZATUL SHARIN   | IA BINTI ZULKIFLI                           |
| Designation                               | DIRECTOR                                |                   |                                                  |                       |                                             |
|                                           | Recommendation C                        | ompleted Return f | or Correction Request for Sample Back            |                       |                                             |

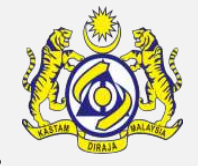

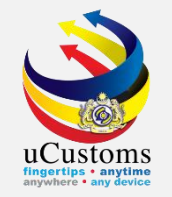

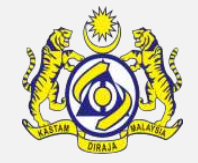

Recommendation Details pop-up page appear as shown.

Fill in the "**Recommender Remarks**" field as required , and then click "**Create**" button, followed by "**Close**" button.

|                     | ILS                         |                                    |              | STATUS : NEW - |
|---------------------|-----------------------------|------------------------------------|--------------|----------------|
| Recommendation By   | * NUR ADILLA BINTI HUSHAIRI | Recommendation Date                | * 09-07-2020 |                |
| Recommender Remarks | ∗ recommended               | Verification/Inspection<br>Officer |              |                |
| Special Condition   |                             | Inspected Date                     |              | <b>#</b>       |
|                     | Cre                         | eate Jose                          |              |                |
|                     |                             | Create                             |              |                |

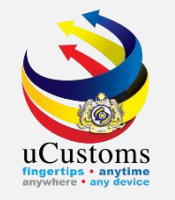

Recommendation Details section now updated with the remarks. In **"Recommendation Decision**" field, choose **"Approved**" from drop down menu.

Then click "**Recommendation Completed**" button.

| REC        | OMMENDATI                | ON DETAILS                                                     |                                                                             |                            |                                      |                          |                                     |                               |      |
|------------|--------------------------|----------------------------------------------------------------|-----------------------------------------------------------------------------|----------------------------|--------------------------------------|--------------------------|-------------------------------------|-------------------------------|------|
| Rec        | ommended By              | /                                                              | NUR ADILLA BINTI HUSHAIRI                                                   | Recor                      | nmended Date                         |                          |                                     | <b></b>                       |      |
| Rec        | ommendation              | Decision                                                       | * APPROVED   Recommender Remarks                                            |                            | recommer                             | nded                     | 11                                  |                               |      |
| <b>Q</b> P | ERMIT ITEM               | DETAILS                                                        |                                                                             |                            |                                      |                          |                                     |                               | •    |
|            | No.                      | Item HS Code                                                   | Item HS Code Description                                                    |                            | Tariff Quantity                      | Tariff UOM               | Status                              | View / Edit                   |      |
|            | 1                        | 6907.22.9100                                                   | Paving, hearth or wall tiles, unglazed                                      |                            | 100.000000                           | SQUARE METER             | Submitted                           | Ø                             |      |
|            |                          |                                                                | <pre></pre>                                                                 | tem(s) > >                 |                                      |                          |                                     | Items per list 5              | •    |
|            | I / We her<br>as well as | eby request for application of perm<br>the conditions imposed. | its as stated in the application form and certify that the particulars stat | ated in the application wi | ith all its supporting documents are | completed and true and s | hall comply with all the relevant p | rovisions of laws and regulat | ions |
|            |                          |                                                                | Recommendation Comple                                                       | leted Leturn for Correct   | ion Request for Sample Back          |                          |                                     |                               | Ŷ    |
|            |                          |                                                                |                                                                             | Recommendation Co          | mpleted                              |                          |                                     |                               |      |

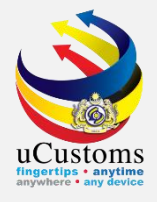

#### Assign Request pop-up page will appear.

#### Click at respective **Permit Approver** list, and then click "**Assign**" button to proceed.

| ■A                                               | ■ ASSIGN REQUEST                                                                                                    |               |                 |                                 |  |                 |  |  |  |
|--------------------------------------------------|----------------------------------------------------------------------------------------------------|---------------|-----------------|---------------------------------|--|-----------------|--|--|--|
| Temporary Permit No. PAP-TMP-CIDBM-07-2020-00001 |                                                                                                    | Assigned Date | 09-07-2020      | <b></b>                         |  |                 |  |  |  |
| The                                              |                                                                                                    |               |                 |                                 |  |                 |  |  |  |
|                                                  | SSIGN R                                                                                                    | EQUEST        |                 |                                 |  | ۵               |  |  |  |
|                                                  | No.                                                                                                    | User Name     |                 | Department/Division/Branch/Unit |  | Profile         |  |  |  |
|                                                  | 1                                                                                                    | MUHAMMAD RI   | DZUAN BIN AHMAD | Permit Approver                 |  | Permit Approver |  |  |  |
| Ass                                              | Assign ( Vertical Assign Assign C Vertical Assign Assign C Vertical Assign C Vertical Assign C Vertica |               |                 |                                 |  |                 |  |  |  |
|                                                  | Assign                                                                                                    |               |                 |                                 |  |                 |  |  |  |

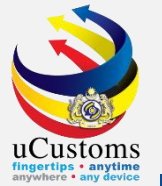

### Status now changed to "SUBMITTED FOR APPROVER".

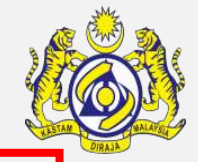

| EPRMIT APPLICATION                        |                                         |    |                                                               |                             | STATUS : SUBMITTED FOR AP | PROVER III - |
|-------------------------------------------|-----------------------------------------|----|---------------------------------------------------------------|-----------------------------|---------------------------|--------------|
| Temporary Permit No.                      | PAP-TMP-CIDBM-07-2020-000017            |    | Tracking No.                                                  | 20070000090                 |                           |              |
| Permit No.                                |                                         |    | Permit Name                                                   | CERTIFICATE OF APPROVAL     |                           |              |
| CBRA Name                                 | CONSTRUCTION INDUSTRY DEVELOPMENT BOARD |    | Administrative Customs Station                                | * B18 - PELABUHAN BARAT, SE | LANGOR                    |              |
| Permit Code                               | CIDB (E)                                |    | CBRA Ref. No.                                                 | CIDB (E)                    |                           |              |
| Transaction Type                          | IMPORT                                  | *  | Category                                                      | SINGLE                      | ~                         |              |
| Purpose of Import / Export                | SELECT THE VALUE                        | *  | Other Purpose of Import / Export                              |                             |                           |              |
| Permit Description                        | Customs prohibition under Schedule 4    | h  | BRN                                                           | 66212H                      |                           |              |
| Branch                                    | * CIDB HEADQUARTERS                     | •  | Company Name                                                  | YENDOL COMMODITIES TRAI     | DERS SDN. BHD.            |              |
| Common Name                               | Search                                  |    | Scientific Name                                               | Search                      |                           |              |
| Main Business                             |                                         | h  | Other Business                                                |                             |                           | 4            |
| Bumiputera equity                         |                                         | %  | Industry Sector                                               |                             |                           |              |
| Certificate of Conformity/Conformance No. | Search                                  |    | Non Bumiputera equity                                         |                             |                           | %            |
| Internal Compliance Program No.           | Search                                  |    | Certificate of Conformity/Conformance Exemption<br>Letter No. |                             |                           |              |
| Exemption Category                        |                                         |    | Internal Compliance Program Exemption Letter No.              |                             |                           |              |
| Applicant Remarks                         |                                         | 11 | Certificate of Registration No.                               |                             |                           |              |
| Return for Correction Remarks             | ,                                       | 4  |                                                               |                             |                           |              |
| NRIC / Passport No.                       | 960728145578                            |    | Applicant Name                                                | NURHAFIZATUL SHARINA BIN    | ITI ZULKIFLI              |              |
| Designation                               | DIRECTOR                                |    |                                                               |                             |                           |              |
|                                           |                                         |    | Back                                                          |                             |                           |              |

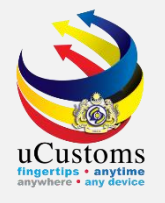

# 4. Permit Approver

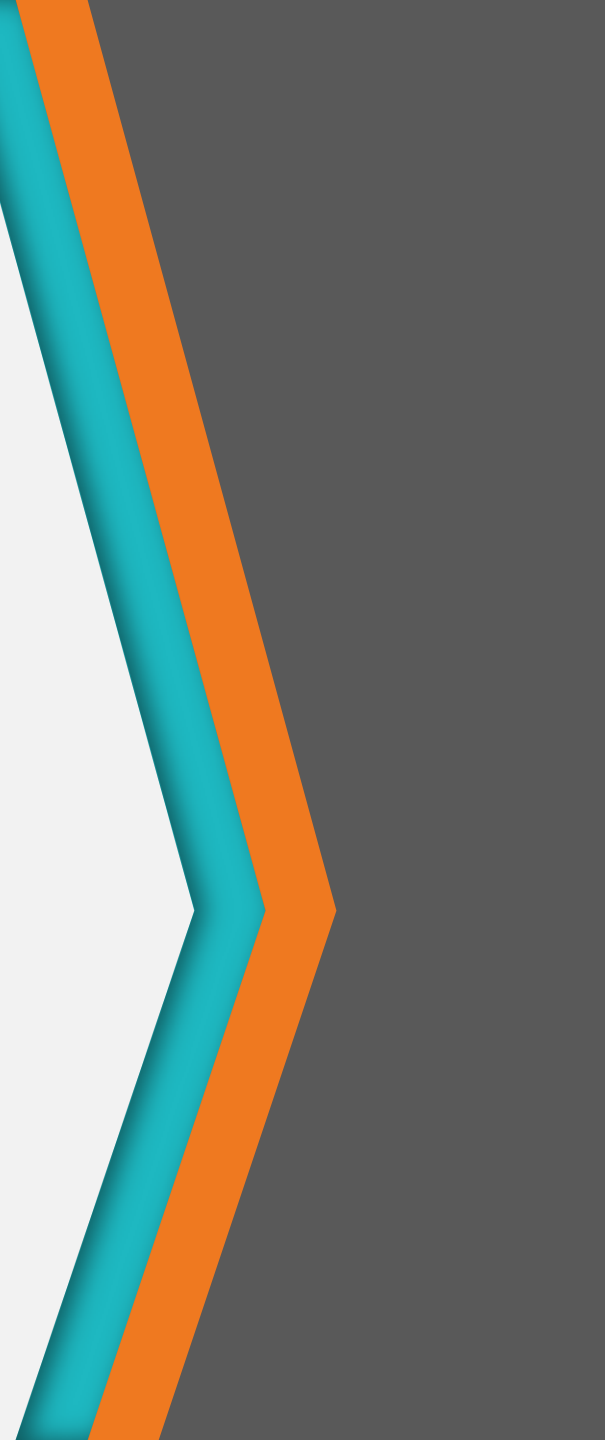

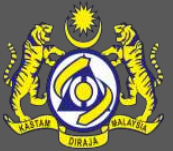

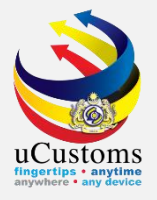

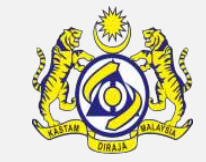

#### Login as **Permit Approver**.

Click at the inbox that shows "Permit Application Assigned for Approver".

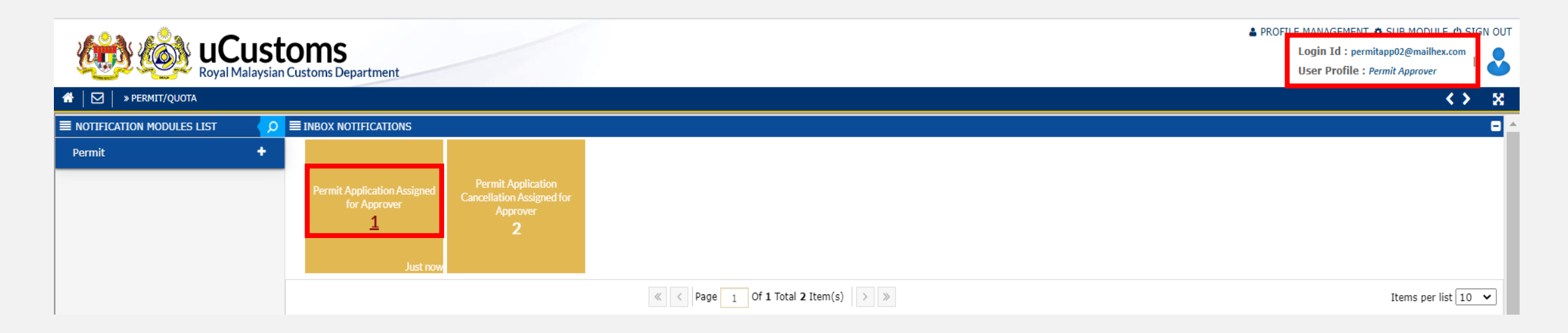

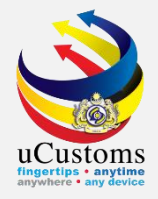

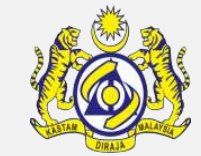

#### Click at respective **reference**.

| 🖀 🛛 🖂 🔹 » PERMIT/QUOTA      |   |                                                            |                                                                                 |                     | < > 5                        | ŝ |
|-----------------------------|---|------------------------------------------------------------|---------------------------------------------------------------------------------|---------------------|------------------------------|---|
| ■ NOTIFICATION MODULES LIST | ρ | ■ INBOX                                                    |                                                                                 |                     | E                            |   |
| Permit                      | + | From                                                       | Subject                                                                         | Received Date       | Reference                    |   |
|                             |   | CONSTRUCTION INDUSTRY DEVELOPMENT BOARD - CIDB IBU PEJABAT | Permit Application PAP-TMP-CIDBM-07-2020-000017 has been Submitted for Approval | 09-07-2020 22:36:33 | PAP-TMP-CIDBM-07-2020-000017 |   |
|                             |   | « <                                                        | Page 1       Of 1 Total 1 Item(s)       >                                       |                     | Items per list 10 🗸          |   |

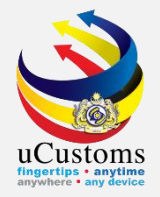

#### Click on the link repository **a** the top right of the form, and click on "**Approver Details**".

| EPERMIT APPLICATION                       |                                         |                |                                                  |                       | STATUS : SUBMITTED FOR APPROVE              |
|-------------------------------------------|-----------------------------------------|----------------|--------------------------------------------------|-----------------------|---------------------------------------------|
| Temporary Permit No.                      | PAP-TMP-CIDBM-07-2020-000017            |                | Tracking No.                                     | 20070000090           | View/Upload Certificates                    |
| Permit No.                                |                                         |                | Permit Name                                      | CERTIFICATE OF APPRC  | Permit Application Supporting Documents     |
| CBRA Name                                 | CONSTRUCTION INDUSTRY DEVELOPMENT BOARD |                | Administrative Customs Station                   | * B18 - PELABUHAN BAR | Associate Licenses                          |
| Permit Code                               | CIDB (E)                                |                | CBRA Ref. No.                                    | CIDB (E)              | Reviewer Details                            |
| Transaction Type                          | IMPORT ~                                |                | Category                                         | SINGLE                | Person mondation Dataila                    |
| Purpose of Import / Export                | SELECT THE VALUE                        |                | Other Purpose of Import / Export                 |                       |                                             |
| Permit Description                        | Customs prohibition under Schedule 4    | :              | BRN                                              | 66212H                | Approver Details                            |
| Branch                                    | CIDB HEADQUARTERS ✓                     |                | Company Name                                     | YENDOL COMMODITIES    | View Remarks                                |
| Common Name                               | Search                                  |                | Scientific Name                                  | Search                | Permit Applicable Fee Details               |
| Main Business                             |                                         |                | Other Business                                   |                       | View Checklist                              |
| Purela terra e cultur                     |                                         |                |                                                  |                       | View Allowed Items List                     |
| Sertificate of Conformity/Conformance No  | Court                                   | %              | Nee Ruminutera equity                            |                       | View Organization Details                   |
| Certificate of Conformity/Conformance No. | Search                                  |                | Contificate of Conformity/Conformance Examption  |                       | View Other Agencies for Recommendation List |
| Internal Compliance Program No.           | Search                                  |                | Letter No.                                       |                       | View Payment Details                        |
| Exemption Category                        |                                         |                | Internal Compliance Program Exemption Letter No. | _                     | view Payment Details                        |
| Applicant Remarks                         |                                         |                | Certificate of Registration No.                  |                       |                                             |
|                                           |                                         | 8              | -                                                |                       |                                             |
| Query Remarks                             |                                         |                | Return for Correction Remarks                    |                       | //                                          |
| NRIC / Passport No.                       | 960728145578                            |                | Applicant Name                                   | NURHAFIZATUL SHARINA  | A BINTI ZULKIFLI                            |
| Designation                               | DIRECTOR                                |                |                                                  |                       |                                             |
|                                           | Approve                                 | Query Return f | for Correction Reject Back                       |                       |                                             |
| NEVIEW DE MILD                            |                                         |                |                                                  |                       |                                             |

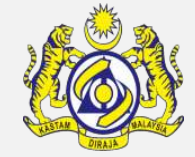

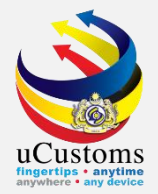

#### Fill in Approver Remarks > Click "Create" > Click "Close"

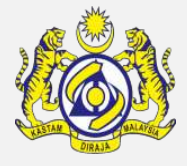

| APPROVAL DETAILS                |                              |                              | STATUS : NEW |  |
|---------------------------------|------------------------------|------------------------------|--------------|--|
| Permit No.                      |                              | Issuance Date                | <b></b>      |  |
| Approved By                     | * MUHAMMAD RIDZUAN BIN AHMAD | Approved Date                | <b>**</b>    |  |
| Approver Remarks                | * Approved                   |                              |              |  |
| Verification/Inspection Officer |                              | Verification/Inspection Date | <b>**</b>    |  |
| Rejection Reason                | SELECT THE VALUE             | Rejection Date               | <b>**</b>    |  |
| Rejection Remarks               | /                            | Expiry Date                  |              |  |
| Special Condition               |                              |                              |              |  |
|                                 |                              |                              |              |  |
|                                 | Cre                          | Close                        |              |  |
|                                 |                              | Create                       |              |  |

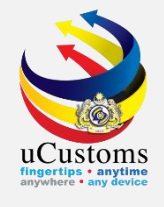

Scroll down the page to go into **Permit Item Details** section.

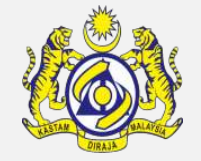

In Permit Item Details section, click at "**View/Edit**" button to see the details.

| a | PERMIT ITEM                                                                                                    | DETAILS      |                          |                 |            |        |             | 3 |  |  |  |
|---|----------------------------------------------------------------------------------------------------|--------------|--------------------------|-----------------|------------|--------|-------------|---|--|--|--|
|   | No.                                                                                                    | Item HS Code | Item HS Code Description | Tariff Quantity | Tariff UOM | Status | View / Edit |   |  |  |  |
|   | 1                                                                                                    | 6907.22.9100 | SQUARE METER             | Submitted       | C          |        |             |   |  |  |  |
|   | Copen     Image: Solution of 1 Total 1 Item(s)     Image: Solution of 1 Total 1 Item(s)                                                                                                    |              |                          |                 |            |        |             |   |  |  |  |
|   | I / We hereby request for application of permits as stated in the application form and certify that the particulars stated in the application with all its supporting documents are completed and true and shall comply with all the relevant provisions of laws and regulations as well as the conditions imposed. |              |                          |                 |            |        |             |   |  |  |  |
|   | Approve Query Return for Correction Back                                                                                                    |              |                          |                 |            |        |             |   |  |  |  |

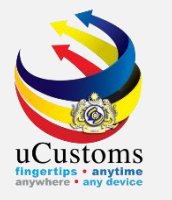

# Click on the link repository **a** the top right of the form, and click on "**Consignee Details**".

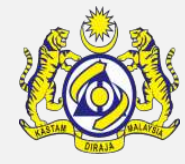

| E PERMIT ITEM DETAILS         |                     |            |                                            |                | STATUS : SUBMITTEL                                   |
|-------------------------------|---------------------|------------|--------------------------------------------|----------------|------------------------------------------------------|
| Item HS Code                  | * 6907.22.9100      | 0          | HS Code Description                        | Paving, he     | Cargo Details                                        |
| Local Description             |                     |            |                                            |                | Consignee Details                                    |
| Tariff Ouantity               | *                   | 100.000000 | Tariff UOM                                 | M2-SQUARE N    | Consignor Details                                    |
| Statistical Quantity          | *                   | 100.000000 | Statistical UOM                            | * UNT-UNIT     | End User Details                                     |
| Current Stock Balance         |                     |            |                                            |                | Registered Broker Details                            |
| Unit Cost (CIF) (RM)          |                     |            | Total Cost (RM)                            |                | Additional Details                                   |
| Common Name                   | * CERAMIC TILES     |            | Scientific Name                            | * CERAMIC TILE | View Terms and Conditions                            |
| Name of Research Centre       | Search              |            |                                            |                | View Treatment Methods                               |
| Country of Origin             | * BRUNEI DARUSSALAM |            |                                            | _              | Supplier Details                                     |
| Grade                         |                     |            | CITES No.                                  |                | Permit Application Product/Item Supporting Documents |
| Entry Point                   | Search              |            | Exit Point                                 | Search         |                                                      |
| Standard Number               |                     |            | Size (mm)                                  |                |                                                      |
| License No.                   |                     |            | License Expiry Date                        |                |                                                      |
| Certificate of Approval No.   |                     |            | Certificate of Approval Release Letter No. |                |                                                      |
| Return for Correction Remarks |                     |            |                                            |                |                                                      |
| Quantity Unit                 |                     | 11         | Treatment                                  |                | 1.                                                   |
| Import Condition              |                     | 11         | Description Form                           |                | h                                                    |
| Additional Declaration        |                     | 1.         | Post Entry Requirement                     |                | 1                                                    |
|                               |                     | Approve    | Reject Back                                |                |                                                      |

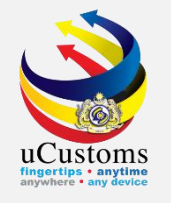

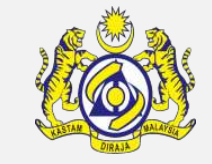

#### At this page, click at "**View/Edit**" button to see the details of Consignee.

| Search                | ≡co | NSIGNEE LIST          |                                         |              |            | -           |  |
|-----------------------|-----|-----------------------|-----------------------------------------|--------------|------------|-------------|--|
| BRN/NRIC/Passport No. | No. | BRN/NRIC/Passport No. | Name                                    | Туре         | Status     | View / Edit |  |
| %                     | 1   | 66212H                | YENDOL COMMODITIES TRADERS SDN.<br>BHD. | Organization | Created    |             |  |
| Name %                | ۲   | « < Pag               | ie 1 Of 1 Total 1 Item(s) > >           | I            | tems per l | Open        |  |
| Туре                  |     |                       |                                         |              |            |             |  |
| SELECT THE VAL 🗸 %    |     |                       |                                         |              |            |             |  |
| Status                |     |                       |                                         |              |            |             |  |
| SELECT THE VAL 🛩 %    |     |                       |                                         |              |            |             |  |
| Search Reset Search   |     |                       |                                         |              |            |             |  |

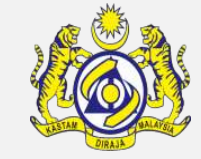

#### Consignee Details appear, with "CREATED" status.

uCustoms

Check all the details before click "**Approve**" button.

| CONSIGNEE DETAILS        |                         |                  | STATUS : CREATED          |  |  |  |  |  |  |
|--------------------------|-------------------------|------------------|---------------------------|--|--|--|--|--|--|
| Consignee Type           | Organization Individual | Nationality      | Malaysian Non-Malaysian   |  |  |  |  |  |  |
| BRN/NRIC/Passport<br>No. | 66212H                  | Name             | * YENDOL COMMODITIES TRAI |  |  |  |  |  |  |
| Company Address          | * 26, (2ND.FLR.)        | Business Address |                           |  |  |  |  |  |  |
|                          | JALAN KUBU              |                  |                           |  |  |  |  |  |  |
|                          |                         |                  |                           |  |  |  |  |  |  |
| Country                  | MALAYSIA                | Country          |                           |  |  |  |  |  |  |
| State                    | SELANGOR                | State            |                           |  |  |  |  |  |  |
| City/Town                | SHAH ALAM               | City/Town        |                           |  |  |  |  |  |  |
| Postal Code              | 40300                   | Postal Code      |                           |  |  |  |  |  |  |
| Contact No.              | +60 🛩 125887458         | Contact Person   | NURHAFIZATUL SHARINA BII  |  |  |  |  |  |  |
| Email Address            | trader14@mailhex.com    | Fax No.          | +60 🗸                     |  |  |  |  |  |  |
| Website Address          |                         | Designation      | DIRECTOR                  |  |  |  |  |  |  |
|                          |                         |                  |                           |  |  |  |  |  |  |
|                          | Approve                 | Reject Back      |                           |  |  |  |  |  |  |
| Approve                  |                         |                  |                           |  |  |  |  |  |  |

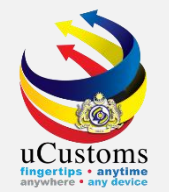

#### Status of Consignee Details now changed to "APPROVED".

#### Then, click "**Back**" button.

| CONSIGNEE DETAILS        |                          |                  | STATUS : APPROVED -         |
|--------------------------|--------------------------|------------------|-----------------------------|
| Consignee Type           | Organization OIndividual | Nationality      | ⊚ Malaysian 🛛 Non-Malaysian |
| BRN/NRIC/Passport<br>No. | 66212H                   | Name             | * YENDOL COMMODITIES TRAI   |
| Company Address          | * 26, (2ND.FLR.)         | Business Address |                             |
|                          | JALAN KUBU               |                  |                             |
|                          |                          |                  |                             |
| Country                  | MALAYSIA                 | Country          |                             |
| State                    | SELANGOR                 | State            |                             |
| City/Town                | SHAH ALAM                | City/Town        |                             |
| Postal Code              | 40300                    | Postal Code      |                             |
| Contact No.              | +60 🛩 125887458          | Contact Person   | NURHAFIZATUL SHARINA BI     |
| Email Address            | trader14@mailhex.com     | Fax No.          | +60 🗸                       |
| Website Address          |                          | Designation      | DIRECTOR                    |
|                          |                          |                  |                             |
|                          |                          | Back             |                             |
|                          |                          | Back             |                             |

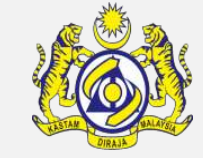

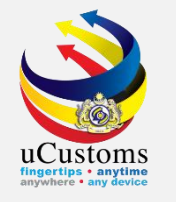

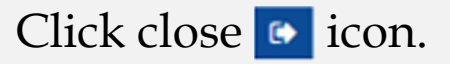

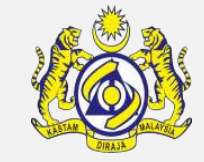

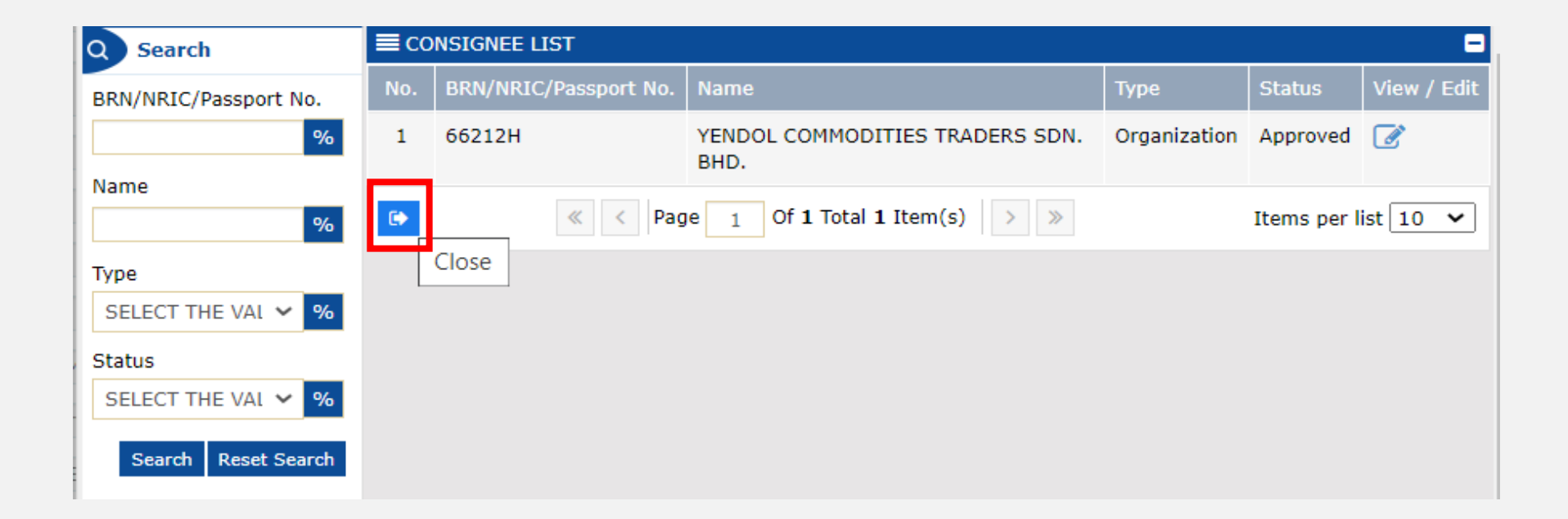

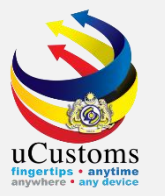

# Click on the link repository **a** the top right of the form, and click on "**Consignor Details**".

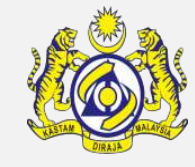

| E PERMIT ITEM DETAILS         |                     |            |                                            |                | STATUS : SUBMITTED                                    |
|-------------------------------|---------------------|------------|--------------------------------------------|----------------|-------------------------------------------------------|
| Item HS Code                  | * 6907.22.9100      | 0          | HS Code Description                        | Paving, he     | Cargo Details                                         |
| Local Description             |                     |            |                                            |                | Consignee Details                                     |
| Tariff Quantity               | *                   | 100.000000 | Tariff LIOM                                | M2 SOUARE N    | Consignor Details                                     |
| Statistical Quantity          | *                   | 100.000000 | Statistical UOM                            | * UNT-UNIT     | End User Details                                      |
| Current Stock Balance         |                     |            |                                            |                | Registered Broker Details                             |
| Unit Cost (CIF) (RM)          |                     |            | Total Cost (RM)                            |                | Additional Details                                    |
| Common Name                   | * CERAMIC TILES     |            | Scientific Name                            | * CERAMIC TILE | View Terms and Conditions                             |
| Name of Research Centre       | Search              |            |                                            |                | View Treatment Methods                                |
| Country of Origin             | * BRUNEI DARUSSALAM |            |                                            |                | Supplier Details                                      |
| Grade                         |                     |            | CITES No.                                  |                | Permit Application Product/Item Supporting Documents  |
| Entry Point                   | Search              |            | Exit Point                                 | Search         | i ennit Application i rouded tem Supporting Documents |
| Standard Number               |                     |            | Size (mm)                                  |                |                                                       |
| License No.                   |                     |            | License Expiry Date                        |                | <b></b>                                               |
| Certificate of Approval No.   |                     |            | Certificate of Approval Release Letter No. |                |                                                       |
| Return for Correction Remarks |                     | 11         |                                            |                |                                                       |
| Quantity Unit                 |                     | li         | Treatment                                  |                | 1                                                     |
| Import Condition              |                     | 11         | Description Form                           |                | 1                                                     |
| Additional Declaration        |                     | 11         | Post Entry Requirement                     |                | 1                                                     |
|                               |                     | Approve    | Reject Back                                |                |                                                       |

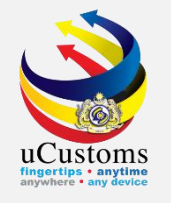

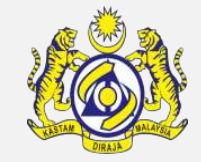

#### At this page, click at "**View/Edit**" button to see the details of Consignor.

| Q Search                     | <b>≡</b> co | CONSIGNOR LIST        |                   |            |         |              |  |  |  |  |
|------------------------------|-------------|-----------------------|-------------------|------------|---------|--------------|--|--|--|--|
| BRN/NRIC/Passport No.        | No.         | BRN/NRIC/Passport No. | Name              | Туре       | Status  | View / Edit  |  |  |  |  |
| %                            | 1           | A64783                | Albert Lee        | Individual | Created |              |  |  |  |  |
| Name %                       | ۲           | « < Page 1 Of 1       | L Total 1 Item(s) | > >>       | Item    | s per Open 🗸 |  |  |  |  |
| Type<br>SELECT THE VAL 🛩 %   |             |                       |                   |            |         |              |  |  |  |  |
| Status<br>SELECT THE VAL 🗸 % |             |                       |                   |            |         |              |  |  |  |  |
| Search Reset Search          |             |                       |                   |            |         |              |  |  |  |  |

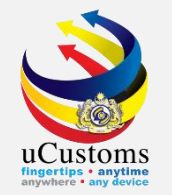

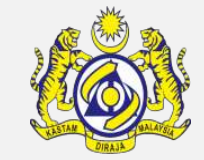

#### Consignor Details appear, with "CREATED" status.

#### Check all the details before click "**Approve**" button.

| ■ CONSIGNOR DETAILS      |              |            |             | STA          | TUS : CREATED |
|--------------------------|--------------|------------|-------------|--------------|---------------|
| Consignor Type           | Organization | Individual | Nationality | 🔿 Malaysian  | Non-Malaysian |
| BRN/NRIC/Passport<br>No. | A64783       |            | Name        | * Albert Lee |               |
| Address                  | * 123        |            |             |              |               |
|                          |              |            |             |              |               |
| Postal Code              |              |            | State       |              |               |
| Contact No.              |              |            | Country     |              |               |
| Email Address            |              |            | Fax No.     |              |               |
|                          |              | Approve    | eject Back  |              |               |

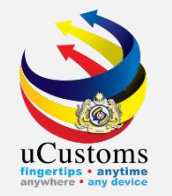

#### Status of Consignor Details now changed to "APPROVED".

#### Then, click "**Back**" button.

| CONSIGNOR DETAILS        |              |            |             |              | STATUS : APPROVED    |
|--------------------------|--------------|------------|-------------|--------------|----------------------|
| Consignor Type           | Organization | Individual | Nationality | Malay        | sian 💿 Non-Malaysian |
| BRN/NRIC/Passport<br>No. | A64783       |            | Name        | * Albert Lee | 3                    |
| Address *                | • 123        |            |             |              |                      |
| Postal Code              |              |            | State       |              |                      |
| Contact No.              |              |            | Country     |              |                      |
| Email Address            |              |            | Fax No.     |              |                      |
|                          |              | Į.         | Back        |              |                      |

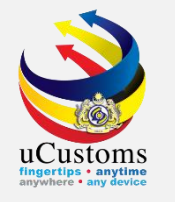

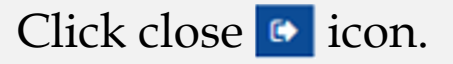

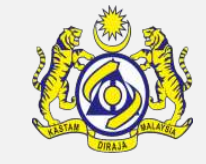

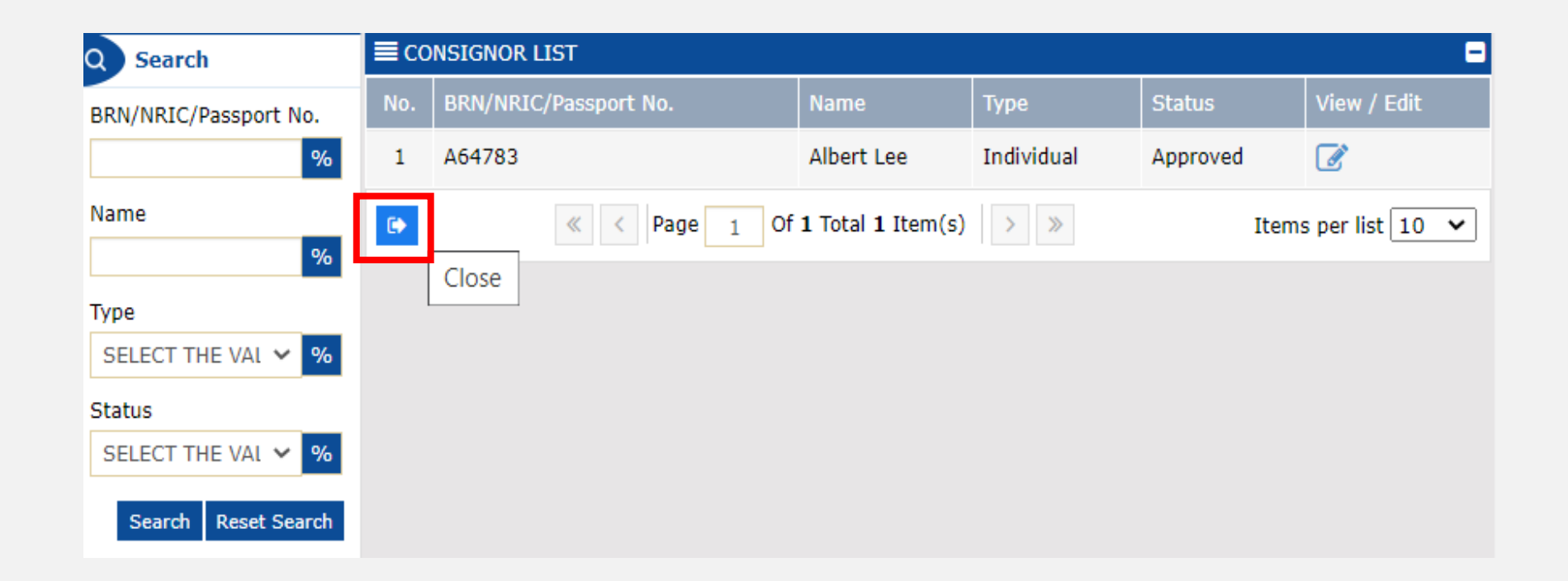

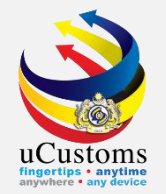

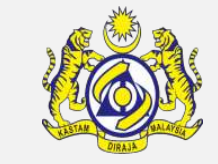

#### Click on the link repository **a** at the top right of the form, and click on "**End User Details**".

| E PERMIT ITEM DETAILS         |                     |            |                                            |                | STATUS : SUBMITTE                                    |
|-------------------------------|---------------------|------------|--------------------------------------------|----------------|------------------------------------------------------|
| Item HS Code                  | * 6907.22.9100      | 0          | HS Code Description                        | Paving, he     | Cargo Details                                        |
| Local Description             |                     |            |                                            |                | Consignee Details                                    |
|                               |                     | 11         | T 1// 1014                                 |                | Consignor Details                                    |
| Tariff Quantity               | *                   | 100.000000 | Tariff UOM                                 | M2-SQUARE M    | End User Details                                     |
| Statistical Quantity          | *                   | 100.000000 | Statistical UOM                            | * UNT-UNIT     |                                                      |
| Current Stock Balance         |                     |            |                                            |                | Registered Broker Details                            |
| Unit Cost (CIF) (RM)          |                     |            | Total Cost (RM)                            |                | Additional Details                                   |
| Common Name                   | * CERAMIC TILES     |            | Scientific Name                            | * CERAMIC TILE | View Terms and Conditions                            |
| Name of Research Centre       | Search              |            |                                            |                | View Treatment Methods                               |
| Country of Origin             | * BRUNEI DARUSSALAM |            |                                            |                | Supplier Details                                     |
| Grade                         |                     |            | CITES No.                                  |                | Dennik Application Deeduck/Ikem Connection Decoments |
| Entry Point                   | Search              |            | Exit Point                                 | Search         | Permit Application Product/Tern Supporting Documents |
| Standard Number               |                     |            | Size (mm)                                  |                |                                                      |
| License No.                   |                     |            | License Expiry Date                        |                | <b></b>                                              |
| Certificate of Approval No.   |                     |            | Certificate of Approval Release Letter No. |                |                                                      |
| Return for Correction Remarks |                     | 1          |                                            |                |                                                      |
| Quantity Unit                 |                     | 11         | Treatment                                  |                | li.                                                  |
| Import Condition              |                     | 11         | Description Form                           |                | 11                                                   |
| Additional Declaration        |                     | 11         | Post Entry Requirement                     |                | 11                                                   |
|                               |                     | Approve R  | eject Back                                 |                |                                                      |

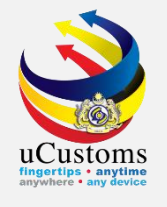

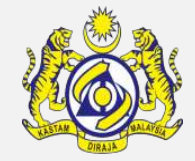

### At this page, click at "View/Edit" button to see the details of End User List.

| Q Search              | <b>E</b> N | END USER LIST         |                                 |            |         |             |  |  |  |  |
|-----------------------|------------|-----------------------|---------------------------------|------------|---------|-------------|--|--|--|--|
| BRN/NRIC/Passport No. | No.        | BRN/NRIC/Passport No. | Name                            | Туре       | Status  | View / Edit |  |  |  |  |
| %                     | 1          | K9102                 | Anne Eleanor                    | Individual | Created | <b>I</b>    |  |  |  |  |
| Name %                | •          | « < Page 1 Of         | <b>1</b> Total <b>1</b> Item(s) | > >>       | Items   | per Open 🗸  |  |  |  |  |
|                       |            |                       |                                 |            |         |             |  |  |  |  |
| Status                |            |                       |                                 |            |         |             |  |  |  |  |
| Search Reset Search   |            |                       |                                 |            |         |             |  |  |  |  |

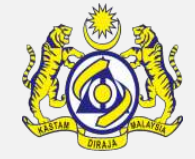

#### End User Details appear, with "CREATED" status.

#### Check all the details before click "Approve".

uCustoms

| END USER DETAILS         |              |            |               |             | STATUS : CREATED    |
|--------------------------|--------------|------------|---------------|-------------|---------------------|
| Is Registered User       |              |            |               |             |                     |
| End User Type            | Organization | Individual | Nationality   | Malays      | ian 💿 Non-Malaysian |
| BRN/NRIC/Passport<br>No. | * K9102      | 9          | Name          | * Anne Elea | nor                 |
| Address                  | * 423        |            |               |             |                     |
|                          |              |            |               |             |                     |
|                          |              |            |               |             |                     |
| Postal Code              |              |            | State         |             |                     |
| Contact Person           |              |            | Country       |             |                     |
| Designation              |              |            | Website Addre | ess         |                     |
| Email Address            |              |            | Contact No.   |             |                     |
| Fax No.                  |              |            |               |             |                     |
|                          |              | Approve R  | Reject Back   |             |                     |
|                          |              | Ap         | prove         |             |                     |

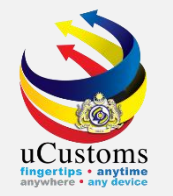

#### Status of Consignor Details now changed to "APPROVED".

#### Then, click "**Back**" button.

| END USER DETAILS         |              |            |             |       | STAT        |               |
|--------------------------|--------------|------------|-------------|-------|-------------|---------------|
| Is Registered User       |              |            |             |       |             |               |
| End User Type            | Organization | Individual | Nationality |       | Malaysian   | Non-Malaysian |
| BRN/NRIC/Passport<br>No. | * K9102      | •          | Name        | * A   | nne Eleanor |               |
| Address                  | * 423        |            |             |       |             |               |
|                          |              |            |             |       |             |               |
|                          |              |            |             |       |             |               |
| Postal Code              |              |            | State       |       |             |               |
| Contact Person           |              |            | Country     |       |             |               |
| Designation              |              |            | Website Add | lress |             |               |
| Email Address            |              |            | Contact No. |       |             |               |
| Fax No.                  |              |            |             |       |             |               |
|                          |              | Ва         | ick         |       |             |               |
|                          |              |            | Back        |       |             |               |

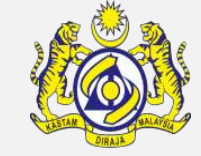

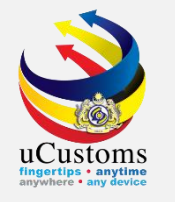

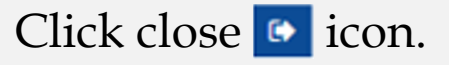

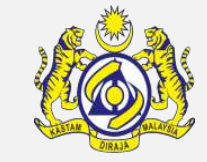

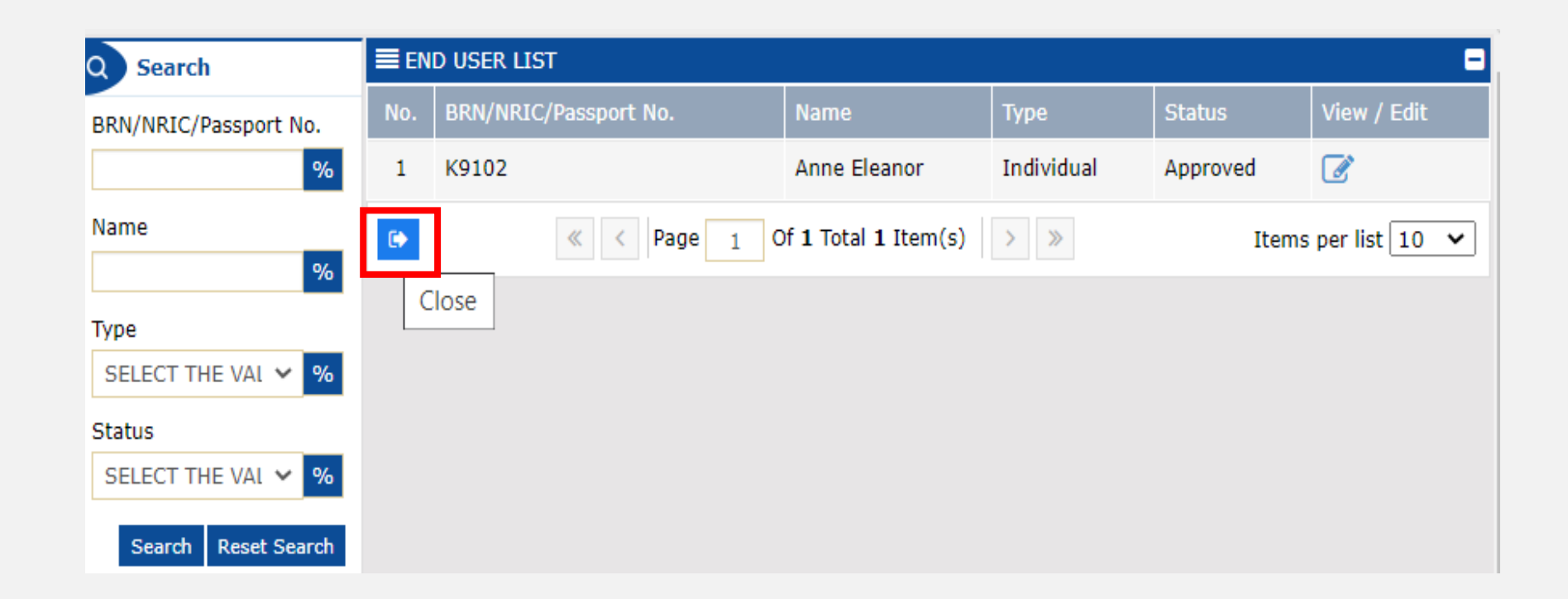

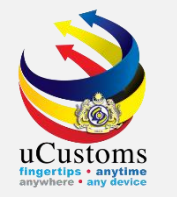

#### Click "Approve"

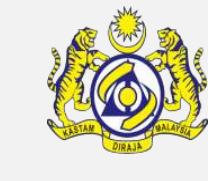

| E PERMIT ITEM DETAILS         |                     |            |                                            |                                        | STATUS : SUBMITTED |
|-------------------------------|---------------------|------------|--------------------------------------------|----------------------------------------|--------------------|
| Item HS Code                  | * 6907.22.9100      | 0          | HS Code Description                        | Paving, hearth or wall tiles, unglazed | i                  |
| Local Description             |                     | 11         |                                            |                                        |                    |
| Tariff Quantity               | *                   | 100.000000 | Tariff UOM                                 | M2-SQUARE METER                        |                    |
| Statistical Quantity          | *                   | 100.000000 | Statistical UOM                            | * UNT-UNIT                             |                    |
| Current Stock Balance         |                     |            |                                            |                                        |                    |
| Unit Cost (CIF) (RM)          |                     |            | Total Cost (RM)                            |                                        | 0.00               |
| Common Name                   | * CERAMIC TILES     |            | Scientific Name                            | * CERAMIC TILES                        |                    |
| Name of Research Centre       | Search              |            |                                            |                                        |                    |
| Country of Origin             | * BRUNEI DARUSSALAM |            |                                            |                                        |                    |
| Grade                         |                     |            | CITES No.                                  |                                        |                    |
| Entry Point                   | Search              |            | Exit Point                                 | Search                                 |                    |
| Standard Number               |                     |            | Size (mm)                                  |                                        |                    |
| License No.                   |                     |            | License Expiry Date                        |                                        | Ê                  |
| Certificate of Approval No.   |                     |            | Certificate of Approval Release Letter No. |                                        |                    |
| Return for Correction Remarks |                     | 11         |                                            |                                        |                    |
| Quantity Unit                 |                     | 11         | Treatment                                  |                                        | 11                 |
| Import Condition              |                     | 11         | Description Form                           |                                        | 11                 |
| Additional Declaration        |                     | 11         | Post Entry Requirement                     |                                        | 1                  |
|                               |                     | Approve R  | teject Back                                |                                        |                    |

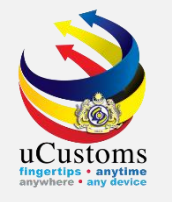

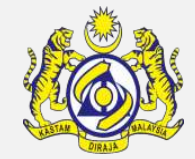

### Status now changed to APPROVED. Click "Back"

| EPERMIT ITEM DETAILS        |                     |            |                                            |                                        | STATUS : APPROVED 🗄 🗖 |
|-----------------------------|---------------------|------------|--------------------------------------------|----------------------------------------|-----------------------|
| Item HS Code                | * 6907.22.9100      | 0          | HS Code Description                        | Paving, hearth or wall tiles, unglazed | i                     |
| Local Description           |                     | 1          |                                            |                                        |                       |
| Tariff Quantity             | *                   | 100.000000 | Tariff UOM                                 | M2-SQUARE METER                        |                       |
| Statistical Quantity        | *                   | 100.000000 | Statistical UOM                            | * UNT-UNIT                             |                       |
| Current Stock Balance       |                     |            |                                            |                                        |                       |
| Unit Cost (CIF) (RM)        |                     |            | Total Cost (RM)                            |                                        | 0.00                  |
| Common Name                 | * CERAMIC TILES     |            | Scientific Name                            | * CERAMIC TILES                        |                       |
| Name of Research Centre     | Search              |            |                                            |                                        |                       |
| Country of Origin           | * BRUNEI DARUSSALAM |            |                                            |                                        |                       |
| Grade                       |                     |            | CITES No.                                  |                                        |                       |
| Entry Point                 | Search              |            | Exit Point                                 | Search                                 |                       |
| Standard Number             |                     |            | Size (mm)                                  |                                        |                       |
| License No.                 |                     |            | License Expiry Date                        |                                        | Ê                     |
| Certificate of Approval No. |                     |            | Certificate of Approval Release Letter No. |                                        |                       |
| Quantity Unit               |                     | 1          | Treatment                                  |                                        | li                    |
| Import Condition            |                     | 11         | Description Form                           |                                        | 11                    |
| Additional Declaration      |                     | 11         | Post Entry Requirement                     |                                        | 11                    |
| Other Requirement           |                     | //         | Quota Reference No.                        | Search                                 |                       |
|                             |                     | В          | ack                                        |                                        |                       |
|                             |                     |            | Back                                       |                                        | -                     |

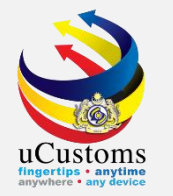

#### Click "Approve"

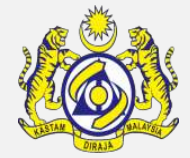

| E PERMIT APPLICATION STATUS : SUBMITTED FOR APPROVER 🗰 🗖 |                                         |               |                                                               |                                      |   |  |  |
|----------------------------------------------------------|-----------------------------------------|---------------|---------------------------------------------------------------|--------------------------------------|---|--|--|
| Temporary Permit No.                                     | PAP-TMP-CIDBM-07-2020-000017            |               | Tracking No.                                                  | 20070000090                          |   |  |  |
| Permit No.                                               |                                         |               | Permit Name                                                   | CERTIFICATE OF APPROVAL              |   |  |  |
| CBRA Name                                                | CONSTRUCTION INDUSTRY DEVELOPMENT BOARD |               | Administrative Customs Station                                | * B18 - PELABUHAN BARAT, SELANGOR    |   |  |  |
| Permit Code                                              | CIDB (E)                                |               | CBRA Ref. No.                                                 | CIDB (E)                             |   |  |  |
| Transaction Type                                         | IMPORT ~                                |               | Category                                                      | SINGLE 🗸                             |   |  |  |
| Purpose of Import / Export                               | SELECT THE VALUE                        |               | Other Purpose of Import / Export                              |                                      |   |  |  |
| Permit Description                                       | Customs prohibition under Schedule 4    | :             | BRN                                                           | 66212H                               |   |  |  |
| Branch                                                   | CIDB HEADQUARTERS V                     |               | Company Name                                                  | YENDOL COMMODITIES TRADERS SDN. BHD. |   |  |  |
| Common Name                                              | Search                                  |               | Scientific Name                                               | Search                               |   |  |  |
| Main Business                                            |                                         |               | Other Business                                                | li                                   |   |  |  |
| Bumiputera equity                                        |                                         | %             | Industry Sector                                               |                                      |   |  |  |
| Certificate of Conformity/Conformance No.                | Search                                  |               | Non Bumiputera equity                                         |                                      | % |  |  |
| Internal Compliance Program No.                          | Search                                  |               | Certificate of Conformity/Conformance Exemption<br>Letter No. |                                      |   |  |  |
| Exemption Category                                       |                                         |               | Internal Compliance Program Exemption Letter No.              |                                      |   |  |  |
| Applicant Remarks                                        |                                         | ;             | Certificate of Registration No.                               |                                      |   |  |  |
| Query Remarks                                            |                                         | :             | Return for Correction Remarks                                 |                                      |   |  |  |
| NRIC / Passport No.                                      | 960728145578                            |               | Applicant Name                                                | NURHAFIZATUL SHARINA BINTI ZULKIFLI  |   |  |  |
| Designation                                              | DIRECTOR                                | ve Ouery Retu | rm for Correction Back                                        |                                      |   |  |  |
| NEVIEW DETAILS                                           |                                         | Approve       |                                                               |                                      |   |  |  |
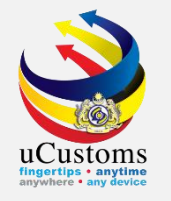

## "Approve" Status of the Permit now changed to "ACTIVATED".

| PERMIT APPLICATION                        |                                         |    |                                                               |                                      | STATUS : ACTIVATED III - |
|-------------------------------------------|-----------------------------------------|----|---------------------------------------------------------------|--------------------------------------|--------------------------|
| Temporary Permit No.                      | PAP-TMP-CIDBM-07-2020-000017            |    | Tracking No.                                                  | 200700000090                         |                          |
| Permit No.                                | CIDBM/072020/000008                     |    | Permit Name                                                   | CERTIFICATE OF APPROVAL              |                          |
| CBRA Name                                 | CONSTRUCTION INDUSTRY DEVELOPMENT BOARD |    | Administrative Customs Station                                | * B18 - PELABUHAN BARAT, SELANGOR    |                          |
| ermit Code                                | CIDB (E)                                |    | CBRA Ref. No.                                                 | CIDB (E)                             |                          |
| Transaction Type                          | IMPORT                                  | ~  | Category                                                      | SINGLE                               | ~                        |
| Purpose of Import / Export                | SELECT THE VALUE                        | ~  | Other Purpose of Import / Export                              |                                      |                          |
| Permit Description                        | Customs prohibition under Schedule 4    | 11 | BRN                                                           | 66212H                               |                          |
| 3ranch                                    | * CIDB HEADQUARTERS                     | *  | Company Name                                                  | YENDOL COMMODITIES TRADERS SDN. BHD. |                          |
| Common Name                               | Search                                  |    | Scientific Name                                               | Search                               |                          |
| 1ain Business                             |                                         | 11 | Other Business                                                |                                      | 1                        |
| 3umiputera equity                         |                                         | %  | Industry Sector                                               |                                      |                          |
| Certificate of Conformity/Conformance No. | Search                                  |    | Non Bumiputera equity                                         |                                      | %                        |
| nternal Compliance Program No.            | Search                                  |    | Certificate of Conformity/Conformance Exemption<br>Letter No. |                                      |                          |
| exemption Category                        |                                         |    | Internal Compliance Program Exemption Letter No.              |                                      |                          |
| opplicant Remarks                         |                                         | 11 | Certificate of Registration No.                               |                                      |                          |
| eturn for Correction Remarks              |                                         |    |                                                               |                                      |                          |
| IRIC / Passport No.                       | 960728145578                            |    | Applicant Name                                                | NURHAFIZATUL SHARINA BINTI ZULKIFLI  |                          |
| esignation                                | DIRECTOR                                |    |                                                               |                                      |                          |
|                                           |                                         |    | Print Back                                                    |                                      |                          |
| VIEW DETAILS                              |                                         |    |                                                               |                                      |                          |

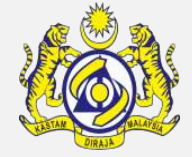

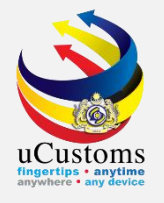

## THANK YOU

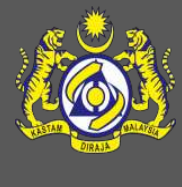